Editor : Ahmad Efendi

# BIOINFORMATIKA DNA DAN PROTEIN

Maswati Baharuddin

420 TGC CTG GG A A ATC CCA TG G ACAG.

mmmmmh

500 510 510 510

## BIOINFORMATIKA DNA DAN PROTEIN

MASWATI BAHARUDDIN

### PENERBIT

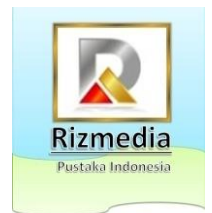

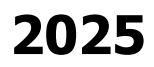

#### UU No 28 tahun 2014 tentang Hak Cipta

#### Fungsi dan sifat hak cipta Pasal 4

Hak Cipta sebagaimana dimaksud dalam Pasal 3 huruf a merupakan hak eksklusif yang terdiri atas hak moral dan hak ekonomi.

#### Pembatasan Pelindungan Pasal 26

Ketentuan sebagaimana dimaksud dalam Pasal 23, Pasal 24, dan Pasal 25 tidak berlaku terhadap:

- i Penggunaan kutipan singkat Ciptaan dan/atau produk Hak Terkait untuk pelaporan peristiwa aktual yang ditujukan hanya untuk keperluan penyediaan informasi aktual;
- ii Penggandaan Ciptaan dan/atau produk Hak Terkait hanya untuk kepentingan penelitian ilmu pengetahuan;
- iii Penggandaan Ciptaan dan/atau produk Hak Terkait hanya untuk keperluan pengajaran, kecuali pertunjukan dan Fonogram yang telah dilakukan Pengumuman sebagai bahan ajar; dan
- iv Penggunaan untuk kepentingan pendidikan dan pengembangan ilmu pengetahuan yang memungkinkan suatu Ciptaan dan/atau produk Hak Terkait dapat digunakan tanpa izin Pelaku Pertunjukan, Produser Fonogram, atau Lembaga Penyiaran.

#### Sanksi Pelanggaran Pasal 113

- Setiap Orang yang dengan tanpa hak melakukan pelanggaran hak ekonomi sebagaimana dimaksud dalam Pasal 9 ayat (1) huruf i untuk Penggunaan Secara Komersial dipidana dengan pidana penjara paling lama 1 (satu) tahun dan/atau pidana denda paling banyak Rp100.000.000 (seratus juta rupiah).
- 2. Setiap Orang yang dengan tanpa hak dan/atau tanpa izin Pencipta atau pemegang Hak Cipta melakukan pelanggaran hak ekonomi Pencipta sebagaimana dimaksud dalam Pasal 9 ayat (1) huruf c, huruf d, huruf f, dan/atau huruf h untuk Penggunaan Secara Komersial dipidana dengan pidana penjara paling lama 3 (tiga) tahun dan/atau pidana denda paling banyak Rp500.000.000,00 (lima ratus juta rupiah).

## **BIOINFORMATIKA DNA DAN PROTEIN**

Ukuran unesco : (15,5 x 23 cm ) Halaman : vi + 152 Isbn : 978-634-7107-14-5

Penulis : Maswati Baharuddin

Editor : Ahmad Efendi

Layout & Desain Cover : Tim Creative Rizmedia

### **RIZMEDIA PUSTAKA INDONESIA**

Redaksi : Jl. Affandi/Griya Astra Blok C. No.18 (Yogyakarta/Makassar) IKAPI : 035/SSL/2022 Telp/Wa:085242065812 Email:<u>rizmediapustaka@gmail.com</u> Website : www.rizmediapustakaindonesia.com

### Cetakan Pertama, Maret 2025

Hak Cipta 2025 @Rizmedia Pustaka Indonesia Hak cipta dilindungi undang-undang. Dilarang keras menerjemahkan, memfotokopi, atau memperbanyak sebagian atau seluruh isi buku ini tanpa izin tertulis dari Penerbit atau Penulis.

## PRAKATA

Puji syukur kehadirat Tuhan Yang Maha Esa atas limpahan rahmat dan karunia-Nya, sehingga buku **"BIOINFORMATIKA DNA DAN PROTEIN"** ini dapat tersusun dan hadir di tengah pembaca. Buku ini ditulis sebagai upaya untuk memberikan pemahaman mendalam mengenai bioinformatika, sebuah disiplin ilmu yang menggabungkan biologi, ilmu komputer, matematika, dan statistika dalam menganalisis serta menginterpretasi data biologis, khususnya yang berkaitan dengan DNA dan protein.

Perkembangan teknologi di bidang genomik dan proteomik telah menghasilkan data dalam jumlah besar yang memerlukan metode analisis yang efisien dan terstruktur. Bioinformatika hadir sebagai solusi untuk menyimpan, mengelola, dan menganalisis data biomolekul yang kompleks, sehingga memungkinkan pemahaman yang lebih baik terhadap informasi genetik dalam suatu organisme. Dengan pendekatan komputasional, sekuens DNA dapat dianalisis untuk memahami pola genetik, fungsi gen, serta mutasi yang berpotensi memengaruhi kesehatan manusia.

Selain DNA, protein juga menjadi fokus utama dalam bioinformatika karena perannya yang krusial dalam hampir semua proses biologis. Melalui analisis bioinformatika, struktur dan fungsi protein dapat dikaji untuk memahami interaksi seluler

iv

dan mendukung pengembangan obat serta terapi berbasis molekuler. Dengan demikian, bioinformatika memiliki kontribusi besar dalam penelitian biomedis, bioteknologi, dan ilmu hayati secara luas.

Buku ini diharapkan dapat menjadi referensi yang bermanfaat bagi mahasiswa, akademisi, peneliti, serta siapa saja yang tertarik untuk mendalami bidang bioinformatika. Semoga buku ini dapat membuka wawasan dan memberikan inspirasi bagi pembaca dalam mengembangkan ilmu pengetahuan di era digital yang semakin berkembang pesat.

Akhir kata, kami mengucapkan terima kasih kepada semua pihak yang telah memberikan dukungan dalam penyusunan buku ini. Saran dan masukan dari para pembaca sangat kami harapkan demi penyempurnaan edisi mendatang.

Penulis

## **DAFTAR ISI**

| PRAKATA                                               | iv  |
|-------------------------------------------------------|-----|
| DAFTAR ISI                                            | vi  |
| BAB 1 PENDAHULUAN                                     | 1   |
| BAB 2 STRUKTUR ASAM NUKLEAT                           | 4   |
| BAB 3 STRUKTUR PROTEIN                                | 8   |
| BAB 4 Hubungan DNA dan Protein                        | 12  |
| BAB 5 NCBI                                            | 15  |
| BAB 6 APLIKASI MEGA 11                                | 25  |
| BAB 7 EXPASY                                          | 34  |
| BAB 8. KEGG (Kyoto Encyclopedia of Genes and Genomes) | 48  |
| BAB 9 MEME SUITE                                      | 68  |
| BAB 10. SWISS MODEL                                   | 87  |
| BAB 11. PyMOL                                         |     |
| BAB 12. ANTISMASH                                     | 121 |
| BAB 13 APLIKASI DALAM RISET ENZIM                     | 130 |
| BAB 14 DOCKING                                        | 136 |
| DAFTAR PUSTAKA                                        | 150 |
| PROFIL PENULIS                                        | 152 |

# BAB 1 PENDAHULUAN

Bioinformatika adalah disiplin ilmu yang menggabungkan biologi, ilmu komputer, matematika, dan statistika untuk menganalisis serta menginterpretasi data biologis, khususnya yang terkait dengan DNA dan protein. Perkembangan teknologi telah memungkinkan pengumpulan data genomik dan proteomik dalam jumlah besar, yang memerlukan metode analisis yang efisien dan terstruktur. Bioinformatika memegang peranan penting dalam mengatasi tantangan ini, terutama dalam penguraian, penyimpanan, dan analisis data biomolekul kompleks seperti DNA dan protein. Studi DNA melalui pendekatan bioinformatika memungkinkan pemahaman yang lebih mendalam tentang informasi genetik yang terkandung dalam suatu organisme. DNA (Deoxyribonucleic Acid) berfungsi penyimpan instruksi biologis yang sebagai menentukan karakteristik organisme.

Melalui bioinformatika, sekuens DNA dapat diidentifikasi, dianalisis, dan disandingkan dengan data genetik lainnya untuk memahami pola genetik, fungsi gen, mutasi yang mungkin terjadi, serta dampaknya terhadap kesehatan. Protein, sebagai hasil ekspresi gen, juga merupakan fokus penting dalam bioinformatika. Protein terlibat dalam hampir semua proses biologis dan menentukan banyak fungsi seluler. Dengan bantuan bioinformatika, struktur dan fungsi protein dapat dianalisis melalui pendekatan komputasional.

Hal ini penting untuk memahami mekanisme protein dalam interaksi seluler dan dalam pengembangan obat, di mana protein sering kali menjadi target utama.

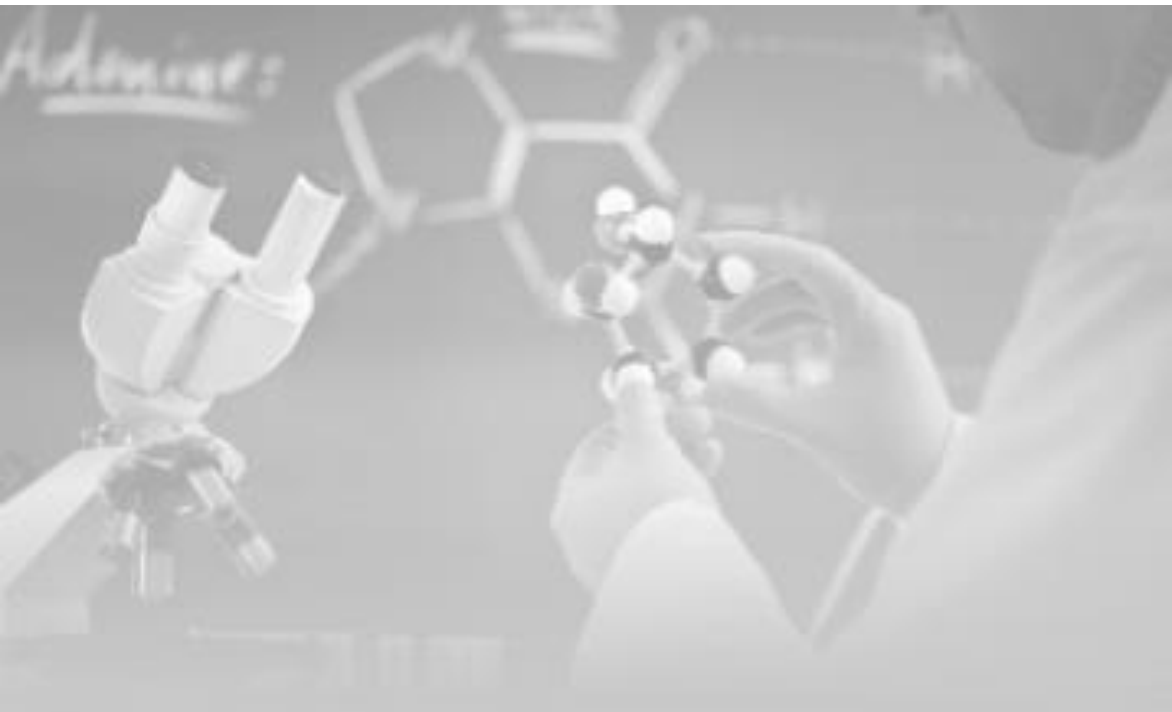

# BAB 2 STRUKTUR ASAM NUKLEAT

DNA (Deoxyribonucleic Acid) adalah molekul yang menyimpan informasi genetik dan merupakan cetak biru biologis yang mengarahkan fungsi serta karakteristik organisme hidup. Dalam bioinformatika, studi DNA memfokuskan pada analisis struktur dan fungsinya untuk memahami bagaimana informasi genetik dikodekan, diwariskan, dan diinterpretasikan oleh sel.

1. Struktur DNA: Perspektif Bioinformatika

Secara struktural, DNA berbentuk double helix yang terdiri dari dua rantai nukleotida yang saling berpilin. Setiap nukleotida terdiri dari:

- Gula deoksiribosa
- Fosfat
- Basa nitrogen: yang bisa berupa Adenin (A), Timin (T), Sitosin (C), atau Guanin (G)

Ikatan antara basa nitrogen yang komplementer (A-T dan C-G) membentuk jembatan yang menyatukan kedua untai DNA. Dalam bioinformatika, struktur ini dianalisis untuk memahami pola sekuens yang menjadi dasar ekspresi gen, mutasi, serta variasi genetik pada populasi.

 Fungsi DNA dalam Penyimpanan dan Transfer Informasi Genetik DNA berfungsi sebagai "manual instruksi" yang mengarahkan sintesis protein dan aktivitas seluler. Bioinformatika memanfaatkan sekuens DNA untuk mengidentifikasi gen, memahami pola ekspresi, dan menentukan fungsionalitasnya. Beberapa fungsi utama DNA, ditinjau dari perspektif bioinformatika, meliputi:

Replikasi DNA: Proses penggandaan DNA yang terjadi saat sel membelah. Analisis bioinformatika membantu mengidentifikasi elemen-elemen yang penting dalam replikasi, seperti oriC pada prokariota yang merupakan titik awal replikasi.

Transkripsi dan Translasi: Proses pembentukan RNA dari DNA yang pada akhirnya menghasilkan protein. Bioinformatika memungkinkan analisis daerah promoter, enhancers, dan elemen regulasi lainnya yang mengontrol transkripsi.

Variasi Genetik dan Mutasi: Perubahan dalam sekuens DNA, seperti mutasi, dapat memengaruhi fungsi gen. Bioinformatika memungkinkan deteksi variasi genetik, seperti SNPs (Single Nucleotide Polymorphisms), yang dapat berdampak pada kesehatan dan variasi sifat individu dalam populasi.

 Bioinformatika dalam Analisis Struktur DNA Bioinformatika memiliki peran krusial dalam menganalisis struktur DNA untuk berbagai tujuan, antara lain:

Sequence Alignment: Penyelarasan sekuens DNA membantu mengidentifikasi kesamaan antar spesies atau antara pasien dan referensi genom untuk mengidentifikasi varian genetik.

Genomic Mapping: Mengidentifikasi lokasi gen atau marker genetik tertentu dalam genom. Alat bioinformatika, seperti BLAST (Basic Local Alignment Search Tool), digunakan untuk mencari sekuens DNA yang mirip dalam database, membantu dalam anotasi gen.

Pengurutan (Sequencing): Dengan teknologi pengurutan seperti NGS (Next-Generation Sequencing), bioinformatika mengolah data sekuens dalam jumlah besar, membantu mengidentifikasi mutasi yang mungkin terkait dengan penyakit atau karakteristik genetik spesifik.

 Aplikasi Bioinformatika dalam Analisis Fungsional DNA Bioinformatika juga membantu dalam memahami fungsi DNA melalui teknik berikut:

Anotasi Genomik: Proses identifikasi elemen fungsional dalam sekuens DNA, seperti gen pengkode protein dan elemen regulasi. Anotasi ini membantu menentukan fungsi dari sekuens yang ditemukan dalam penelitian genomik.

Prediksi Struktur dan Regulasi Genetik: Bioinformatika memungkinkan prediksi struktur gen, serta memahami bagaimana regulasi gen terjadi. Misalnya, melalui analisis motif pada sekuens DNA untuk menemukan elemen pengikat yang mengatur ekspresi gen.

Studi Ekspresi Gen: Teknik seperti RNA-Seq memungkinkan bioinformatika memetakan pola ekspresi gen untuk memahami bagaimana gen dinyatakan dalam kondisi tertentu, misalnya dalam kondisi penyakit atau respons terhadap lingkungan.

# BAB 3 STRUKTUR PROTEIN

Protein adalah molekul esensial yang melakukan berbagai fungsi biologis dalam sel, mulai dari katalisis reaksi biokimia hingga peran struktural dan regulasi. Bioinformatika menyediakan berbagai metode dan alat untuk memahami struktur, fungsi, dan interaksi protein secara mendalam, yang penting untuk riset dalam bidang kesehatan, bioteknologi, dan sains dasar.

### 1. Struktur Protein

Struktur protein dapat dibagi menjadi empat tingkatan:

Struktur Primer: Urutan linear asam amino yang membentuk protein. Bioinformatika memainkan peran penting dalam menganalisis sekuens ini untuk memahami komposisi protein dan memprediksi sifat-sifatnya.

Struktur Sekunder: Penggulungan lokal pada rantai protein yang membentuk heliks alfa atau lembar beta. Alat bioinformatika, seperti PredictProtein, membantu dalam memprediksi elemen struktur sekunder berdasarkan urutan asam amino.

Struktur Tersier: Susunan tiga dimensi keseluruhan dari satu rantai polipeptida. Struktur ini penting untuk fungsi protein dan biasanya diprediksi menggunakan alat seperti AlphaFold atau MODELLER.

Struktur Kuartener: Susunan dari beberapa rantai polipeptida dalam kompleks protein. Bioinformatika memungkinkan pemodelan kompleks multi-subunit, yang membantu memahami interaksi antar subunit.

### 2. Fungsi Protein

Fungsi protein ditentukan oleh urutan asam aminonya dan struktur tiga dimensinya. Bioinformatika menganalisis struktur dan urutan untuk menentukan fungsi protein, terutama dengan teknik berikut:

Prediksi Fungsi Berbasis Homologi: Protein yang memiliki urutan atau struktur serupa sering kali memiliki fungsi serupa. Dengan menggunakan perangkat lunak seperti BLAST, peneliti dapat menyelaraskan urutan protein baru dengan protein yang sudah diketahui untuk memprediksi fungsinya.

Anotasi Fungsional: Alat seperti InterPro dan GO (Gene Ontology) memberikan anotasi yang mengelompokkan protein ke dalam fungsi biologis, proses seluler, dan komponen seluler. Analisis Motif dan Domain: Beberapa bagian dari protein mengandung motif atau domain yang sangat spesifik dan terkait dengan fungsi tertentu, seperti domain katalitik pada enzim. Bioinformatika mengidentifikasi elemen-elemen ini menggunakan alat seperti Pfam atau SMART.

3. Pemodelan Struktur Protein

Memahami struktur protein sangat penting untuk aplikasi dalam biomedis dan bioteknologi. Beberapa pendekatan bioinformatika untuk pemodelan struktur protein meliputi:

Homology Modeling: Menggunakan struktur protein homolog sebagai template untuk memodelkan protein target. Alat seperti Swiss-Model memungkinkan prediksi struktur dengan menggunakan sekuens protein yang homolog.

Protein Docking: Analisis interaksi protein-protein atau proteinligand sangat penting dalam desain obat. Docking memprediksi posisi relatif dua molekul yang berinteraksi, menggunakan alat seperti AutoDock atau ClusPro.

Prediksi Struktur dari Urutan: Algoritma machine learning seperti yang digunakan dalam AlphaFold memungkinkan prediksi struktur protein yang akurat langsung dari urutan asam amino tanpa template.

4. Interaksi Protein dan Jaringan Protein

Protein berfungsi tidak hanya secara individu tetapi juga sebagai bagian dari jaringan yang kompleks dalam sel. Bioinformatika memungkinkan analisis interaksi dan jaringan protein, yang penting untuk memahami fungsi seluler yang kompleks:

Protein-Protein Interaction (PPI): Data PPI mengidentifikasi bagaimana protein berinteraksi untuk membentuk kompleks fungsional. Alat seperti STRING atau Cytoscape digunakan untuk memvisualisasikan dan menganalisis jaringan ini.

Pathway Analysis: Analisis jalur metabolik dan signal transduction pathway membantu memahami bagaimana protein bekerja bersama dalam proses biologis tertentu. Alat seperti KEGG dan Reactome membantu memetakan protein ke dalam jalur biologis yang relevan.

Network Analysis: Analisis jaringan menggunakan pendekatan topologi untuk mengidentifikasi protein yang berperan sebagai pengatur atau pusat dalam jaringan seluler.

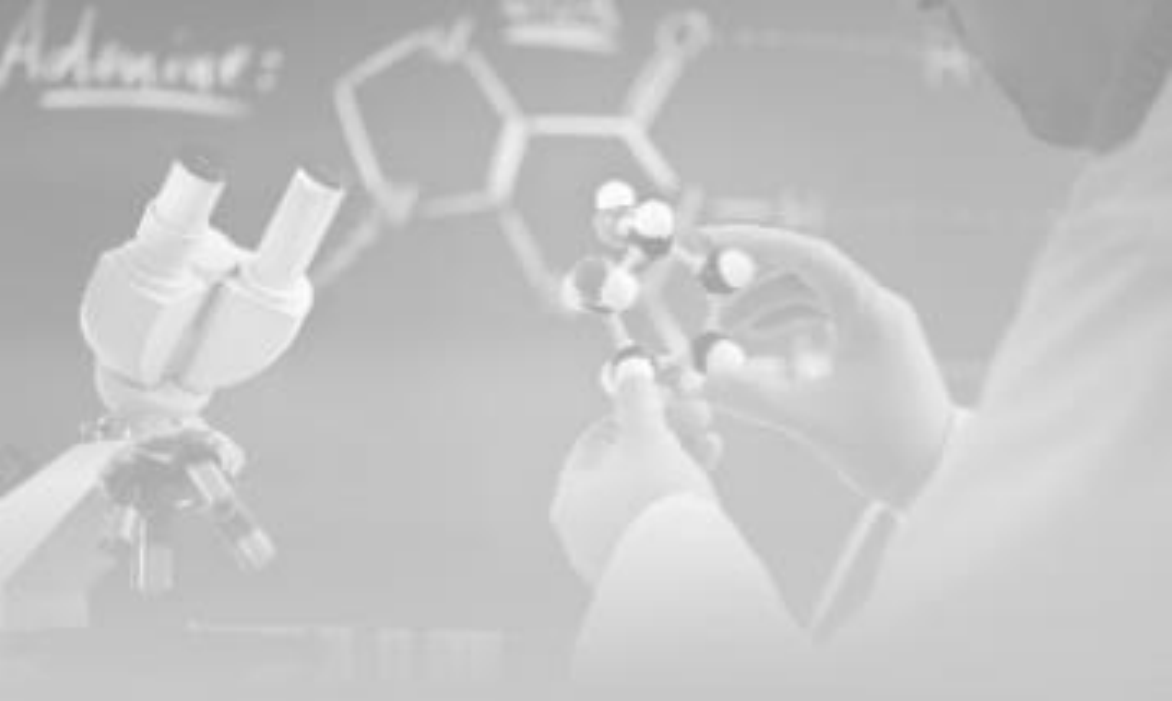

# BAB 4 Hubungan DNA dan Protein

Informasi yang terkandung dalam DNA direpresentasikan dalam urutan basa nitrogen (adenin [A], sitosin [C], guanin [G], dan timin [T]). Rangkaian nukleotida ini menyimpan "instruksi" untuk membangun protein. Prosesnya dimulai dengan transkripsi, DNA digunakan sebagai cetakan untuk menghasilkan molekul mRNA. Selanjutnya, dalam proses translasi, mRNA diterjemahkan menjadi protein oleh ribosom yang membaca urutan kodon (triplet basa) pada mRNA dan menambahkan asam amino sesuai.

Proses Translasi: Kode Genetik menjadi Protein

Selama translasi, setiap kodon mRNA cocok dengan satu asam amino tertentu atau sinyal untuk memulai atau menghentikan proses sintesis protein. Kode genetik bersifat universal dan degeneratif, artinya banyak organisme menggunakan sistem kodon yang sama. Beberapa asam amino dikodekan oleh lebih dari satu kodon (misalnya, kodon UUU dan UUC sama-sama menyandikan asam amino fenilalanin).

DNA dengan urutan basa TACGGTCAATAG akan melalui beberapa tahap sebagai berikut:

- Transkripsi DNA ke mRNA: Rantai DNA tersebut ditranskripsi menjadi mRNA dengan urutan komplementer: AUGCCAGUUAUC.
- 2. Translasi mRNA ke Protein: Ribosom membaca kodon mRNA tersebut sebagai:

AUG – Menandakan asam amino metionin (Met) dan sebagai sinyal awal.

CCA – Menyandikan asam amino prolin (Pro).

GUU - Menyandikan asam amino valin (Val).

AUC – Menyandikan asam amino isoleusin (Ile).

Hasilnya adalah polipeptida yang dimulai dengan Met-Pro-Val-Ile. Perubahan kecil dalam urutan DNA (mutasi) dapat mengubah asam amino tertentu dalam protein, yang kemudian dapat mengubah fungsi protein secara keseluruhan. Sebagai contoh, mutasi pada gen CFTR yang menyebabkan cystic fibrosis terjadi karena perubahan kecil pada urutan DNA, yang menyebabkan perubahan dalam protein CFTR sehingga tidak berfungsi dengan benar untuk mengatur keseimbangan ion di sel. Misalnya:

Mutasi del508 pada gen CFTR menyebabkan hilangnya tiga nukleotida sehingga menyebabkan hilangnya asam amino fenilalanin pada posisi 508. Akibatnya, protein CFTR tidak bisa melipat dengan benar, menyebabkan disfungsi dalam transport ion klorida, yang pada akhirnya menyebabkan gejala cystic fibrosis.

Prediksi struktur protein adalah proses penting untuk memahami fungsi protein berdasarkan urutan asam amino.

# BAB 5 NCBI

NCBI menyediakan berbagai macam database yang sangat berguna bagi para peneliti di bidang biologi dan kesehatan. Database-database ini berisi informasi lengkap tentang sekuen DNA, protein, struktur molekul, hingga literatur ilmiah yang relevan.

Semua sumber daya, menyediakan akses ke berbagai database dan alat penelitian di bidang bioteknologi, genetika dan kesehatan. Fungsinya adalah memudahkan peneliti untuk menemukan informasi yang relevan.

- Bahan kimia dan bioassay, menyediakan informasi tentang bahan kimia yang digunakan dalam penelitian dan metode pengujian biologis. Fungsinya adalah membantu peneliti dalam merancang eksperimen dan memahami efek bahan kimia.
- Data dan perangkat lunak, menawarkan akses ke berbagai jenis data biologi dan perangkat lunak analisis. Fungsinya adalah untuk membantu pengguna dalam analisis data genetik dan bioinformatika.
- 3. DNA dan RNA, menyediakan informasi tentang struktur, fungsi, dan analisis DNA dan RNA. Fungsinya adalah memberikan sumber daya untuk penelitian genetika dan biologi molekuler.
- Domain dan struktur, menawarkan informasi tentang domain protein dan struktur molekul. Fungsinya adalah untuk memahami interaksi protein dan fungsi biologisnya.

- Gen dan ekspresi, menyediakan data tentang gen dan bagaimana ekspresi gen dikendalikan. Fungsinya adalah untuk mendalami mekanisme regulasi gen dan dampaknya terhadap fenotipe.
- Genetika dan obat, menyediakan informasi tentang hubungan antara genetika dan pengembangan obat. Fungsinya adalah untuk membantu dalam penelitian obat berbasis genetika dan terapi gen.
- Genom dan peta, menawarkan data tentang genom berbagai organisme dan peta genetiknya. Fungsinya adalah untuk memudahkan penelitian genomik dan perbandingan antar spesies.
- Homologi, menyediakan informasi tentang kesamaan genetik antar spesies. Fungsinya adalah untuk membantu dalam studi evolusi dan fungsionalitas gen.
- Sastra, mungkin merujuk pada publikasi dan artikel ilmiah yang relevan dengan bioteknologi dan genetika. Fungsinya adalah untuk memberikan konteks dan pengetahuan dari sudut pandang sains.
- Protein, menyediakan informasi tentang struktur, fungsi, dan interaksi protein. Fungsinya adalah untuk mendalami peran protein dalam berbagai proses biologis.
- 11. Analisis sekuensi, menawarkan alat untuk menganalisis urutan DNA, RNA, dan protein. Fungsinya adalah untuk membantu peneliti dalam penelitian genomik dan proteomik.

12. Taksonomi, menyediakan klasifikasi organisme berdasarkan karakteristik genetik dan morfologis. Fungsinya adalah untuk membantu dalam identifikasi spesies dan studi biodiversitas.

Fitur umum yang sering digunakan dalam web NCBI sebagai beikut:

PubMed. Menyimpan database yang berisi jutaan referensi publikasi ilmiah di bidang biomedis dan digunakan untuk mencari artikel ilmiah berdasarkan judul, penulis, jurnal atau kata kunci tertentu.

Bookshelf. Tempat koleksi buku teks dan referensi online gratis yang berhubungan dengan biomedis dan digunakan sebagai sumber informasi yang komprehensif dan mudah diakses untuk berbagai topik dalam biologi.

PubMed Central (PMC) berfungsi menyimpan arsip akses terbuka (*open access*) untuk artikel ilmiah di bidang biomedis dan digunakan untuk menyediakan akses gratis ke artikel-artikel ilmiah yang telah diterbitkan.

BLAST berfungsi sebagai alat untuk membandingkan sekuen biologis DNA, RNA atau protein dengan database yang sangat besar dan digunakan untuk mengidentifikasi gen baru, mempelajari evolusi dan merancang primer PCR.

Nucleotide berfungsi menyimpan database yang berisi koleksi sekuen nukleotida DNA dan RNA dari berbagai organisme dan

digunakan untuk mencari informasi tentang gen tertentu, mempelajari variasi genetik dan merancang probe molekuler.

Genome berfungsi menyimpan database yang berisi genom lengkap dari berbagai organisme dan digunakan untuk mempelajari struktur dan fungsi genom, mengidentifikasi gen baru dan mempelajari evolusi genom.

SNP berfungsi menyimpan database yang berisi informasi tentang variasi genetik tunggal (*single nucleotide polymorphism*) dan digunakan untuk mempelajari hubungan antara variasi genetik dengan penyakit, sifat fenotip dan respon terhadap obat.

Gene berfungsi menyimpan database yang berisi informasi tentang gen termasuk lokasi, fungsi dan variasi genetic dan digunakan untuk mempelajari fungsi gen, mengidentifikasi gen yang terkait dengan penyakit dan merancang terapi gen.

Protein berfungsi menyimpan database yang berisi informasi tentang struktur dan fungsi protein dan digunakan untuk mempelajari struktur protein, memprediksi fungsi protein dan merancang obat.

PubChem berfungsi menyimpan database yang berisi informasi tentang senyawa kimia, termasuk struktur kimia, sifat fisikokimia dan aktivitas biologis dan digunakan untuk

menemukan senyawa kimia baru, mempelajari mekanisme aksi obat dan merancang obat baru.

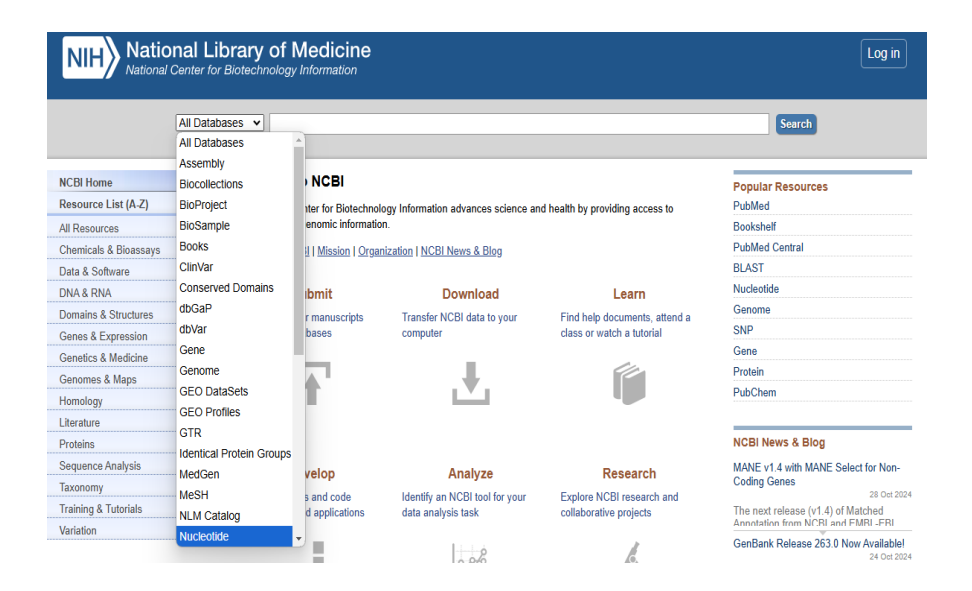

Prosedur Kerja NCBI (Nukleotida)

Pertama-tama klik "all database", kemudian klik "nukleotida".Masukkan kata kunci spesies vang inain diidentifikasi (misalnya, Psudomonas guguanensis), kemudian klik "search". Pilih salah satu diantara beberapa data yang muncul (misalnya, kita pilih data yang teratas atau yang sering digunakan dalam beberapa penelitian yang telah dilakukan oleh peneliti). Pilih "send to" sebelah kanan atas, kemudian klik "completed record", klik "file", lalu klik "gank bank", klik "fasta" dan pilih "create file" untuk menyimpan data dari spesies yang kita cari

### Prosedur kerja NCBI (Gen dan Expression)

| NIH National Cent     | I Library of Medicine<br>ter for Biotechnology Information |                                                                                                    |                                                      | Log in                               |  |  |
|-----------------------|------------------------------------------------------------|----------------------------------------------------------------------------------------------------|------------------------------------------------------|--------------------------------------|--|--|
| All                   | Databases 🗸                                                |                                                                                                    |                                                      | Search                               |  |  |
| NCBI Home             | Welcome to NCBI                                            |                                                                                                    |                                                      | Popular Resources                    |  |  |
| Resource List (A-Z)   | The National Center for Biotechnol                         | The National Center for Biotechnology Information advances science and health by providing access to |                                                      |                                      |  |  |
| All Resources         | biomedical and genomic information                         | biomedical and genomic information.                                                                  |                                                      |                                      |  |  |
| Chemicals & Bioassays | About the NCBI   Mission   Orga                            | About the NCBI   Mission   Organization   NCBI News & Blog                                           |                                                      |                                      |  |  |
| Data & Software       |                                                            |                                                                                                    |                                                      | BLAST                                |  |  |
| DNA & RNA             | Submit                                                     | Download                                                                                             | Learn                                                | Nucleotide                           |  |  |
| Domains & Structures  | Deposit data or manuscripts                                | Transfer NCBI data to your                                                                           | Find help documents, attend a                        | Genome                               |  |  |
| Genes & Expression    | into NCBI databases                                        | computer                                                                                             | class or watch a tutorial                            | SNP                                  |  |  |
| Genetics & Medicine   |                                                            | _                                                                                                    | 4.                                                   | Gene                                 |  |  |
| Genomes & Maps        |                                                            |                                                                                                    |                                                      | Protein                              |  |  |
| Homology              | T                                                          |                                                                                                    |                                                      | PubChem                              |  |  |
| Literature            |                                                            |                                                                                                    |                                                      |                                      |  |  |
| Proteins              |                                                            |                                                                                                    |                                                      | NCBI News & Blog                     |  |  |
| Sequence Analysis     | Davelon                                                    | Analyza                                                                                              | Beeserah                                             | MANE v1.4 with MANE Select for Non-  |  |  |
| Taxonomy              | Develop                                                    | Analyze                                                                                              | Research                                             | Coding Genes                         |  |  |
| Training & Tutorials  | Use NCBI APIs and code<br>libraries to build applications  | dentity an NCBI tool for your<br>data analysis task                                                  | EXPLORE NUBLI research and<br>collaborative projects | The next release (v1.4) of Matched   |  |  |
| Variation             |                                                            |                                                                                                    | Freibere                                             | Annotation from NCRI and EMRI - FRI  |  |  |
|                       |                                                            |                                                                                                    | 1                                                    | GenBank Release 263.0 Now Available! |  |  |

Pertama-tama buka web NCBI melalui google, kemudian klik fitur "Genes dan Expression" sebelah kiri

Kemudian klik "All database" dan pilih "Gene", setelah itu masukkan kode spesies yang ingin diidentifkasi (Misalnya, enzim protease), lalu scroll kebawah dan klik "Gene". Setelah itu, akan muncul beberapa data dari spesies yang ingin kita identifikasi,

| NIH National Library of Medicine<br>National Center for Biotechnology Information                                               |                                                                                                    |                                                |                                                                                                    |                                                                  | Log in                           |                                                                                                    |                                               |      |
|----------------------------------------------------------------------------------------------------|----------------------------------------------------------------------------------------------------|------------------------------------------------|----------------------------------------------------------------------------------------------------|------------------------------------------------------------------|----------------------------------|----------------------------------------------------------------------------------------------------|-----------------------------------------------|------|
| Some po<br>apologize                                                                                                    | ortions of our w<br>e for the inconv                                                                                                    | bsite an<br>enience                            | e experiencing intermit<br>and thank you for your                                                                                                    | tent outages, and E-utilitie<br>patience as we resolve t         | es requests may tal<br>he issue. | ke longer than                                                                                                  | normal to complete. We                        |      |
| Gene                                                                                                    | Gene                                                                                                    | Protea     Create                              | ise<br>RSS Save search Advance                                                                                                    | d                                                                |                                  |                                                                                                    | Search                                        | Help |
| Gene sources<br>Genomic<br>Mitochondria<br>Organelles<br>Plasmids<br>Plastids                                                   | sources Tabular + 20 per page + Sort by Relevance + Send<br>mic<br>hondria<br>belies See <u>protease in Organse in the Gene database</u><br>wis protease in <u>Pigeon adenovirus 1 Surgeon ichtadenovirus A Jaagsiekte sheep retrovirus AI 28 Gene records</u><br>of |                                                |                                                                                                    |                                                                  | Send to: •                       | Hite sid     Hiters: Manage Filters     Hiters: Manage Filters     Results by taxon     Too (recasions: [Treat] |                                               |      |
| Categories         Search results           Attendatively splicd         Items: 1 to 20 of 439727         Selected: 1         < |                                                                                                    |                                                | Triticum easthrum (1865)<br>Homo sapiens (1453)<br>Triticum dicoccoides (1261)<br>Hibiscus syriacus (1065)<br>Mus musculus (1005)<br>All other taxa (433078) |                                                                  |                                  |                                                                                                    |                                               |      |
| Pseudogene<br>Sequence content<br>CCDS<br>Ensembl<br>RefSeq<br>RefSeqGene                                                       | Nam                                                                                                    | dene ID<br>otease<br>90019<br>otease<br>otease | Description<br>neutral protease large<br>subunit [Jaagsiekte sheep<br>retrovirus]<br>protease [Pigeon                                                        | Location<br>NC_001494.1 (1993.2862)<br>NC_024474.1 (23977.24684) | Aliases<br>Opavgp2<br>U17_gp18   | MIM                                                                                                    | More<br>Find related data<br>Database: Select | •    |

kemudian pilih salah satu dari beberapa data yang muncul (Misalnya, data pertama) setelah muncul data

|                                           | Library of Medicine<br>ar for Biotechnology Information                                                                                                    | Log in                                          |  |  |  |  |
|-------------------------------------------|----------------------------------------------------------------------------------------------------|-------------------------------------------------|--|--|--|--|
| Some portions complete. We                | of our website are experiencing intermittent outages, and E-utilities requests may take longer the<br>apologize for the inconvenience and thank you for your patience as we resolve the issue.                                                                             | an normal to                                    |  |  |  |  |
| Ger                                       | ne ✓ Protease ◎                                                                                                    | Search                                          |  |  |  |  |
| NCBI Home                                 | Genes & Expression                                                                                                    | Quick Links                                     |  |  |  |  |
| Resource List (A-Z)                       | All Databases Downloads Submissions Tools How To                                                                                                    | BioProject (formerly Genome                     |  |  |  |  |
| All Resources                             |                                                                                                    | Project)                                        |  |  |  |  |
| Chemicals & Bioassays                     | Databases                                                                                                    | Database of Genotypes and<br>Phenotypes (dbGaP) |  |  |  |  |
| Data & Software                           | Databases         Database         Database           a         BibProject (formerly Genome Project)<br>A collection of accounts, functional appropriate         One                                                                                                    |                                                 |  |  |  |  |
| DNA & RNA                                 | A collection of genomics, tunctional genomics, and genetics studies and links to their resulting datasets. This resource describes project scope, material, and objectives and provides a mechanism to retrieve datasets that are often difficult. Gene Expression Omnibus |                                                 |  |  |  |  |
| Domains & Structures                      | to find due to inconsistent annotation, multiple independent submissions, and the varied nature of diverse data types                                                                                                    | (GEO) Database                                  |  |  |  |  |
| Genes & Expression<br>Genetics & Medicine | which are often stored in different databases.                                                                                                    | Gene Expression Omnibus<br>(GEO) Datasets       |  |  |  |  |
| Genomes & Maps                            | A resource to provide a public, tracked record of reported relationships between human variation and observed health                                                                                                    | Gene Expression Omnibus                         |  |  |  |  |
| Homology                                  | status with supporting evidence. Related information in the <u>NIH Genetic Testing Registry</u>                                                                                                    | (GEO) Profiles                                  |  |  |  |  |
| Literature                                | (GTR), <u>medden</u> , <u>Gene</u> , <u>Umm, Pubmed</u> and other sources is accessible through hyperinks on the records.                                                                                                    | Online Mendelian Inheritance in<br>Man (OMIM)   |  |  |  |  |
| Proteins                                  | Consensus CDS (CCDS)<br>A collaborative effort to identify a core set of human and mouse protein coding regions that are consistently apportated                                                                                                    | RefSeqGene                                      |  |  |  |  |
| Sequence Analysis                         | and of high quality.                                                                                                    | E-Utilities                                     |  |  |  |  |
| Taxonomy                                  |                                                                                                    |                                                 |  |  |  |  |

#### Reference assembly

| 1. NC_001494.1 Reference                                                   | e assembly                                                                                    |                                                                                   |
|----------------------------------------------------------------------------|-----------------------------------------------------------------------------------------------|-----------------------------------------------------------------------------------|
| Range<br>Download                                                          | GenBank, FASTA, Sequence                                                                      | e Viewer (Graphics)                                                               |
| NA and Protein(s)                                                          |                                                                                               |                                                                                   |
| 1 NP 0/11851 neutral nr                                                    | rotease large subunit [ laa                                                                   | ansiakta shaan ratrovirus]                                                        |
| See identical proteins a                                                   | and their annotated locati                                                                    | ions for NP_041185.1                                                              |
|                                                                            |                                                                                               |                                                                                   |
| Status: PROVISIONAL                                                        |                                                                                               |                                                                                   |
| Status: PROVISIONAL<br>UniProtKB/TrEMBL                                    | <u>009PK9</u>                                                                                 |                                                                                   |
| Status: PROVISIONAL<br>UniProtKB/TrEMBL<br>Conserved Domains (3) <u>su</u> | <u>Q09PK9</u><br>mmary                                                                        |                                                                                   |
| Status: PROVISIONAL<br>UniProtKB/TrEMBL<br>Conserved Domains (3) <u>su</u> | Q09PK9<br>mmary<br>smart00443<br>Location:243 → 288                                           | G_patch; glycine rich nucleic binding domain                                      |
| Status: PROVISIONAL<br>UniProtKB/TrEMBL<br>Conserved Domains (3) <u>su</u> | <u>Q09PK9</u><br><u>mmary</u><br>Location:243 → 288<br><u>pfam00077</u><br>Location:144 → 242 | G_patch; glycine rich nucleic binding domain<br>RVP; Retroviral aspartyl protease |

identifikasi scroll kebawah lalu klik "See Identical Proteins....."

Setelah itu, klik data pertama didalam kolom untuk memperoleh

hasil identifikasi gen spesies yang kita cari

|       | 1333-2002 (1)                           |            |                                |                             |                 |
|-------|-----------------------------------------|------------|--------------------------------|-----------------------------|-----------------|
| INSDC | <u>M80216.1</u><br><u>1993-2862 (+)</u> | AAA89181.1 | neutral protease large subunit | Jaagsiekte sheep retrovirus | GCA_000850005.1 |

Hasil akhir spesies data berupa urutan pasangan asam amino

/translation="MGHTHSRQLFVHMLSVMLKHRGITVSKTKLINFLSFIEEVCPWF PREGTVNLETWKKVGEQIRTHYTLHGPEKVPVETLSFWTLIRDCLDFDNDELKRLGNL LKQEEDPLHTPDSVPSYDPPPPPPSLKMHPSDNDDSLSSTDEAELDEEAAKYHQEDW GFLAQEKGALTSKDELVECFKNLTIALQNAGIQLPSNNNTFPSAPPFPPAYTPTVMAG LDPPPGFPPPSKHMSPLQKALRQAQRLGEVVSDFSLAFPVFENNNQRYYESLPFKQLK ELKIACSQYGPTAPFTIAMIESLGTQALPPNDWKQTARACLSGGDYLLWKSEFFEQCA RIADVNRQQGIQTSYEMLIGEGPYQATDTQLNFLPGAYAQISNAARQAWKKLPSSSTK TEDLSKVRQGPDEPYQDFVARLLDTIGKIMSDEKAGMVLAKQLAFENANSACQAALRP YRKKGDLSDFIRICADIGPSYMQGIAMAAALQGKSIKEVLFQQQARNKKGLQKSGNSG CFVCGQPGHRAAVCPQKHQTSVNTPNLCPRCKKGKHWARDCRSKTDVQGNPLPPVSGN WVRGQPLAPKQCYGATLQVPKEPLQTSVEPQEAARDWTSVPPPIQY"

#### DRIGIN

1 atgttatggg gcaacactgc aggttccaaa agaaccattg cagacctctg tcgagccaca 61 agaggcagcg cgggattgga cctctgtgcc acctcctata cagtattaac ccctgagatg 121 ggagttcaaa ctcttgcca aggagtgtt gggcctttac ctccagggac agttggatta 181 cttctgggac gcagcagtgc gtctttaag ggaatatta ttacacctgg tgttattggac 241 tccgattata caggagagt aaaaatata gcctccgct ctaacaaaat tattgtaatt 301 aatgcgggac agcggataga tcaacttett ttagttccat tagtcataca gggaaaaaca 361 attaccagag accgtcaaga taaggttc ggattcttg acgcctattg ggtgcaaaat 421 gttactgagg cacggccgaa actcgagcta cgcattaat ccacettg ggtgcaaaat 421 gttactgagg cacggccaga actcgagcta cgcattaat ccacettet ccgcgggta 481 ctagatacag gggccgatat tagtgccat tctgataat attggccac cacatggcca 541 aaacagatgg ctattccac tctccaggt attggccaaa ctaccaatcc agaacagagt 601 tcatccctt ttacttggaa ggataaggg cggaatag ggacatacag gccaatttaa accttaatt 61 ctgccctat ttccagtaa tcaagggta ttggtcgg ctggatat tagagaaat gggtgtta 721 ttataagt cttcacccac tgtgacagat ttggtcag attggccaa accaattcaa 781 caaggtttag gtaaacaaca tcaaggcat attggcccc ttgattaaa acctaatcca 841 gatcgaaaag gcttggggtg ttttcccag

11

#### Jaagsiekte sheep retrovirus, complete genome

NCBI Reference Sequence: NC\_001494.1 FASTA Graphics

<u>Go to:</u> 🕑

 LOCUS
 NC\_001494
 870 bp ss-RNA
 linear
 VRL 13-AUG-2018

 DEFINITION
 Jaagsiekte sheep retrovirus, complete genome.
 ACCESSION
 NC\_001494 REGION: 1993..2862

 VERSION
 NC\_001494.1
 DBLINK
 BioProject: PRJNA485481

 KEYWORDS
 Refseq.
 Refseq.

# BAB 6 APLIKASI MEGA 11

Mega 11 merupakan sebuah perangkat lunak yang sangat populer dan kuat dalam bidang bioinformatika, khususnya untuk analisis filogenetik. Selain itu berfungsi untuk :

Membangun pohon filogenetik, pohon ini seperti silsilah keluarga untuk organisme, menunjukkan bagaimana berbagai spesies berevolusi dari nenek moyang yang sama.

Menganalisis data sekuen, dan lainnya.

A. Fitur-fitur yang terdapat pada MEGA 11:

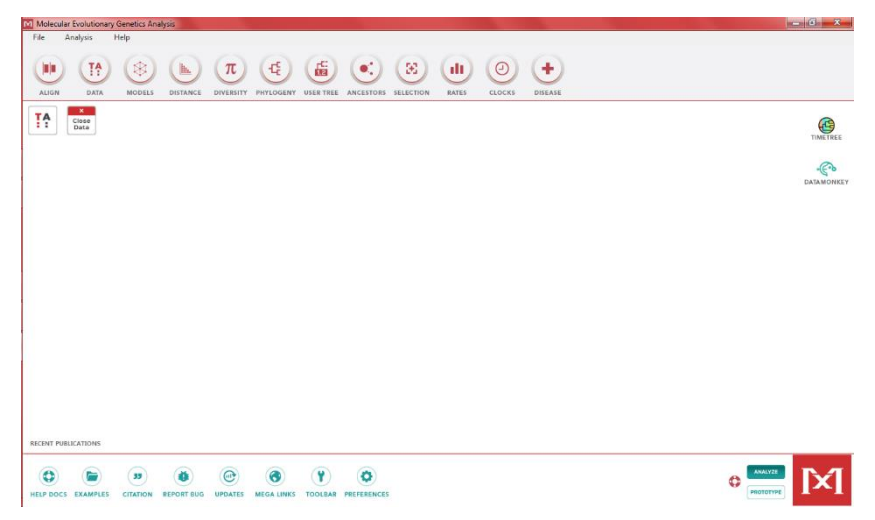

Penjajaran Sejajar (*Align*): Fitur ini digunakan untuk menyusun urutan genetik sehingga bagian-bagian yang serupa dapat dibandingkan. Bayangkan seperti menyusun puzzle, hanya saja puzzle ini terbuat dari huruf-huruf genetik. *Data* : Fitur ini dapat membaca berbagai jenis data genetik dan mengorganisasikannya dengan baik.

*Models* untuk menjelaskan bagaimana perubahan genetik terjadi seiring waktu. Jarak Genetik (*Distance*)

Fitur ini untuk menghitung seberapa jauh perbedaan genetik antara dua organisme. Semakin jauh jaraknya, semakin jauh pula hubungan kekerabatannya.

Keragaman Genetik (*Diversity*) :Fitur ini untuk dapat mengukur tingkat keragaman genetik dalam suatu populasi.

Pohon Filogenetik (*Phylogeny*). Fitur ini digunakan untuk membuat diagram yang menunjukkan hubungan evolusi antara berbagai organisme. Pohon filogenetik ini seperti silsilah keluarga, tetapi untuk makhluk hidup.

*User Tree.* Fitur ini untuk membuat dan memodifikasi pohon filogenetik sesuai dengan hipotesis atau informasi yang sudah ada.

*Ancestors.* Fitur ini memungkinkan rekonstruksi urutan nenek moyang pada titik-titik tertentu dalam pohon filogenetik, dan membantu memahami evolusi karakter tertentu.

Analisis Seleksi (*Selection*). Fitur ini digunakan untuk mengidentifikasi gen-gen yang mengalami perubahan cepat.

*Rates.* Fitur ini digunakan untuk memperhitungkan variasi laju evolusi yang berbeda pada sekuen, serta di antara garis keturunan sekuen yang berbeda.

Jam Molekuler (*Clocks*). Fitur ini digunakan untuk memperkirakan waktu terjadinya peristiwa evolusi berdasarkan laju perubahan genetik.

Analisis Penyakit (Disease)

. Fitur ini digunakan untuk mempelajari hubungan antara variasi genetik dan penyakit tertentu.

Penggunaan MEGA 11 membuat pohon filogenetik

Hasil yang telah di download sekuennya dengan menggunakan fasta format akan dilakukan untuk membuat pohon filogenetik. Klik align kemudian pilih *edit/build alignment* Kemudian pilih *create new alignmen* 

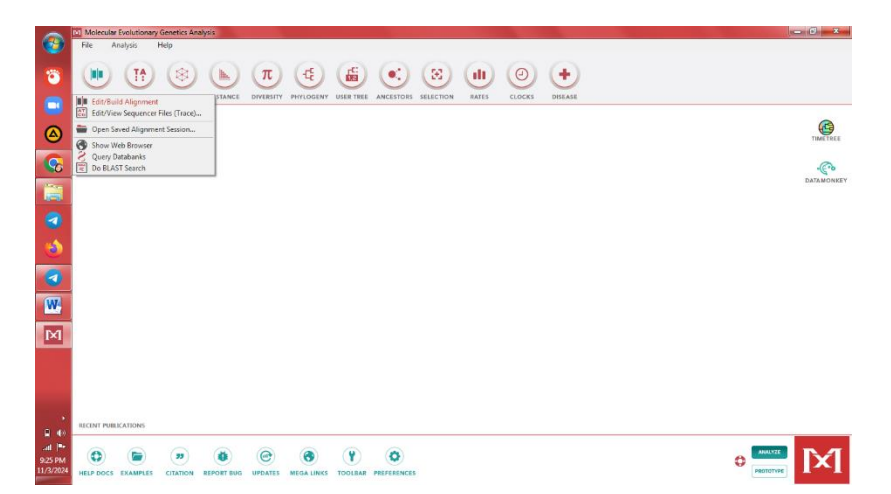

Kemudian akan muncul seperti pada gambar dibawah, pilih file yang telah didownload apakah

yang ingin dibuat pohon filogenetiknya sekuen dari DNA atau Protein

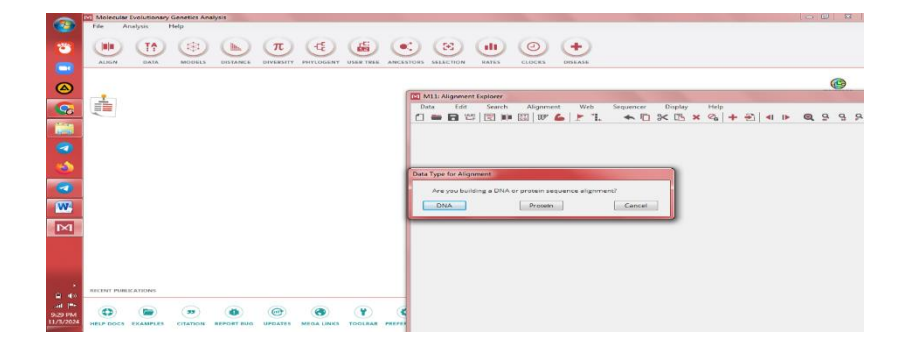
1. Kemudian pilih edit dan pilih insert sequence from file

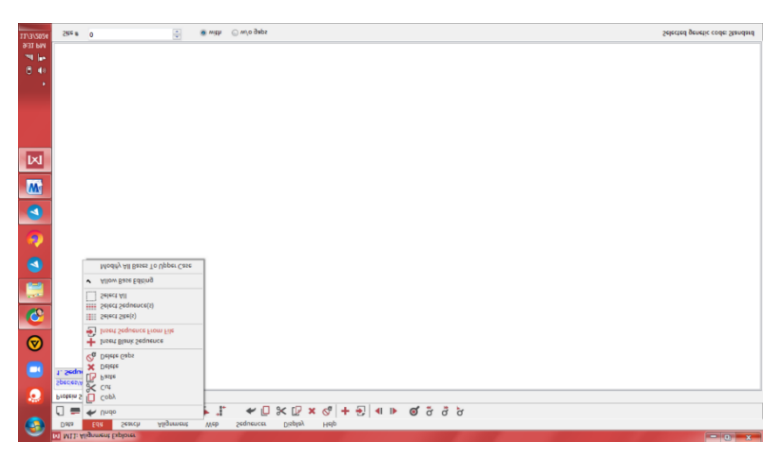

Masukkan file yang telah didownload tadi untuk membuat pohon

## filogenetik

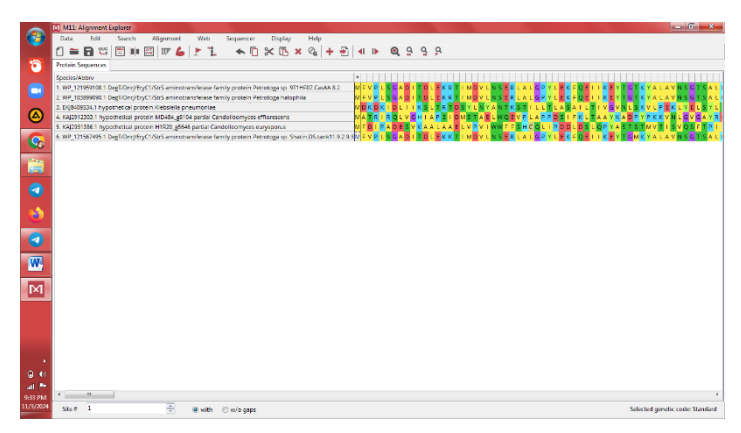

Kemudian di blok (ctrl+A) dan pilih *align by Clustal W*, tujuannya untuk menyelaraskan beberapa sekuen biologis (seperti DNA, RNA atau protein) untuk mengidentifikasi daerah yang serupa dan berbeda di antara sekuen dan  $\rightarrow$  klik OK.

| -         | M M11: Alignment Explorer                              |                                                                                                    |
|-----------|--------------------------------------------------------|----------------------------------------------------------------------------------------------------|
| S 😏       | Data Edit Search Alignment Web Sequer                  | ncer Display Help                                                                                                    |
|           | 📋 🗃 🗃 🙄 🗒 📦 🗰 W Align by ClustalW                      | In x 4 + 2 4 ▶ Q 2 2 2 2                                                                                                    |
| 6         | Protein Sequences                                      |                                                                                                    |
|           | Species/Abbrv Align by MUSCLE (Codons)                 |                                                                                                    |
|           | 1. WP_121959108.1 DegT/Dnr//Ery Mark/Unmark Site       | Perrotoga sp. 911HF07.CasAA.8.2 MFVPLSGADITDLEKRTIMDVLNSERLALGPYLEKFQEIIKEYTGTKYALAVNSGTSALI                                     |
|           | 2. WP_103899090.1 DegT/Dnrj/Ery Align Marked Sites     | Petrotoge halophila MFVPLSGADITOLEKRTIMOVLNSERLALGPVLEKFQEIIKEYTGTKVALAVNSGTSALI                                                 |
|           | 4. KA(2912303.1 hypothetical pro<br>Unmark All Sites   | tes efforescens MATRIR OLV GHIAP SIDMSTAE LWOEVPLAPPD SIFKLTAAYKADPYPKKVNLGVGAYRI                                                |
| <u> </u>  | 5. KA(2931386.1 hypothetical pro Delete Gap-Only Sites | es eurysperus M F D I P A D E S V K A A L A A E L V P V I WW F F S H C Q L I P D L D S L Q P Y A S T S T M V T I S V Q S F T P I |
|           | 6. WP_121567495.1 DegT/Dnr/IEry Auto-Fill Gaps         | Petrotoga sp. Shatin.DS.tank11.9.29304 FVPLSGADITDLEKKTIMDVLNSERLALGPYLEKFQEIIKEYTGMKYALAVNSGTSALI                               |
|           |                                                        |                                                                                                    |
|           |                                                        |                                                                                                    |
|           |                                                        |                                                                                                    |
|           |                                                        |                                                                                                    |
|           |                                                        |                                                                                                    |
| ا (ک)     |                                                        |                                                                                                    |
|           |                                                        |                                                                                                    |
|           |                                                        |                                                                                                    |
|           |                                                        |                                                                                                    |
| - W.      |                                                        |                                                                                                    |
| 100       |                                                        |                                                                                                    |
| IXI       |                                                        |                                                                                                    |
|           |                                                        |                                                                                                    |
|           |                                                        |                                                                                                    |
|           |                                                        |                                                                                                    |
|           |                                                        |                                                                                                    |
|           |                                                        |                                                                                                    |
| 0.40      |                                                        |                                                                                                    |
|           |                                                        |                                                                                                    |
| 9:36 PM   | <                                                      | 5 C                                                                                                    |
| 11/3/2024 | Site # 1 👘 🛞 with 🔿 w/o                                | gaps Selected genetic code: Standard                                                                                             |

Jika terdapat Gap atau kosong setelah dilakukan *align* berarti terdapat beberapa faktor, yaitu:

Perubahan pada urutan genetik yang menyebabkan penambahan atau penghapusan nukleotida atau asam amino. Kesalahan saat melakukan sequencing atau kesalahan dalam memasukkan data. Region yang tidak homolog berarti daerah pada sekuen yang tidak memiliki kesamaan evolusioner, sehingga tidak dapat di-align dengan baik.

Hasil dari gap kosong ini akan memberikan pengaruh terhadap: Pengaruh pada analisis filogenetik, Gap dapat mempengaruhi perhitungan jarak genetik dan konstruksi pohon filogenetik. Pengaruh pada prediksi struktur protein, Gap dapat mengganggu prediksi struktur sekunder dan tersier protein. Pengaruh pada

analisis motif, Gap dapat mengaburkan motif yang sebenarnya ada.

Penggunaan align *by clustal W* dan *Muscle* dapat dilihat dari: Gunakan Clustal W jika:

- memiliki dataset yang relatif kecil.
- membutuhkan fleksibilitas dalam memilih parameter alignment.
- lebih familiar dengan algoritma ini.

Gunakan Muscle jika:

- memiliki dataset yang besar dan kompleks.
- membutuhkan kecepatan dan akurasi yang tinggi.
- ingin menganalisis lebih banyak keluarga protein.

Model dibawah ini jika terdapat banyak Gap yang kosong setelah

dilakukan align by Clustal W

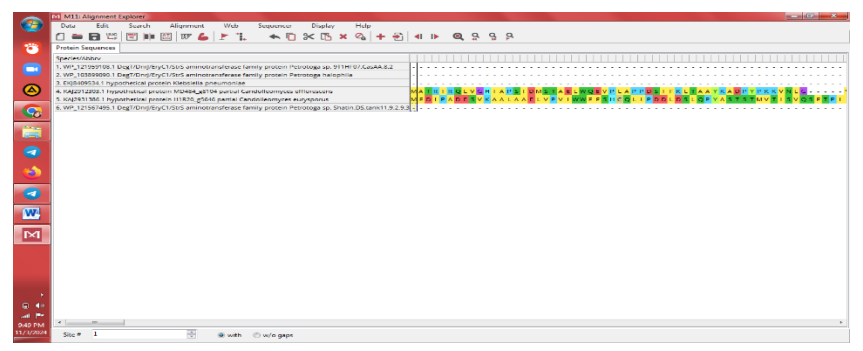

Setelah itu pilih data dan save session kemudian buka mega 11 dan pilih *phylogene* untuk membuat pohon filogenetik dan pilih *contruct by UPGMA* 

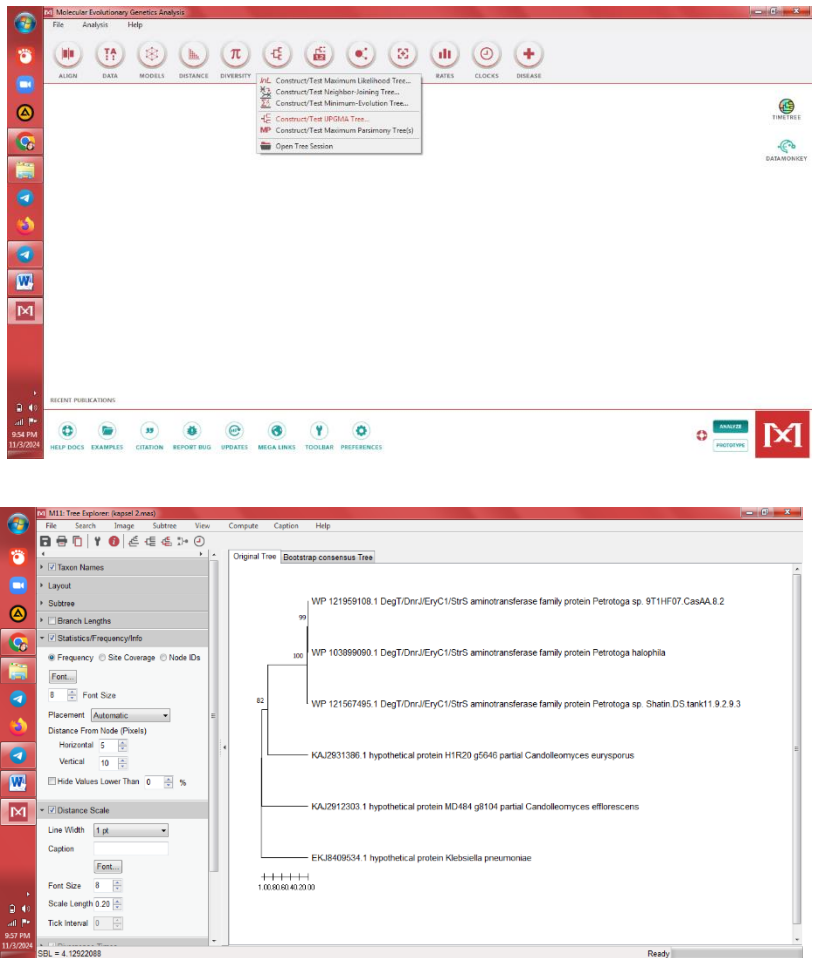

Gambar pohon filogenetik yang dihasilkan bisa dalam beberapa bentuk. Salah satu contohnya seperti diatas.

# BAB 7 EXPASY

. . . . .

Web Expasy adalah portal bioinformatika yang dikelola oleh Institut Bioinformatika Swiss (SIB). Tujuan utama dari Expasy adalah menyediakan akses yang mudah dan terintegrasi ke berbagai sumber daya dan alat yang berhubungan dengan bioinformatika dan biologi molekuler.

|                                                                                                    | s://www.expasy.org                                         |                                   |                                                                                                    |                                                                                                    | Â.                                                    | id 80% 分                              | 2                               |
|----------------------------------------------------------------------------------------------------|------------------------------------------------------------|-----------------------------------|----------------------------------------------------------------------------------------------------|----------------------------------------------------------------------------------------------------|-------------------------------------------------------|---------------------------------------|---------------------------------|
| SiB<br>Swiss Institute of<br>Bioinformatics                                                                                                    |                                                            |                                   |                                                                                                    |                                                                                                    | Rumah                                                 | Tentang SI                            | B Berita Hubungi                |
| Dikirim 23<br>mungkin                                                                                                    | : Oktober 2024 - Lakukan keli<br>untuk memperluas database | impahan mikroba<br>mOTU dengan ge | m                                                                                                    | TUs                                                                                                    |                                                       |                                       |                                 |
|                                                                                                    |                                                            |                                   | Expasy<br>Swiss Bioinformatics Resource                                                                   | Portal                                                                                                    |                                                       |                                       |                                 |
|                                                                                                    |                                                            |                                   |                                                                                                    | Q                                                                                                    |                                                       |                                       |                                 |
|                                                                                                    |                                                            | misalnya. BLAS                    | T. UniProt. MSH6, Albumin                                                                                 |                                                                                                    |                                                       |                                       |                                 |
|                                                                                                    |                                                            |                                   |                                                                                                    |                                                                                                    |                                                       |                                       |                                 |
| Gen & Genom                                                                                                    | Sumber Daya                                                | SIB                               |                                                                                                    |                                                                                                    |                                                       |                                       |                                 |
| Here       Genowik         Metagenomik                                                                                                    | Sumber Daya                                                | SIB ()                            | 12                                                                                                    | e v <b>.x</b>                                                                                                    | 80                                                    | V1 =24                                | e                               |
| Image: Second Second | Sumber Daya                                                | SIB (0<br>⊜ (©                    | <mark>يما</mark><br>Cellosaurus                                                                           | کر ایک ایک ایک ایک ایک ایک ایک ایک ایک ایک                                                                                                    | 80                                                    | ₩ 💐<br>Swiss Lipid                    | ee<br>Is                        |
| Image: Second Second | Sumber Daya                                                | SIB ()                            | <mark>≱≹{</mark><br><b>Cellosaurus</b><br>Sumber pengetahuan tentang gari<br>sel                          | N 13     STRING     Jaringan interal     dan analisis pe                                                                                                    | esi protein-protein<br>ngayaan                        | W 13<br>Swiss Lipid<br>Sumber peng    | etahuan untuk lipid             |
| H       Gen & Genomik         Genomik       Metagenomik         Transkriptomik       Y         V       Protein & Proteom         -€       Evolusi & Filogeni                                                                                                    | Sumber Daya                                                | SIB ()<br>© (2)<br>sain obat      | 3년<br>Cellosaurus<br>Sumber pengetahuan tentang gari<br>sel                                               | N X     STRING     Jaringan interal     dan analisis pe                                                                                                    | 을 🔞<br>ksi protein-protein<br>ngayaan                 | ₩ 🛃<br>Swiss Lipid<br>Sumber peng     | E<br>Is<br>eetahuan untuk lipid |
| Gen & Genomik  Genomik  Metagenomik  Transkriptomik  Protein & Proteom  Celusi biologi                                                                                                    | Sumber Daya                                                | SIB ()<br>()<br>sain obat         | 2년 (<br>Cellosaurus<br>Sumber pengetahuan tentang gari<br>sel                                             | Image: Note of the second second s | 음 (இ<br>ksi protein-protein<br>ngayaan<br>음 (இ        | لار یکا<br>Swiss Lipid<br>Sumber peng | E<br>Is<br>eetahuan untuk lipid |
| If Gen & Genomi         Genomik         Hetagenomik         Transkriptomik         V. Protein & Proteom         -E Evolusi & Filogeni         Evolusi & biologi         Kekenyaanan populasi                                                                                                    | Sumber Daya                                                | SIB ()                            | site     [       Cellosaurus     Sumber pengetahuan tentang gari sel       II     II       SETEBUR     II | N 🖄       STRING       Jaringan interal       dan analisis pe       N 😌       SWISS-MODE                                                                                                    | e (i)<br>ksi protein-protein<br>ngayaan<br>e (i)<br>E | N :성<br>Swiss Lipid<br>Sumber peng    | Is<br>yetahuan untuk Ipid       |

ExPASy (Expert Protein Analysis System) didirikan pada tahun 1993 oleh Swiss Institute of Bioinformatics (SIB). Tujuannya adalah untuk menyediakan alat dan sumber daya online untuk analisis protein dan bioinformatika. Inisiatif ini muncul sebagai respons terhadap kebutuhan untuk mengelola dan menganalisis data protein yang semakin banyak akibat kemajuan dalam teknik biologi molekuler, seperti sequencing genom. Sejak awal, ExPASy telah berkembang pesat, menambahkan berbagai alat dan basis data yang mendukung penelitian dalam proteomik, analisis struktur protein, dan interaksi protein. Platform ini menjadi salah satu sumber daya terkemuka dalam bidang bioinformatika, digunakan oleh peneliti di seluruh dunia untuk memahami fungsi dan karakteristik protein. ExPASy juga berkontribusi pada kolaborasi internasional dalam penelitian biologi, menyediakan akses terbuka kepada ilmuwan untuk data dan alat yang penting dalam studi protein.

Adapun tujuan dari penggunaan website ini adalah sebagai sumber informasi protein, megetahui analisis enzim dan jalur metabolism enzim, Sebagai sumber informasi bioinformatika dan analisis data. Selain itu juga sebagai sarana pendidikan dan pembelajaran untuk mahasiswa dan peneliti serta sebagai sarana pengembangan terapi dan obat.

A. Fitur-Fitur Expasy

Beberapa fitur utama yang di sediakan dalam website ExPASy ini

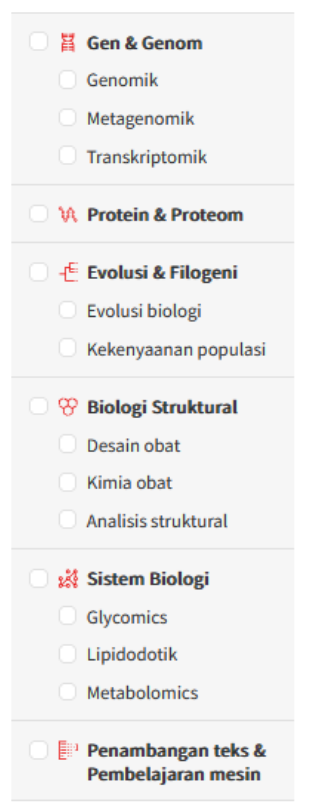

adalah sebagai berikut: *Gen & Genom.* Fitur ini bertujuan untuk mengeksplorasi struktur, fungsi, dan ekspresi gen dalam genom maupun dalam komunitas mikroba.

### Genomik

Alat-alat ini membantu dalam analisis dan anotasi genom, mengidentifikasi gen, dan memahami susunan DNA organisme. Metagenomik

Fitur ini memungkinkan analisis DNA langsung dari lingkungan tanpa perlu

kultur, sehingga berguna untuk studi mikrobioma dan biodiversitas.

Transkriptomik. Analisis data RNA untuk memetakan ekspresi gen dalam kondisi tertentu, mempelajari regulasi gen, dan memahami respon seluler.

*Protein & Proteom.* Fitur ini bertujuan untuk mempelajari struktur, fungsi, dan interaksi protein dalam sistem biologis.

Proteomik. Expasy menyediakan alat untuk analisis protein, termasuk identifikasi, kuantifikasi, dan karakterisasi protein.

*Evolusi & Filogeni.* Fitur ini bertujuan untuk memahami asal-usul dan hubungan evolusi antara organisme.

a. Evolusi Biologi

Alat-alat yang memfasilitasi analisis evolusi gen dan protein untuk membuat pohon filogeni.

b. Kekenyalan Populasi

Alat ini berguna untuk studi struktur populasi, genetik populasi, dan variasi genetik.

1. Biologi Struktural

Fitur ini bertujuan untuk mengembangkan dan mengevaluasi molekul obat potensial berdasarkan struktur target biologis.

a. Desain Obat & Kimia Obat

Menyediakan alat untuk analisis interaksi molekul kecil dengan target protein dan membantu desain obat.

b. Analisis Struktural

Memungkinkan analisis bentuk dan interaksi molekul protein.

### 2. Sistem Biologi

Fitur ini bertujuan untuk memahami jaringan molekuler dalam sel dan sistem biologis.

### a. Glycomics, Lipidomics, Metabolomics

Mengkaji jenis dan peran karbohidrat, lipid, dan metabolit dalam organisme.

### 3. Penambangan Teks & Pembelajaran Mesin

Fitur ini bertujuan untuk mempermudah eksplorasi literatur dan mendapatkan informasi dari data besar serta menyediakan alat untuk analisis teks ilmiah dan pembelajaran mesin, mendukung klasifikasi data dan analisis literatur ilmiah.

### B. Prosedur Penggunaan Website Expasy (Translate)

Fitur Translate pada portal Expasy adalah alat untuk menerjemahkan sekuens DNA atau RNA menjadi sekuens asam amino (protein) berdasarkan kode genetik. Fitur ini sangat berguna dalam menganalisis sekuens gen untuk memahami protein yang mungkin dihasilkan. Untuk menggunakan salah satu fitur di situs ExPASy secara umum dapat diakses melalui langkahlangkah berikut:

Akses Situs Expasy:

• Buka situs Expasy di Expasy.org.

Di halaman utama, pilih bagian "Tools" untuk melihat berbagai alat bioinformatika yang tersedia.Pilih Fitur Translate: Cari dan

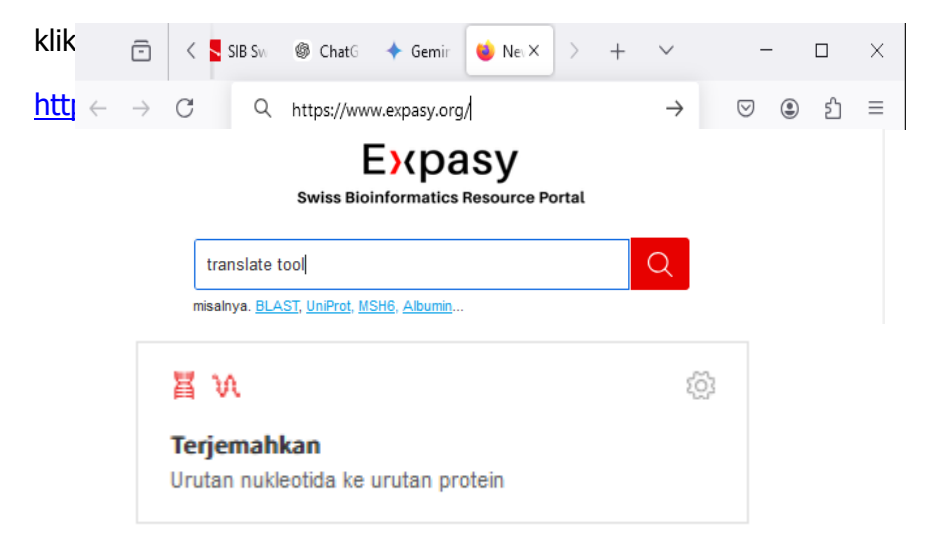

1. Masukkan Sekuens DNA atau RNA:

| Genes & Genomes                                                                                       | SIB Resources ()                       |       |                                             |                          |                                            |                            |                                               |              |
|----------------------------------------------------------------------------------------------------|----------------------------------------|-------|---------------------------------------------|--------------------------|--------------------------------------------|----------------------------|-----------------------------------------------|--------------|
| <ul> <li>Metagenomics</li> <li>Transcriptomics</li> </ul>                                             | W SWISS-MODEL                          |       | 置 -C<br>Bgee                                |                          | ASAP                                       | 0                          | W. 🛃<br>Rhea                                  | 8            |
| ○ ₩ Proteins & Proteomes                                                                              | Protein structure homolog<br>modelling | y-    | Gene expression ex                          | kpertise                 | Web-based, cooper<br>single-cell data anal | rative portal for<br>lyses | Expert-curated datab<br>biochemical reactions | ase of<br>s  |
| <ul> <li>Evolution &amp; Phylogeny</li> <li>Evolution biology</li> <li>Population genetics</li> </ul> | SwissDrugDesign                        | le lo | W 12                                        | based                    | SwissRegulon Po                            | ertal                      | ₩ 🕅                                           | e for linits |
| Structural Biology     Drug design                                                                    | drug design                            |       | glycoinformatics rea                        | sources                  | genomics                                   | ogulatory                  |                                               |              |
| Medicinal chemistry Structural analysis                                                               | ∐ -E<br>V-pipe                         | ۲     | 22<br>Cellosaurus                           |                          | V.<br>UniProtKB/Swiss                      | s-Prot                     | ₩ -E<br>Nextstrain                            | ÷            |
| Glycomics                                                                                             | virai genomics pipeline                |       | Knowledge resourc                           | e on cell lines          | Protein knowledgeb                         | ase                        | impact of pathogen g<br>science and public h  | ealth        |
| Lipidomics<br>Metabolomics                                                                            | 불 -년<br>SwissOrthology                 |       |                                             |                          |                                            |                            |                                               |              |
| F: Text mining & Machine learning                                                                     | One-stop shop for ortholo              | g8    | Protein-protein inter<br>and enrichment ana | action networks<br>Iysis |                                            |                            |                                               |              |

• Di halaman Translate, Anda akan melihat kolom input.

 Tempelkan atau ketik sekuens DNA atau RNA yang ingin diterjemahkan ke dalam kotak tersebut. Pastikan sekuens hanya terdiri dari huruf A, T (atau U untuk RNA), C, dan G.

| Translate tool                                                                                                    |                                                                                                    |  |  |  |  |  |  |  |
|----------------------------------------------------------------------------------------------------|----------------------------------------------------------------------------------------------------|--|--|--|--|--|--|--|
| Translate is a tool which allows the translation of a nucleotide (DNA/RNA) sequence to a protein sequence.                                                                                                    |                                                                                                    |  |  |  |  |  |  |  |
| DNA or RNA sequence<br>GACGCCTITAIGCIAIAAIAIGTICGTTIACIGTTIAIAAA<br>GGGTTIGAGATATGCAGCAGAAIAGTTT<br>AAAACTITTIAGCACAGCCGCCTGGCGGTATTAITGATCA<br>ATCCAGTCTAGGTCCTCATTTIAGTGCCCGT<br>CATTCTTTICCCATCGAGACAGCCTTTGTACAACCGTT<br>GGAAAAGGTGAATCTCCAGCTGTCATGGCCT<br>CATGGGTTCATCACGATAGGATGGATAAAACAATCGTCC<br>GCAATCAGCGGCCCTCGCTGCTGTGATGGCAATCGCC<br>CAGCGTCATTACATGAAGAAGGGTATAAAACAATCGTCC<br>GCAATCAGGCGGCCTCGCTGCTGTGATGACAATCGCCC<br>GCAATCAGGCGGCCCCCGCGTGTGTAAAACCAATCGTCC<br>GCAATCAGGCGGCCCCCGCGTGTGTAAAACCAATCGTCC<br>GCAATCAGGCGGCCCCCGCGTGTGTAAAACCAATCGTCC<br>GCAATCAGGCGGCCCCCGCGTGTGTAAAACCAATCGTCC<br>GCAATCAGGCGGCCCCCGCGTGTGTAAAACCAATCGTCC<br>GCAATCAGGCGGCCCCCGCGTGTGTAAAACCAATCGTCC<br>GCAATCAGGCGGCCCCCGCGTGTGTAAAACCAATCGTCC | Output format         Verbose: Met, Stop, spaces between residues         Compact: M, -, no spaces         Includes nucleotide sequence         Includes nucleotide sequence, no spaces         DNA strands         forward         reverse |  |  |  |  |  |  |  |
| Standard                                                                                                    | v                                                                                                    |  |  |  |  |  |  |  |
| reset TRANSLATE!                                                                                                    |                                                                                                    |  |  |  |  |  |  |  |

Pada fitur Translate di Expasy, ada beberapa pilihan untuk menampilkan hasil terjemahan sekuens nukleotida ke asam amino. Berikut penjelasan dari setiap opsi tersebut:

- 1) Verbose: Met, Stop, spaces between residues
- a) *Verbose* adalah mode tampilan di mana setiap kodon asam amino ditampilkan dengan nama lengkap tiga huruf (contoh: Met untuk Methionine) dan menyertakan kata *Stop* di akhir jika terdapat kodon stop.
- b) Residues atau asam amino akan dipisahkan dengan spasi.

c) Contoh output: Met Ala Ser Stop

5'3' Frame 1 I S K N P Y E Stop Q I N S I N I I Stop T L P S V S I I K F L R K I K K L R E N I I Stop F Y N I A Y K L N V Y V T L C D K I L L V A D E Q Q Q N K K Q N L A N K L K K F F E E K C Stop Q S K Ket V L N Stop R S R L R A T K K W S L K I K Q K I L T Stop T S N S F I S N Ket S I D Stop T F K L R V Stop S W L R

- 2) Compact: M, -, no spaces
- a) Compact adalah mode yang lebih ringkas. Hasil terjemahan ditampilkan dengan satu huruf untuk setiap asam amino tanpa ada spasi di antara mereka.
- b) Simbol akan menunjukkan kodon stop.
- c) Contoh output: MAS-

```
5'3' Frame 1
ISKNPYE-QINSINII-TLPSVSIIKFLRKIKKLRENII-FYNIAYKLNVYVTLCDKILLVADEQQQNKKQNLANKLKKFFEEKC-Q
SSK<mark>MVLN-R</mark>SRLRATKKWSLKIKQKILT-TSNSFISN<mark>MSID-T</mark>FKLRV-SWLR
```

3) Includes nucleotide sequence

a) Pilihan ini menampilkan baik sekuens nukleotida (DNA/RNA)

asli maupun hasil terjemahan asam amino.

b) Nukleotida dan asam amino akan ditampilkan secara

berurutan sehingga pengguna dapat melihat hubungan antara

| _ | 5'3' | Fram | a 1 🛛 |     |     |     |     |     |     |     |     |     |     |     |     |     |     |     |     |     |
|---|------|------|-------|-----|-----|-----|-----|-----|-----|-----|-----|-----|-----|-----|-----|-----|-----|-----|-----|-----|
|   |      | Tran |       |     |     |     |     |     |     |     |     |     |     |     |     |     |     |     |     |     |
|   | ata  | tct  | aaa   | aat | cct | tac | gaa | tag | caa | ata | aat | agt | ata | aat | ata | ata | taa | act | tta | cca |
|   | I    | S    | К     | Ν   | Р   | Y   | Е   | -   | Q   | I   | N   | S   | I   | Ν   | I   | I   | -   | т   | L   | Р   |
|   | agt  | gta  | tca   | ata | att | aaa | ttt | ttg | aga | aaa | ata | aag | aaa | tta | aga | gaa | aat | ata | ata | taa |
|   | S    | v    | s     | I   | I   | K   | F   | L   | R   | К   | I   | K   | K   | L   | R   | Е   | Ν   | I   | I   | -   |
|   | ttt  | tat  | aat   | ata | gca | tat | aaa | cta | aat | gtt | tat | gta | acc | tta | tgt | gat | aag | ata | tta | ctt |
|   | F    | Y    | N     | I   | A   | Y   | К   | L   | Ν   | v   | Y   | v   | т   | L   | С   | D   | К   | I   | L   | L   |
|   | gtc  | gct  | gac   | gaa | cag | caa | caa | aac | aaa | aaa | caa | aac | tta | gca | aat | aag | tta | aaa | aag | ttt |
|   | V    | A    | D     | Е   | Q   | Q   | Q   | N   | K   | К   | Q   | N   | L   | A   | N   | К   | L   | К   | К   | F   |
|   | ttt  | gaa  | gaa   | aaa | tgt | tga | caa | agt | tcg | aaa | atg | gtg | tta | aac | taa | aga | agt | cgc | ttg | agg |
|   | F    | Е    | Е     | К   | С   | -   | Q   | s   | S   | К   | M   | V   | L   | N   | - ( | R   | s   | R   | L   | R   |
|   | gcg  | aca  | aag   | aaa | tgg | tct | ttg | aaa | att | aaa | cag | aag | ata | tta | aca | taa | acc | agc | aat | tct |
|   | A    | т    | К     | К   | W   | S   | L   | K   | I   | К   | Q   | К   | I   | L   | т   | -   | т   | S   | N   | S   |
|   | ttt  | ata  | agt   | aat | atg | agt | ata | gat | taa | act | ttt | aaa | ttg | aga | gtt | tga | tcc | tgg | ctc | agg |
|   | F    | I    | s     | N   | M   | S   | I   | D   | - ( | т   | F   | K   | L   | R   | V   | -   | s   | W   | L   | R   |
|   |      |      |       |     |     |     |     |     |     |     |     |     |     |     |     |     |     |     |     |     |

keduanya.

4) Includes nucleotide sequence, no spaces

- a) Opsi ini mirip dengan opsi sebelumnya tetapi tanpa spasi antar sekuens nukleotida dan asam amino.
- b) Opsi ini cocok jika Anda membutuhkan hasil yang lebih padat atau kompak.

Fitur-fitur ini memungkinkan penyesuaian tampilan hasil terjemahan agar sesuai dengan kebutuhan analisis dan format pelaporan yang diinginkan. Pilih Reading Frame:

| F121 Frame 1                                                         |
|----------------------------------------------------------------------|
| 55 Frame I                                                           |
| atatctaaaaatccttacgaatagcaaataaatagtataaatataatataaactttacca         |
| ISKNPYE-QINSINII-TLP                                                 |
| agtgtatcaataattaaatttttgagaaaaataaagaaattaagagaaaatataata            |
| SVSIIKFLRKIKKLRENII-                                                 |
| $\tt ttttataatatagcatataaactaaatgtttatgtaaccttatgtgataagatattactt$   |
| FYNIAYKLNVYVTLCDKILL                                                 |
| gtcgctgacgaacagcaacaaaacaaaaacaaaacttagcaaataagttaaaaaagttt          |
| V A D E Q Q Q N K K Q N L A N K L K K F                              |
| ${\tt tttgaagaaaaatgttgacaaagttcgaaaatggtgttaaactaaagaagtcgcttgagg}$ |
| FEEKC-QSSK <mark>MVLN</mark> - <b>R</b> SRLR                         |
| gcgacaaagaaatggtctttgaaaattaaacagaagatattaacataaaccagcaattct         |
| ATKKWSLKIKQKILT – TSNS                                               |
| tttataagtaatatgagtatagattaaacttttaaattgagagtttgatcctggctcagg         |
| FISN <mark>MSID-T</mark> FKLRV- <b>S</b> WLR                         |

- Pilih reading frame (1, 2, atau 3) atau biarkan default jika tidak yakin. Anda juga dapat memilih semua frame untuk melihat semua kemungkinan terjemahan.
- Pilihan reading frame ini menentukan dari posisi mana terjemahan asam amino dimulai.

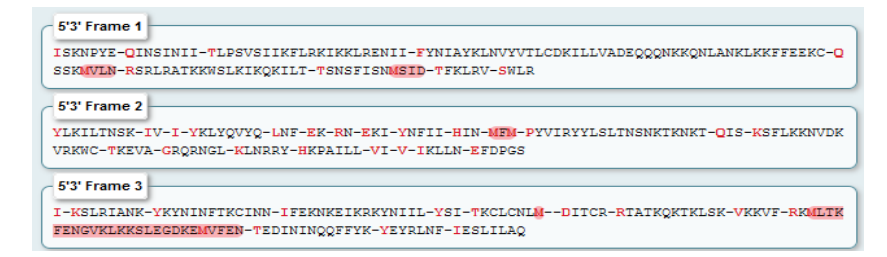

## 2. Pilih Opsi Kode Genetik (Opsional):

Secara default, alat akan menggunakan kode genetik standar. Namun, Anda bisa memilih kode genetik lain jika bekerja dengan organisme yang memiliki kode genetik khusus (misalnya, mitokondria atau organisme tertentu).

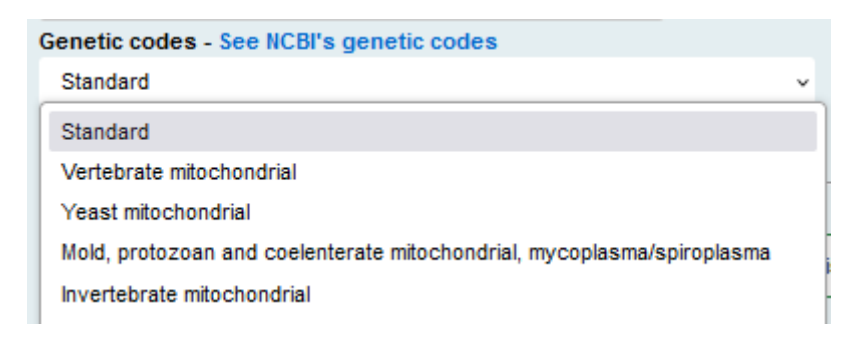

3. Klik Translate:

| Direct submission to Expasy tools ScanPro                                                                                                    | site Sequence analysis tools v | Download ~ |  |  |  |  |  |  |
|----------------------------------------------------------------------------------------------------|--------------------------------|------------|--|--|--|--|--|--|
| Your selected amino-acid sequence                                                                                                    |                                | Download   |  |  |  |  |  |  |
| ,                                                                                                    |                                | Fasta      |  |  |  |  |  |  |
| (T T T T T T T T T T T T T T T T T T T                                                                                                     |                                | Text       |  |  |  |  |  |  |
| ID VIRT-2512371 Unreviewed; 25 AA.<br>AC VIRT-2512371;<br>E Translation of nucleotide sequence generated on Expasy<br>DE 5'3' Frame 3, start_pos=33<br>DE on We Oct 30 20:02:15 CET 2024 by 152.33.215.76<br>CC -1- This virtual protein sequence will automatically be deleted<br>CC from the server after a few days.<br>SQ SEQUENCE 25 AA: ABOL4B14P9ASCC77 CRC64.<br>MITHEENGVK LEWELEOUX MVTEN<br>// |                                |            |  |  |  |  |  |  |
| Fasta format<br>> VIRI-2512371:5'3' Frame 3, start_pos=83<br>MLTKFENGVKLKKSLEGDKEMVFEN                                                                                                    |                                |            |  |  |  |  |  |  |

Tekan tombol "Translate" untuk memulai proses penerjemahan. Hasilnya akan menampilkan sekuens asam amino (protein) yang diterjemahkan dari sekuens DNA/RNA yang dimasukkan. Jika memilih lebih dari satu frame, Anda akan melihat hasil untuk setiap frame yang memungkinkan. Untuk mengunduh hasil translate data tersebut klik download pada fitur kanan atas pilih format file FASTA secara otomatis file tersebut akan terunduh.

Berikut adalah kepanjangan dari kode satu huruf standar yang biasa digunakan untuk merepresentasikan asam amino dalam hasil translasi sekuens protein:

| Kode | Asam Amino    | Kode | Asam Amino    | Kode | Asam Amino |
|------|---------------|------|---------------|------|------------|
| А    | Alanine       | н    | Histidine     | т    | Threonine  |
| R    | Arginine      | Ι    | Isoleucine    | w    | Tryptophan |
| N    | Asparagine    | L    | Leucine       | Y    | Tyrosine   |
| D    | Aspartic Acid | к    | Lysine        | v    | Valine     |
| с    | Cysteine      | м    | Methionine    |      |            |
| E    | Glutamic Acid | F    | Phenylalanine |      |            |
| Q    | Glutamine     | Р    | Proline       |      |            |
| G    | Glycine       | s    | Serine        |      |            |

Tambahan:

- X : sering digunakan untuk residu tidak diketahui atau ambigu.
- B : bisa berarti Aspartic Acid (D) atau Asparagine (N).
- Z : bisa berarti Glutamic Acid (E) atau Glutamine (Q).
- J : kadang dipakai untuk Leucine (L) atau Isoleucine (I), tetapi tidak selalu diterima secara universal.
- U : untuk Selenocysteine.

- O : untuk Pyrrolysine.

Dengan mengetahui kepanjangan kode satu huruf ini, analisis sekuens protein dapat menjadi lebih mudah dalam memahami struktur dan fungsi protein yang sedang dikaji.

# BAB 8. KEGG (Kyoto Encyclopedia of Genes and Genomes)

KEGG (Kyoto Encyclopedia of Genes and Genomes) adalah salah satu sumber daya bioinformatika yang penting untuk analisis fungsi biologis gen dan protein. Aplikasi KEGG sangat luas, terutama dalam penelitian biologi molekuler, bioteknologi, dan ilmu medis. Berikut adalah beberapa aplikasi utama KEGG:

Analisis Jalur Metabolik dan Jalur Sinyal

KEGG menyediakan jalur metabolik dan jalur sinyal untuk berbagai organisme, yang memungkinkan peneliti memahami peran enzim atau protein dalam proses biokimia tertentu. Ini penting untuk mempelajari metabolisme seluler dan interaksi antar molekul.

Analisis Genomik

KEGG Genome memungkinkan pengguna mengakses informasi genom berbagai organisme. Peneliti dapat memanfaatkan data ini untuk mengidentifikasi gen atau kelompok gen yang terkait dengan fungsi tertentu atau kondisi penyakit tertentu.

Identifikasi Target Obat

Basis data KEGG Drug dan KEGG Pathway dapat digunakan untuk memahami interaksi molekul obat dengan target di dalam tubuh. Ini berguna dalam penemuan obat baru dan identifikasi jalur biokimia yang menjadi target terapi potensial.

### Analisis Fungsional untuk Data Omics

KEGG banyak digunakan dalam analisis data *omics* (genomics, proteomics, metabolomics) untuk menganalisis fungsionalitas gen dan protein dalam konteks jalur biokimia. Misalnya, dalam analisis RNA-seq, KEGG membantu mengidentifikasi jalur di mana gen yang diekspresikan secara diferensial terlibat.

Klasifikasi dan Anotasi Gen dan Protein

KEGG Orthology (KO) memungkinkan klasifikasi gen atau protein berdasarkan fungsinya. Dengan alat ini, peneliti dapat mengidentifikasi homologi fungsional gen atau protein antara berbagai spesies.

Analisis Interaksi Protein-Protein

KEGG juga menyediakan data mengenai interaksi protein-protein dalam jalur sinyal dan proses biokimia, yang membantu peneliti dalam memetakan jaringan interaksi yang relevan dengan kondisi fisiologis atau penyakit tertentu.

Prediksi Fungsi Gen dan Protein Baru

Dengan mengaitkan gen atau protein yang baru ditemukan dengan jalur KEGG yang ada, peneliti dapat memperkirakan fungsi molekul baru tersebut berdasarkan jalur fungsional yang sama di mana molekul tersebut mungkin terlibat.

### Studi Evolusi Jalur Biokimia

KEGG menawarkan jalur dan data evolusioner yang membantu mempelajari perubahan dalam jalur biokimia antar spesies dan mengidentifikasi konvergensi fungsional pada jalur tertentu di berbagai organisme.

KEGG adalah alat yang sangat penting untuk analisis bioinformatika terkait genom, protein, dan metabolisme, serta sangat berguna dalam penelitian biomedis, termasuk penemuan obat dan diagnosa molekuler.

### KEGG - Kyoto Encyclopedia of Genes and Genomes

| <b>Kicc</b>                | KEGG V                      |                                                                                              | Search Help         |
|----------------------------|-----------------------------|----------------------------------------------------------------------------------------------|---------------------|
| 650                        |                             |                                                                                              | » Japanese          |
| KEGG Home<br>Release notes | KEGG: Kyoto Enc             | yclopedia of Genes and Geno                                                                  | mes                 |
| Current statistics         | KEGG is a database res      | ource for understanding high-level function                                                  | ns and utilities of |
| <b>KEGG Database</b>       | molecular-level information | such as the cell, the organism and the ecos<br>ation, especially large-scale molecular data: | sets generated by   |
| KEGG overview              | genome sequencing an        | d other high-throughput experimental tech                                                    | nologies.           |
| KEGG mapping               | See Release notes (Octo     | ober 1, 2024) for new and updated features.                                                  |                     |
| Color codes                | New article: KEGG: bio      | logical systems database as a model of the                                                   | real world          |
| KEGG Objects               | New feature: Gene ord       | er alignment can now be done either by KC                                                    | s or VOGs           |
| KEGG Weblinks              |                             |                                                                                              |                     |
| Entry format               | 🥏 Main entry point to       | the KEGG web service                                                                         |                     |
|                            | KEGG2                       | KEGG Table of Contents [Update notes ]                                                       | Release history]    |
| KEGG Software              | Data-oriented entry         | points                                                                                       |                     |
| KEGG API                   | KEGG PATHWAY                | KEGG pathway maps [Web Apps]                                                                 | P. Human            |
| KGML                       | KEGG BRITE                  | BRITE hierarchies and tables                                                                 | Brite               |
| KEGG FTP                   | <b>KEGG MODULE</b>          | KEGG modules                                                                                 | Brite table         |
| Subscription               | <b>KEGG ORTHOLOGY</b>       | KO functional orthologs [Annotation]                                                         | Module              |
| Background info            | KEGG GENES                  | Genes and proteins [KEGG Virus]                                                              | KO (Function)       |
|                            | <b>KEGG GENOME</b>          | Genomes [Syntax]                                                                             | Organism            |
| GenomeNet                  | KEGG COMPOUND               | Small molecules                                                                              | Virus               |

Beberapa portal utama di dalam situs KEGG meliputi:

KEGG PATHWAY. Untuk eksplorasi jalur metabolik, jalur sinyal,

dan proses seluler lainnya.

URL: https://www.kegg.jp/kegg/pathway.html

**KEGG GENOME** 

Untuk akses informasi genom berbagai organisme.

URL: https://www.kegg.jp/kegg/genome.html

**KEGG DRUG** 

Untuk informasi tentang molekul obat dan interaksinya dengan target biokimia.

URL: https://www.kegg.jp/kegg/drug/

**KEGG ORTHOLOGY (KO)** 

Untuk klasifikasi dan anotasi fungsi gen dan protein.

URL: https://www.kegg.jp/kegg/ko.html

KEGG MODULE

Untuk analisis modul gen fungsional dan kompleks protein.

URL: https://www.kegg.jp/kegg/module.html

Setiap bagian ini memiliki antarmuka web yang memungkinkan pengguna untuk menjelajahi, menganalisis, dan mendownload data yang relevan dengan keperluan penelitian mereka.

Kvoto Encyclopedia of Genes and (KEGG) Genomes adalah sumber dava database untuk memahami fungsi tingkat tinggi dan utilitas dari sistem biologis,

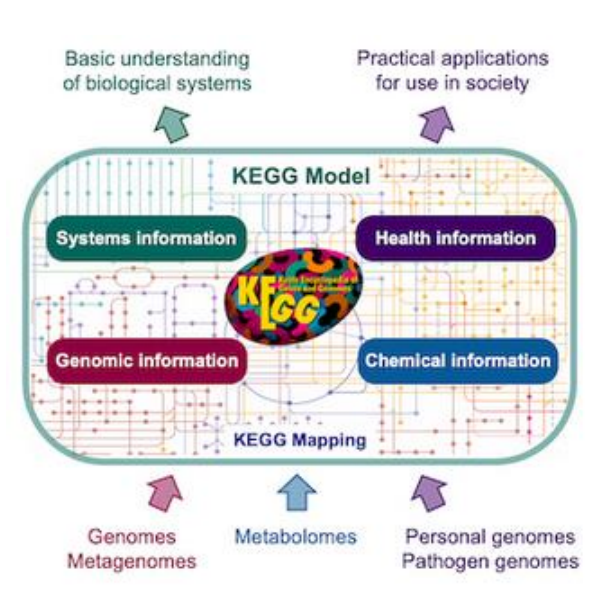

seperti sel, organisme dan biosfer, dari informasi genomik dan tingkat molekuler. Ini adalah model komputer dari sistem biologis, yang terdiri dari blok bangunan molekuler gen dan protein (informasi genom) dan zat kimia (informasi kimia) yang terintegrasi dengan diagram kabel molekuler interaksi dan jaringan reaksi (informasi sistem). Model KEGG juga berisi informasi penyakit dan obat (informasi kesehatan) dalam hal jaringan molekuler yang terganggu. Situs ini banyak digunakan untuk integrasi dan interpretasi set data molekuler skala besar yang dihasilkan oleh sekuensing genom dan teknologi eksperimental throughput tinggi lainnya.

A. Database Kyoto Encyclopedia of Genes and Genomes (KEGG)

dibedakan oleh pengkodean warna halaman web. Database ini berisi berbagai objek data untuk representasi komputer dari sistem biologis. Dengan demikian, entri database dari setiap database disebut objek KEGG, yang diidentifikasi oleh pengidentifikasi objek KEGG yang terdiri dari awalan yang bergantung pada database dan nomor lima digit.

| Release | Database       | Object Identifier        | Remark               |
|---------|----------------|--------------------------|----------------------|
|         | KEGG PATHWAY   | map number               |                      |
| 1995    | KEGG GENES     | locus_tag / GeneID       |                      |
|         | KEGG ENZYME    | EC number                |                      |
|         | KEGG COMPOUND  | C number                 |                      |
| 1998    | KEGG REACTION  | R number                 |                      |
| 2000    | KEGG GENOME    | organism code / T number |                      |
| 2002    | KEGG ORTHOLOGY | K number                 | Ortholog IDs in 2000 |
| 2003    | KEGG GLYCAN    | G number                 |                      |
| 2004    | KEGG RPAIR     | RP number                | Discontinued in 2016 |
| 2005    | KEGG BRITE     | br number                |                      |
| 2003    | KEGG DRUG      | D number                 |                      |
| 2006    | KEGG MODULE    | M number                 |                      |
| 2008    | KEGG DISEASE   | H number                 |                      |
| 2010    | KEGG RCLASS    | RC number                |                      |
| 2010    | KEGG EDRUG     | E number                 | Renamed to ENVIRON   |
| 2011    | KEGG ENVIRON   | E number                 | Discontinued in 2021 |
| 2014    | KEGG DGROUP    | DG number                |                      |
| 2017    | KEGG NETWORK   | N number / nt number     |                      |
| 2017    | KEGG VARIANT   | GeneID+variant number    |                      |

| Category    | Database                     | Content                                      | Color        |
|-------------|------------------------------|----------------------------------------------|--------------|
| <b>a</b>    | KEGG PATHWAY                 | KEGG pathway maps                            |              |
| information | KEGG BRITE                   | BRITE hierarchies and tables                 | K CC         |
|             | KEGG MODULE                  | KEGG modules and reaction modules            |              |
| Genomic     | KEGG ORTHOLOGY (KO)          | Functional orthologs                         | K[cc         |
| information | KEGG GENES                   | Genes and proteins                           | KEas         |
|             | KEGG GENOME                  | KEGG organisms and viruses                   | 60           |
|             | KEGG COMPOUND                | Metabolites and other chemical<br>substances |              |
| Chemical    | KEGG GLYCAN                  | Glycans                                      | KECO         |
| information | KEGG REACTION<br>KEGG RCLASS | Biochemical reactions<br>Reaction class      | 60           |
|             | KEGG ENZYME                  | Enzyme nomenclature                          |              |
|             | KEGG NETWORK                 | Disease-related network variations           |              |
| Haalth      | KEGG VARIANT                 | Human gene variants                          | ME           |
| information | KEGG DISEASE                 | Human diseases                               | <b>~[</b> CC |
|             | KEGG DRUG<br>KEGG DGROUP     | Drugs<br>Drug groups                         |              |

### B. Jaringan Molekuler KEGG

| Period    | Identifier  | Reference knowledge               | Assignment   |
|-----------|-------------|-----------------------------------|--------------|
| 1995-1999 | EC number   | Metabolic pathways                | Domain based |
| 2000-2002 | Ortholog ID | Metabolic and regulatory pathways | Domain based |
| 2003-     | ко          | Pathways and BRITE hierarchies    | Gene based   |

Objek data yang paling unik di KEGG adalah jaringan molekuler - interaksi molekuler, reaksi dan jaringan hubungan yang mewakili fungsi sistemik sel dan organisme. Pengetahuan eksperimental tentang fungsi sistemik tersebut ditangkap dari literatur dan terorganisir. Pada tahun 1995 konsep pemetaan pertama kali diperkenalkan di KEGG untuk menghubungkan genom dengan jalur metabolisme (rekonstruksi metabolik) menggunakan nomor EC. Setelah angka EC ditugaskan untuk gen enzim dalam genom, jalur spesifik organisme dapat dihasilkan secara otomatis dengan mencocokkan terhadap jaringan enzim (nomor EC) dari jalur metabolisme referensi KEGG. Nomor EC tidak lagi digunakan sebagai pengenal di KEGG. Sistem KEGG Orthology (KO) adalah dasar untuk annotasi genom dan pemetaan KEGGG.

Dari perspektif yang berbeda, contoh individu gen dikelompokkan ke dalam entri KO yang mewakili ortolog fungsional dalam jaringan molekuler. Ada dua jenis generalisasi dalam KEGG seperti yang ditunjukkan di bawah ini.

C. Varian Jaringan

| Network type                | Class               | Instance                   |
|-----------------------------|---------------------|----------------------------|
| All types                   | KO (gene ortholog)  | Genes in KEGG GENES        |
| <b>Biochemical reaction</b> | RC (reaction class) | Reactions in KEGG REACTION |
| Drug interaction            | DG (drug group)     | Drugs in KEGG DRUG         |

Database KEGG telah dikembangkan dengan berfokus pada konservasi dan variasi gen dan genom di antara organisme yang berbeda. Dataset referensi dari peta jalur KEGG, hierarki BRITE dan modul KEGG telah dikembangkan dengan konsep ortologi fungsional (KO), sehingga pemetaan jalur KEGG dan prosedur lainnya dapat diterapkan pada organisme seluler apa pun.

Namun, pendekatan generik ini tidak memadai untuk memahami

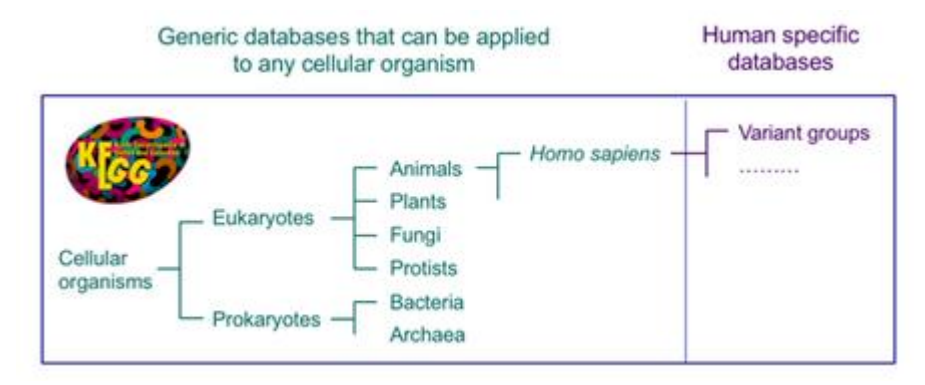

fitur yang lebih rinci yang disebabkan oleh variasi gen dan genom dalam suatu spesies, terutama untuk memahami variasi terkait penyakit gen dan genom manusia.

https://www.genome.jp/kegg/network.html merupakan upaya baru oleh KEGG untuk menangkap pengetahuan tentang penyakit dan obat-obatan dalam hal varian jaringan yang disebabkan oleh tidak hanya varian gen, tetapi juga virus dan faktor lainnya.

D. Prosedur Penggunaan Situs KEGG

Penggunaan analisis jalur metabolism dari organisme dapat di ketahui melalui situs KEGG berikut adalah langkah langkah dari penggunaan situs KEGG

### https://www.genome.jp/kegg/

Kemudian klik KEGG Pathway yang digunakan untuk mempelajari interaksi molekuler dan jalur biologis yang terlibat dalam berbagai proses kehidupan. Fitur ini berisi peta jalur metabolik dan jalur molekul seluler lainnya, seperti

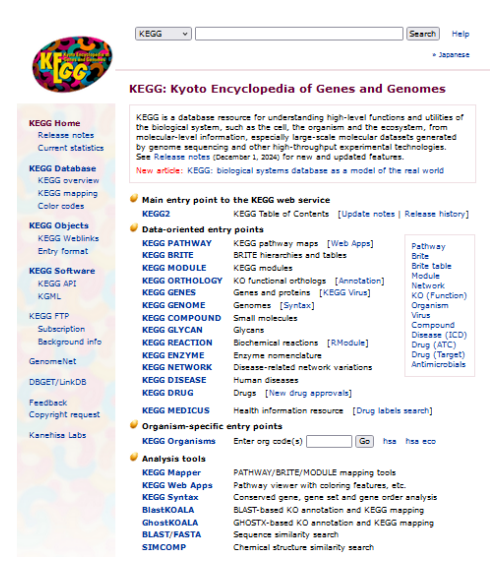

sinyal transduksi, jalur penyakit, dan jalur obat.

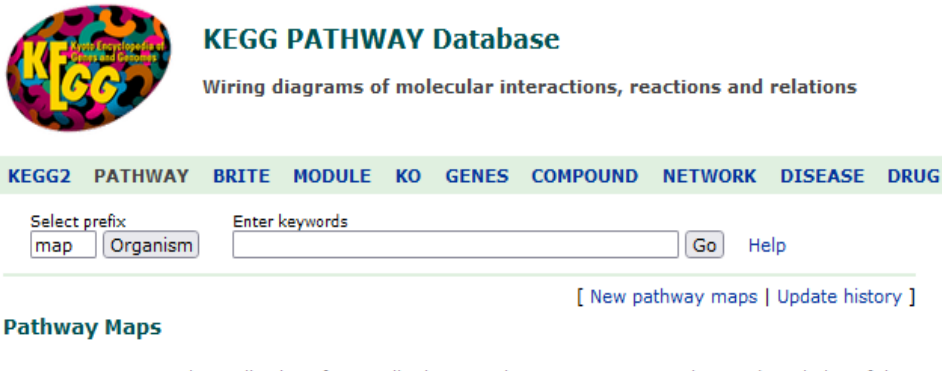

**KEGG PATHWAY** is a collection of manually drawn pathway maps representing our knowledge of the molecular interaction, reaction and relation networks for:

1. Metabolism Global/overview Carbohydrate Energy Lipid Nucleotide Amino acid Other amino Glycan Cofactor/vitamin Terpenoid/DK Other secondary metabolite Venebictics Chemical structure

Cofactor/vitamin Terpenoid/PK Other secondary metabolite Xenobiotics Chemical structure 2. Genetic Information Processing

- 3. Environmental Information Processing
- 4. Cellular Processes
- 5. Organismal Systems
- 6. Human Diseases
- 7. Drug Development

Pada halaman ini anda akan diberikan pilihan dari fiturfitur yang terdapat pada KEGG Pathway, fungsi dari fitur tersebut adalah sebagai berikut:

- a. Metabolism yang berisi jalur metabolik utama yang melibatkan reaksi biokimia dalam organisme, termasuk:
  - Global/overview untuk Jalur umum seperti metabolisme pusat (central metabolism) dan peta interaksi metabolik.
  - Carbohydrate untuk Jalur metabolisme karbohidrat seperti glikolisis, siklus asam sitrat, dan metabolisme glikogen.
  - Energy untuk Jalur yang menghasilkan energi, seperti fosforilasi oksidatif dan fotosintesis.
  - Lipid untuk Jalur metabolisme lipid, seperti biosintesis asam lemak dan degradasi lipid. Nucleotide untuk Biosintesis dan degradasi nukleotida (DNA, RNA).
  - 5) Amino acid untuk Jalur biosintesis dan degradasi asam amino.
  - Other amino untuk Metabolisme asam amino turunan seperti poliamin.
  - Glycan untuk Jalur metabolisme glikan, termasuk biosintesis dan modifikasi karbohidrat.

- Cofactor/vitamin untuk Jalur metabolisme koenzim dan vitamin.
- Terpenoid/PK untuk Jalur biosintesis terpenoid dan poliketida, senyawa bioaktif alami.
- 10) Other secondary metabolite untuk Jalur metabolisme senyawa sekunder lainnya.
- 11) Xenobiotics untuk Jalur degradasi senyawa xenobiotik (zat asing seperti polutan).
- 12) Chemical structure untuk Jalur terkait struktur kimia spesifik.
- b. Genetic Information Processing fitur ini mengacu pada proses yang terkait dengan informasi genetik, seperti:
  - 1) Transkripsi (sintesis RNA dari DNA).
  - 2) Translasi (penerjemahan RNA menjadi protein).
  - 3) Replikasi dan perbaikan DNA.
  - 4) Pemrosesan RNA dan modifikasi protein pasca-translasi.
- c. Environmental Information Processing fitur ini mencakup jalur
   molekul yang memungkinkan organisme merespons
   lingkungan:
  - 1) Jalur signal transduksi.
  - 2) Sistem transportasi membran.

- Interaksi dengan ligan, seperti reseptor hormon atau sensor lingkungan.
- d. Cellular Processes fitur ini berfokus pada jalur yang berhubungan dengan fungsi selular, seperti:
  - 1) Siklus sel dan pembelahan.
  - 2) Transportasi vesikuler (contoh: eksositosis, endositosis).
  - 3) Proses degradasi protein seperti autofagi.
- e. Organismal Systems fitur ini mencakup jalur yang berfungsi pada tingkat organisme, seperti:
  - 1) Sistem imun (respons imun bawaan dan adaptif).
  - 2) Sistem endokrin.
  - 3) Sistem saraf dan sinyal neuron.
  - 4) Sistem pencernaan dan metabolisme sistemik.
- f. Human Diseases fitur ini berisi jalur yang terkait dengan penyakit manusia, mencakup:
  - 1) Penyakit genetik (contoh: kanker).
  - 2) Penyakit infeksi (virus, bakteri, parasit).
  - 3) Gangguan metabolisme (diabetes, obesitas).
  - 4) Penyakit autoimun atau neurodegeneratif.
- e. Drug Development fitur ini berfokus pada jalur yang mendukung penelitian dan pengembangan obat, termasuk:

- 1) Jalur target molekuler untuk obat-obatan.
- 2) Mekanisme kerja obat.
- 3) Interaksi obat dan biomolekul.

Selanjutnya klik fitur metabolism kemudian klit tombol CTRL+F untuk mencari analisis jalur metabolism dari suatu organisme (*bacillus amyloliquefaciens* IROD2). Pada organisme ini jalur metabolism terdapat pada menu Amino Acid Metabolism Selanjutnya klik menu Glycine, serine and threonine metabolism

Halaman ini akan menyediakan pathway moduls pada kolom kiri halaman. Untuk mengetahui jalur metabolism yang terjadi kita dapat mencentang pathway moduls yang secara otomatis akan memberikan petunjuk atau jalur tautan metabolism satu dengan yang lainnya.

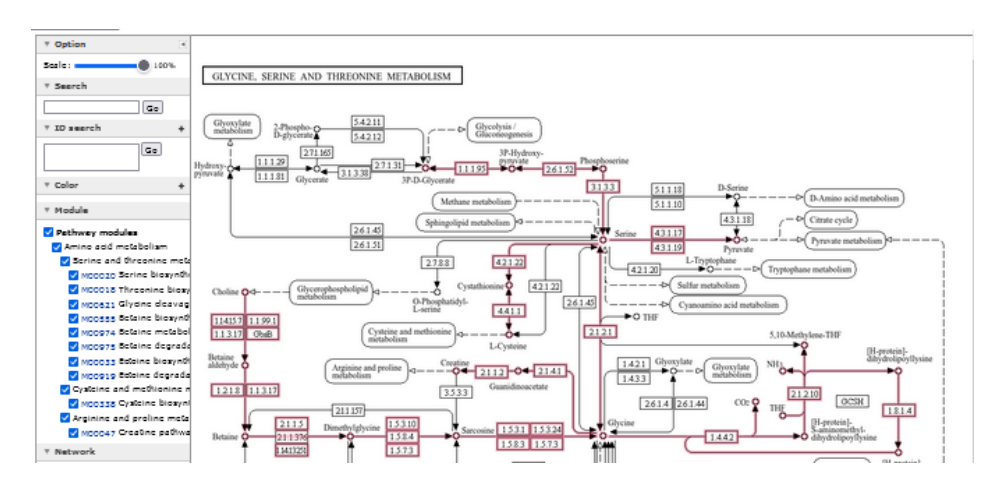

#### 1.5 Amino acid metabolism

```
00250 M Alanine, aspartate and glutamate metabolism
       00260 M N Glycine, serine and threonine metabolism
        00270 M N Cysteine and methionine metabolism
       00280 M N Valine, leucine and isoleucine degradation
       00290 M Valine, leucine and isoleucine biosynthesis
       00300 M T Lysine biosynthesis
       00310 M N Lysine degradation
       00220 M N Arginine biosynthesis
       00330 M N Arginine and proline metabolism
       00340 M N Histidine metabolism
       00350 M N Tyrosine metabolism
       00360 M Phenylalanine metabolism
        00380 M N Tryptophan metabolism
       00400 M N Phenylalanine, tyrosine and tryptophan biosynthesis
     1.6 Metabolism of other amino acids
        00410 M
                  beta-Alanine metabolism
        00430 M
                  Taurine and hypotaurine metabolism
<
                                                     Highlight All
 seri
```

Untuk melihat spesifikasi dari modul tersebut kita dapat mengklik kode enzim berupa angka pada peta jalur metabolism tersebut. Halaman ini akan memuat informasi data organisme terkait dari kode tersebut. Untuk melihat spesifiksi dari menu pathway network, kita dapat mengklik atau mencentang kode pada bagian network, maka secara otomatis akan muncul jalur tautan terkait. Adapun chemical compound yang berperan dalam proses metabolism tubuh. Chemical compound dari fitur ini disimbolkan dengan bentuk lingkaran kecil.

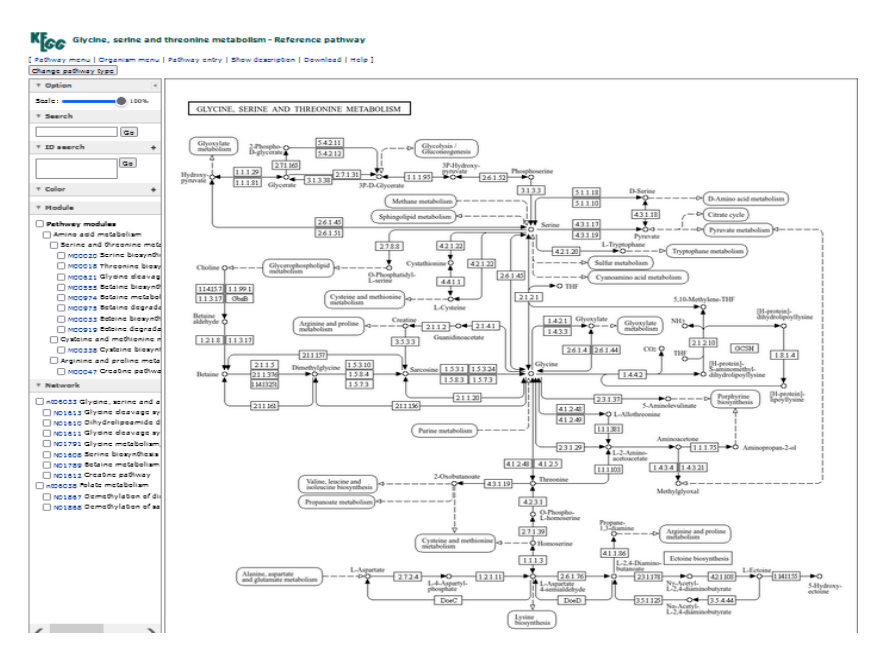

Untuk melihat data base dari chemical compound ini dapat mengklik lingkaran kecil tersebut. Secara otomatis anda akan di alihkan pada halaman yang memuat data base atau formula dari chemical compound tersebut.

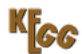

#### ORTHOLOGY: K00130

| <u>- 6</u> 6 | ORTHOLOGY: R00130                                 | Help |
|--------------|---------------------------------------------------|------|
| Entry        | к00130 ко                                         |      |
| Symbol       | betB, gbsA                                        |      |
| Name         | betaine-aldehyde dehydrogenase [EC:1.2.1.8]       |      |
| Pathway      | map00260 Glycine, serine and threonine metabolism |      |
|              | map00670 One carbon pool by folate                |      |
|              | map01100 Metabolic pathways                       |      |
| Module       | M00555 Betaine biosynthesis, choline => betaine   |      |
| Reaction     | R02565 p-cumic alcohol:NAD+ oxidoreductase        |      |
|              | R02566 p-cumic alcohol:NADP+ oxidoreductase       |      |
| Brite        | KEGG Orthology (KO) [BR:ko00001]                  |      |
|              | 09100 Metabolism                                  |      |
|              | 00260 Glycipe seripe and threepine metabolism     |      |
|              | K00130 betB, gbsA; betaine-aldehyde dehydrogenase |      |
|              | 09108 Metabolism of cofactors and vitamins        |      |
|              | 00670 One carbon pool by folate                   |      |
|              | K00130 betB, gbsA; betaine-aldehyde dehydrogenase |      |
|              | Enzymes [BR:K001000]                              |      |
|              | 1.2 Acting on the aldehyde or oxo group of donors |      |
|              | 1.2.1 With NAD+ or NADP+ as acceptor              |      |
|              | 1.2.1.8 betaine-aldehyde dehydrogenase            |      |
|              | K00130 betB, gbsA; betaine-aldehyde dehydrogenase |      |
|              | BRITE hierarchy                                   |      |
| Other DBs    | COG: COG1012                                      |      |
|              | 60: 0008802                                       |      |
| Genes        | AJM: 119041281                                    |      |
|              | ATH: AT1G74920(ALDH10A8) AT3G48170(ALDH10A9)      |      |
|              | ALY: 9311950 9325063                              |      |
|              | CKB: 1/88665/ 1/894604                            |      |
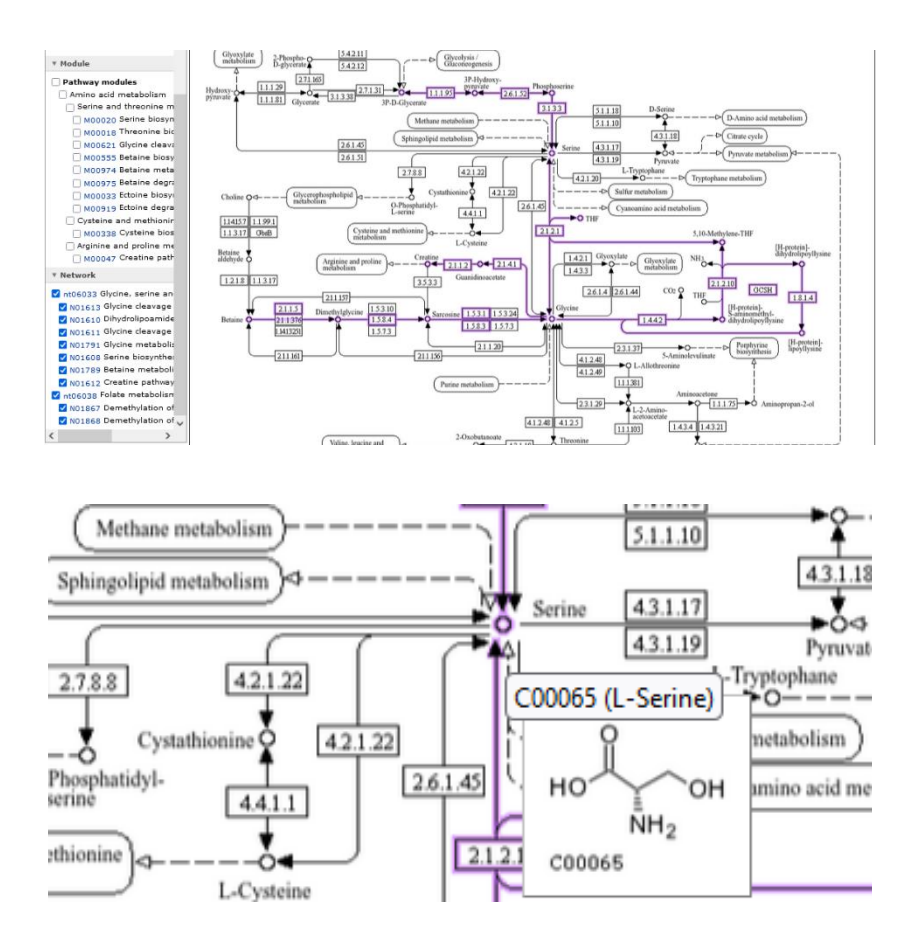

## KEGG

#### COMPOUND: C00037

| <b>.</b> [ee | COMPOUND: C00037                                                                                                    | Help |
|--------------|----------------------------------------------------------------------------------------------------|------|
| Entry        | C00037 Compound                                                                                                    |      |
| Name         | Glycine;<br>Aminoacetic acid;<br>Gly                                                                                                    |      |
| Formula      | C2H5N02                                                                                                    |      |
| Exact mass   | 75.0320                                                                                                    |      |
| Mol weight   | 75.07                                                                                                    |      |
| Structure    | NH2<br>C00037<br>Mol file KCF file DB search                                                                                                    |      |
| Remark       | Same as: D00011                                                                                                    |      |
| Reaction     | R00364         R00365         R00367         R00368         R00371         R00371         R00372           R00373         R00374         R00395         R00478         R00497         R00565         R00512           R00373         R00374         R00395         R00478         R00497         R00565         R00512           R00411         R00652         R00751         R00302         R00839         R00945         R01221           R01424         R01723         R01766         R01957         R04252         R02729         R03121           R03284         R03425         R03579         R03654         R03718         R03956         R03975         R04144           R04486         R04777         R04951         R05055         R05704         R05835         R05841         R06171           R07226         R07463         R08195         R08252         R08701         R08744         R09099           R09717         R09718         R10060         R10062         R10179         R10685         R10722         R10908           R10994         R12026         R12514         R12692         R12694         R12721           R12723         R12941         R12967         R13029         R13038 <th></th> |      |
| Pathway      | map00120 Primary bile acid biosynthesis<br>map00230 Purine metabolism<br>map00260 Glycine, serine and threonine metabolism<br>map00310 Lysine degradation<br>map00440 Phosphonate and phosphinate metabolism                                                                                                    |      |

# BAB 9 MEME SUITE

*MEME Suite* adalah sebuah kumpulan alat (tools) yang sangat berguna dalam bidang bioinformatika, khususnya untuk menganalisis sekuen (urutan) DNA, RNA, atau protein. Alat-alat ini dirancang untuk membantu para peneliti menemukan dan menganalisis motif-motif yang terdapat dalam sekuen tersebut. Motif adalah pola sekuen yang berulang dan memiliki fungsi biologis tertentu. Misalnya, dalam DNA, motif tertentu mungkin merupakan tempat di mana protein pengatur (seperti faktor transkripsi) menempel untuk mengontrol ekspresi gen.

#### A. Tujuan atau fungsi dari MEME SUITE?

Mendeteksi Motif: MEME Suite digunakan untuk menemukan motif-motif dalam kumpulan data sekuen yang besar. Prediksi fungsi protein: Motif tertentu pada protein dapat mengindikasikan fungsi spesifik protein tersebut. Identifikasi elemen regulasi: Pada DNA, motif dapat menandai lokasi di mana protein pengatur (seperti faktor transkripsi) berikatan untuk mengontrol ekspresi gen. Membandingkan dengan motif yang sudah diketahui: MEME Suite dapat membandingkan motif yang ditemukan dengan database motif yang sudah ada untuk mencari kemiripan dan perbedaan.

### B. Fitur-fitur yang terdapat pada MEME SUITE:

Alat utama untuk menemukan pola-pola berulang dalam data genetik. Ini seperti mencari kata-kata kunci dalam sebuah buku. Pola-pola ini disebut motif dan seringkali memiliki fungsi biologis yang penting.

 STREME (Sensitive, Thorough, Rapid, Enriched Motif Elicitation)

STREME dirancang untuk menemukan motif yang tersembunyi dalam dataset yang besar Algoritma yang digunakan sangat sensitif, memungkinkan penemuan motif yang mungkin terlewatkan oleh alat lain. Penggunaan: Sangat cocok untuk menganalisis dataset besar seperti hasil eksperimen ChIP-seq atau RNA-seq.

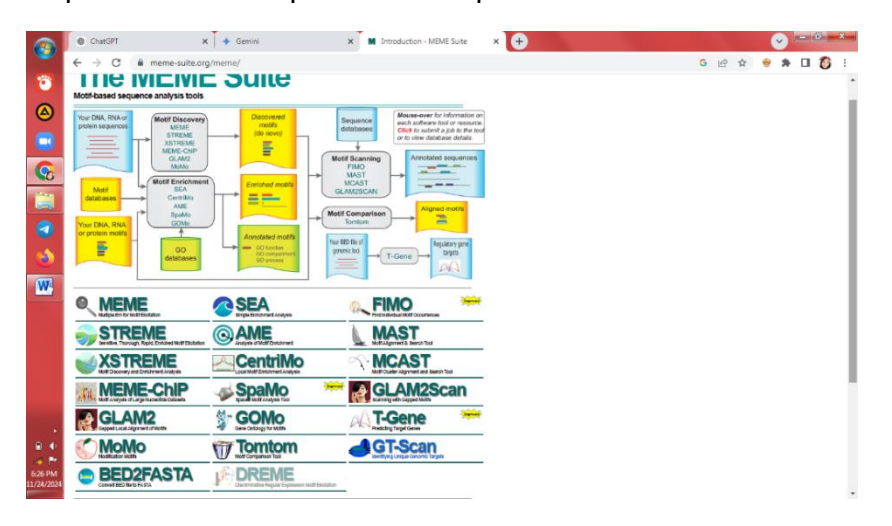

2. GLAM2 (Gapped Local Alignment of Motifs)

GLAM2 khusus dirancang untuk menemukan motif yang mengandung gap atau celah. Motif dengan gap ini mewakili domain protein yang fleksibel atau DNA yang bervariasi.Penggunaan: Sangat berguna untuk menganalisis protein atau DNA yang memiliki struktur sekunder atau tersier yang kompleks.

 DREME (Discriminative Regular Expression Motif Elicitation)

DREME digunakan untuk menemukan motif pendek yang membedakan antara dua set sekuen. Misalnya, untuk menemukan motif yang spesifik untuk gen yang diekspresikan dalam kondisi tertentu.

4. Tomtom (Motif Comparison Tool)

Alat ini digunakan untuk membandingkan motif yang baru ditemukan dengan motif-motif yang sudah ada dalam database.

5. AME (Analyzing Motif Enrichment)

Alat ini digunakan untuk membandingkan seberapa sering suatu motif muncul dalam dua kelompok data yang berbeda. Misalnya, untuk mengetahui apakah suatu motif

lebih sering muncul pada sel kanker dibandingkan sel normal.

- CentriMo (Local Motif Enrichment Analysis): Alat ini digunakan untuk menganalisis posisi motif dalam suatu sekuen.
- SpaMo (Spaced Motif Analysis Tools): Alat ini digunakan untuk menganalisis jarak antara dua motif.
- GOMo (Gene Ontology for Motifs): Alat ini digunakan untuk menghubungkan motif dengan fungsi biologis tertentu.
- 9. FIMO (Find Individual Motif Occurrences)

FIMO digunakan untuk mencari kemunculan tunggal dari sebuah motif dalam sekumpulan sekuen. Bayangkan Anda memiliki sebuah kata kunci (motif) dan ingin mencari di mana saja kata kunci itu muncul dalam sebuah buku (sekuen). FIMO akan menunjukkan halaman-halaman (posisi dalam sekuen) di mana kata kunci itu ditemukan.

10. MAST (Multiple Alignment Search Tool)

MAST mirip dengan FIMO, tetapi MAST dirancang untuk mencari kemunculan motif dalam sekumpulan sekuen yang telah di-align (diurutkan). MAST mampu mencari

kemunculan beberapa motif sekaligus. MAST sangat berguna ketika kita memiliki sekumpulan sekuen yang sudah di-align, misalnya hasil dari perbandingan sekuen multiple (MSA), kita bisa mencari motif-motif yang umum ditemukan dalam sekumpulan sekuen yang telah di-align tersebut.

11. GLAM2Scan (Scanning with Gapped Motifs)

GLAM2Scan dirancang untuk mencari kemunculan motif yang memiliki insersi dan delesi. Motif dengan insersi dan delesi ini sering ditemukan dalam data biologis nyata. GLAM2Scan sangat berguna ketika kita ingin mencari motif yang lebih fleksibel, yaitu motif yang tidak harus persis sama dengan motif yang dijadikan sebagai query.

12. MCAST (Motif Clustering and Scanning Tool)

MCAST digunakan untuk mencari kelompok motif yang sering muncul bersama dalam sekumpulan sekuen. MCAST juga dapat digunakan untuk mencari motif yang muncul dalam urutan tertentu. MCAST sangat berguna untuk mengidentifikasi motif yang mungkin bekerja secara sinergis atau membentuk suatu modul regulasi.

13. MEME-ChIP (Motif Analysis of Large Nucleotide Dataset)

Alat ini dirancang khusus untuk menganalisis data

ChIP-seq. Data ChIP-seq digunakan untuk mengidentifikasi lokasi di genom tempat protein tertentu berikatan dengan DNA. MEME-ChIP kemudian mencari motif (pola sekuen pendek) yang kaya di wilayah-wilayah tersebut. Motif-motif ini seringkali merupakan situs pengikatan protein transkripsi. 14. T-Gene (Predicting Target Genes)

Alat ini digunakan untuk memprediksi gen target dari data chip-seq. seperti membayangkan "Gen apa yang diatur oleh protein yang mengikat di lokasi ini?"

15. BED2FASTA

Mengubah format file dari BED (*Browser Extensible Data*) menjadi FASTA. Format BED sering digunakan untuk menyimpan informasi tentang lokasi genomik, sedangkan FASTA digunakan untuk menyimpan sekuen DNA atau protein.

16. SEA (Simple Enrichment Analysis)

Melakukan analisis pengayaan sederhana untuk menemukan motif yang lebih sering muncul dalam satu set sekuen dibandingkan set lainnya.

17. XSTREME (Extremely Sensitive Motif Retrieval Algorithm)

Alat ini dirancang khusus untuk menemukan motif (pola sekuen pendek) yang sulit ditemukan atau tersembunyi dalam data sekuen biologis.

18. MoMo (Modification Motifs)

Menganalisis motif modifikasi. Alat ini mencari pola modifikasi pada protein, seperti fosforilasi atau metilasi.

19. GT-Scan (Identifying Unique Genomic Targets)

Alat ini sangat berguna dalam bidang rekayasa genetika. GT-Scan membantu merancang sekuen DNA yang dapat menjadi target untuk teknik editing genom seperti CRISPR-Cas.

Prosedur MEME SUITE dalam menemukan Motif

Sampel yang telah didapat diblast terlebih dahulu, untuk mengetahui jenis sekuen berasal

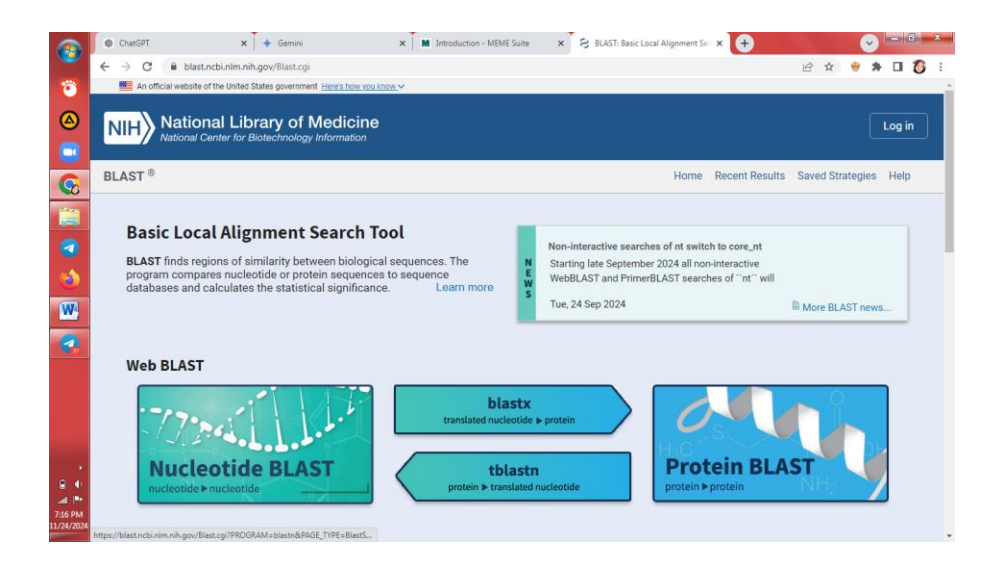

2. Pilih *nucleotide blast* kemudian masukkan sekuen yang ingin diblast

|                       | Limit to                                                                               | Sanuances from tine material                                                                                                    |                       |
|-----------------------|----------------------------------------------------------------------------------------|----------------------------------------------------------------------------------------------------|-----------------------|
| 7:18 PM<br>11/24/2024 | Optional                                                                               | Models (XM/XP) Uncultured/environmental sample sequences                                                                                                    |                       |
| мы<br>8-0             | Orgamsm                                                                                | Enter organism name er ld-completions will be supgested<br>Enter organism common name, binomial, or tax kl. Only 20 top taxa will be shown S                                                                                                    | <b>.</b>              |
|                       | Oran piers                                                                             | Core nucleotide database (core nt)                                                                                                    | edba                  |
|                       | Database                                                                               | Standard databases (nr etc.): O rRNA/ITS databases O Genomic + transcript databases O Betacoronavirus O Experimental databases                                                                                                    | Ř                     |
|                       | Choose Sear                                                                            | ch Set                                                                                                    |                       |
|                       | Align two or mo                                                                        |                                                                                                    |                       |
|                       | 200 11/16                                                                              | Enter a daeninkua titla for unur BI AGT aaarch 🔕                                                                                                    |                       |
| 5                     | Or, upload file                                                                        | Choose File No file chosen (0)                                                                                                    |                       |
| M                     | Enter accession r<br>CAACCCTIGTCCT<br>CTGCCGGTGACAA<br>GGCCCTTACGCCA<br>TGCCAGCCGCGCAA | Imbrity, jaji, b. fa Sa za equercia 90 c.e.,<br>Incomposed concercition concercition concercities concercition concercities concercities concercitities concercities concercities concercitie |                       |
|                       | Enter Query 3                                                                          | Sequence                                                                                                    |                       |
|                       |                                                                                        | BLASTN programs search nucleotide databases using a nucleotide query. more                                                                                                    | Reset page Bookmark   |
|                       | blastn bla                                                                             | stip blastx tblastn tblastx                                                                                                    |                       |
| <b>C</b>              | PFW21 - » DIS                                                                          |                                                                                                    | una organization unit |
|                       | BIACT®. He                                                                             | Home Berent Besuits Sa                                                                                                    | word Strategies Help  |
|                       | Manon                                                                                  | เล เวลาเลา for biotechnology minimation                                                                                                    |                       |
| ⌀                     | NIH Nati                                                                               | ional Library of Medicine                                                                                                    | Log in                |
| Ω                     | An official webs                                                                       | site of the United States government. Hare's how you income                                                                                                    | ļ                     |
|                       | ← → G                                                                                  | slastncbinim.nih.gov/Blast.cgi?PROGRAM=blastn&PAGE_TYPE=BlastSearch&LINK_LOC=blasthome                                                                                                    | ३ ४ 🐣 ¥ 🖬 🧕 १         |
| ۲                     | ChatGPT                                                                                | x 🛉 Gemini x 🕷 Introduction - MEME Suite x 😵 Nucleotide BLAST: Search nucleo x 🕂                                                                                                    | <u>~ = e = x</u>      |

hasil sekuen yang telah diblast dan pilih satu sekuens kemudian download dalam bentuk fasta format

| < →   | C B bla       | ist.ncbi.nlm.nih.gov/Blast.cgi  |                        |                       |                                     |              |                |                |            | ß             | 2 🖈      | * * 🗆      |
|-------|---------------|---------------------------------|------------------------|-----------------------|-------------------------------------|--------------|----------------|----------------|------------|---------------|----------|------------|
| Other | reports       | Distance tree of results        | MSA viewer 🔞           |                       |                                     |              |                |                |            |               | Filter   | Reset      |
| De    | scriptions    | Graphic Summary                 | Alignments             | Taxonomy              |                                     |              |                |                |            |               |          |            |
| Se    | quences p     | roducing significant a          | lignments              |                       | Downl                               | oad ~        | s              | electo         | olumn      | s × S         | how 1    | 00 🗸 🔍     |
|       | select all    | 100 sequences selected          |                        |                       | Gent                                | Bank         | Graphi         | cs D           | istance    | tree of r     | results  | MSA View   |
|       |               | Des                             | cription               |                       | Scientific Name                     | Max<br>Score | Total<br>Score | Query<br>Cover | E<br>value | Per.<br>Ident | Acc. Len | Accession  |
|       | Ectopseudor   | ionas guguanensis strain A52 16 | 6S ribosomal RNA gene  | partial sequence      | Ectopseudomonas guguanensis         | 2143         | 2143           | 99%            | 0.0        | 98.44%        | 1409     | MN252088.1 |
|       | Ectopseudor   | ionas guguanensis strain 4-82 1 | 16S ribosomal RNA gen  | e partial sequence    | Ectopseudomonas guguanensis         | 2143         | 2143           | 99%            | 0.0        | 98.44%        | 1394     | MW052576   |
|       | Pseudomona    | s guguanensis strain Iraqi ZG.K | M 16S ribosomal RNA    | gene_partial sequence | Ectopseudomonas guguanensis         | 2143         | 2143           | 99%            | 0.0        | 98.44%        | 1404     | OM349622.1 |
|       | Pseudomona    | s guguanensis strain HY-64 16S  | i ribosomal RNA gene   | partial sequence      | Ectopseudomonas guguanensis         | 2143         | 2143           | 99%            | 0.0        | 98.44%        | 1441     | MZ895423.1 |
|       | Ectopseudor   | ionas guguanensis 16S ribosom   | al RNA gene_partial se | quence                | Ectopseudomonas guguanensis         | 2143         | 2143           | 99%            | 0.0        | 98.44%        | 1385     | KU302611.1 |
|       | Ectopseudor   | ionas guguanensis strain 4-B1 1 | 16S ribosomal RNA gen  | e partial sequence    | Ectopseudomonas guguanensis         | 2143         | 2143           | 99%            | 0.0        | 98.44%        | 1417     | MW052575   |
|       | Uncultured ba | acterium clone S25_1380 16S ni  | bosomal RNA gene, par  | rtial sequence        | uncultured bacterium                | 2143         | 2143           | 99%            | 0.0        | 98.44%        | 1500     | EF575036.1 |
|       | Uncultured bi | acterium clone 6C233327 16S ri  | bosomal RNA gene, pa   | rtial sequence        | uncultured bacterium                | 2143         | 2143           | 99%            | 0.0        | 98.44%        | 1500     | EU805324.1 |
|       | Ectopseudor   | ionas guguanensis strain 4-B3 1 | 16S ribosomal RNA gen  | e partial sequence    | Ectopseudomonas guguanensis         | 2143         | 2143           | 99%            | 0.0        | 98.44%        | 1396     | MW052577.  |
|       | Ectopseudor   | ionas guguanensis strain CC-GI  | 9A 16S ribosomal RNA.  | partial sequence      | Ectopseudomonas guguanensis         | 2143         | 2143           | 99%            | 0.0        | 98.44%        | 1483     | NR_135725  |
|       | Uncultured ba | acterium clone CMD41 16S ribo   | somal RNA gene, partia | I sequence            | uncultured bacterium                | 2143         | 2143           | 99%            | 0.0        | 98.44%        | 1391     | GU183596.1 |
|       | Ectopseudom   | tonas guguanensis strain HMFL   | 31 chromosome.comp     | ete genome            | Ectopseudomonas guguanensis         | 2143         | 8556           | 99%            | 0.0        | 98.44%        | 5742753  | CP040349.1 |
|       | Pseudomona    | s sp. ZJY-484 16S ribosomal RM  | NA gene partial sequen | ce                    | Pseudomonas sp. ZJY-484             | 2137         | 2137           | 99%            | 0.0        | 98.36%        | 1381     | KP282814.1 |
|       | 1             |                                 | 17914                  |                       | construction of the sector business | 2127         | 2137           | 00%            | 0.0        | 09.36%        | 1201     | GU193673.1 |

|            | ChatGPT              | 🗙 🛉 🔶 Gemini                                   | ×                                  | M Introduction -         | MEME Suite ×       | S NCBI BlastNuc | leotide Sequence 🗙 | +           |         | (              | ~ <b>=</b> | 6     | x |
|------------|----------------------|------------------------------------------------|------------------------------------|--------------------------|--------------------|-----------------|--------------------|-------------|---------|----------------|------------|-------|---|
| <b>_</b>   | ← → C 🔒 k            | alast.ncbi.nlm.nih.gov/8last.cgi#al            | InHdr_2182315699                   |                          |                    |                 |                    |             | Ê       | ☆ <del>@</del> | * 0        | 0     | 1 |
| ۲          | Database             | core_nt See details ~                          |                                    |                          | Type cor           | nmon name, l    | binomial, taxid o  | group nan   | ne      |                |            |       | ^ |
|            | Query ID             | Icl Query_8185465                              |                                    |                          | T Add ord          | g <u>anism</u>  |                    |             |         |                |            |       |   |
|            | Description          | None                                           |                                    |                          | Percent Id         | entity          | E value            |             | Query C | overage        | •          |       |   |
|            | Molecule type        | dna                                            |                                    |                          | t                  | to              | to                 |             |         | to             |            |       |   |
| G          | Query Length         | 1222                                           |                                    |                          |                    |                 |                    |             |         |                |            | -     |   |
|            | Other reports        | Distance tree of results                       | MSA viewer 🕜                       |                          |                    |                 |                    |             | Filt    | er             | Reset      |       |   |
|            | Descriptions         | Graphic Summary                                | Alignments                         | Taxonomy                 |                    |                 |                    |             |         |                |            |       |   |
| 6          | Alignment vie        | w Pairwise                                     |                                    | •                        | CDS feature 🔞 🖪    | estore defaults |                    |             |         | Dov            | vnload     | ř     |   |
|            | 100 sequences s      | elected 🕜                                      |                                    |                          |                    |                 |                    |             |         |                |            |       |   |
|            | 🛓 Downlo             | oad • GenBank Graphic                          | <u>:5</u>                          |                          |                    |                 | •                  | Next A Pres | vious < | Descrip        | tions      |       |   |
|            | FAST<br>FAST         | A (complete sequence)<br>A (aligned sequences) | train A52 16S I<br>9 Number of Mat | ribosomal RNA<br>ches: 1 | A gene, partial se | equence         |                    |             |         |                |            |       |   |
|            | ⊖ GenB               | ank (complete sequence)                        | tion                               | 6300                     | Frond              | -               |                    |             |         |                |            | ack   |   |
|            | O Text               | (aligned sequences)                            | /1218(98%)                         | 4/1218(0%)               | Plus/Plus          |                 |                    |             |         |                |            | eedt  |   |
|            | Continu              | e Cancel                                       | TTAGCGGCGGACGGG<br>TTAGCGGCGGACGGG | TGAGTAATGCCTAG           | GAATCTGCCT 63      |                 |                    |             |         |                |            | ä     |   |
| 7:23 PM    | Query 6              | 4 GGTAGTGGGGGATAACGTTC                         | CGAAAGGAACGCTAAT                   | ACCGCATACGTCCT           | ACGGGAGAAA 123     |                 |                    |             |         |                |            |       | ٣ |
| 11/24/2024 | ill seqdump (10).txt | ^                                              |                                    |                          |                    |                 |                    |             |         |                | Sho        | w all | × |

Kemudian buka web meme suite yaitu <u>https://meme-suite.org</u>, dan akan memunculkan beberapa fitur pada web meme suite, kemudian klik MEME

|         | ChatGPT                                                         | X + Gemini                          | × M Introdu                                   | action - MEME Suite × S NC                              | El Bast:Nucleotide Sequence 🗴 🕒 |            | · · · · · | 0 ×  |
|---------|-----------------------------------------------------------------|-------------------------------------|-----------------------------------------------|---------------------------------------------------------|---------------------------------|------------|-----------|------|
| -       | < -> C # mi                                                     | me-suite.org/meme/                  |                                               |                                                         |                                 | <b>送</b> ☆ | * * 1     | 0:   |
| 1       |                                                                 | Motif-based sequence analysis tools | Julie                                         |                                                         |                                 |            |           | i    |
|         | MEME Suite 5.5.7                                                | Your DNA, RNA or Motif Discovery    | Discovered                                    | Sequence Mease-over for a                               | nternation on                   |            |           | - 1  |
|         | Gueue status: OPEN<br>Jobs running: 3<br>Jobs waiting to run: 0 | Distribution                        | (rite nove)                                   | daviabasese<br>CDKA to subcrit a<br>or to view distable | job to the food as default.     |            |           | - 1  |
| 6       | Motif Discovery     Motif Enrichment                            | OLAM2<br>NaMa                       |                                               | Motif Scanning<br>FIMO<br>MAST                          | MIQUETOES                       |            |           | - 1  |
|         | Motif Scanning     Motif Comparison                             | Motif Linichment                    | Existent met/a                                | MCAST<br>GLAM2SCAN                                      |                                 |            |           |      |
|         | Gene Regulation     Utilities                                   | Your DNA, RNA,<br>or protein motily |                                               | * Motif Comparison                                      |                                 |            |           |      |
| -       | Manual     Guides & Tutorials                                   | GO                                  | GO familiar<br>OO rangestman<br>OO generation | Rur tED Be ut<br>grows: loci → T-Gerne → 1              | argeta.                         |            |           |      |
| (WZ)    | Sample Outputs                                                  |                                     |                                               |                                                         | No.                             |            |           |      |
|         | * File Format<br>Reference                                      |                                     | SEA                                           | S. FIMO                                                 | -                               |            |           | _    |
|         | Download & Install                                              | STREME                              | O AME                                         | MAST                                                    |                                 |            |           | - 1  |
|         | Help     Alternate Servers                                      | XSTREME                             | CentriMo                                      | MCAST                                                   |                                 |            |           |      |
|         | Authors & Citing     Recent Jobs                                | MEME-ChiP                           | <i>₄</i> SpaMo                                | GLAM2So                                                 | an                              |            |           |      |
|         | 14 Previous version 5.5.6                                       | GLAM2                               | ST GOMo                                       | A T-Gene                                                | -                               |            |           |      |
| 1.1     |                                                                 | MoMo                                | Tomtom                                        | dGT-Scan                                                |                                 |            |           |      |
| 7.24 PM | seqdump (10).tat                                                |                                     |                                               |                                                         |                                 |            | Show      | x In |

3. Kemudian akan menampilkan beberapa parameters untuk menjalankan aplikasi meme suite seperti mengisi form.

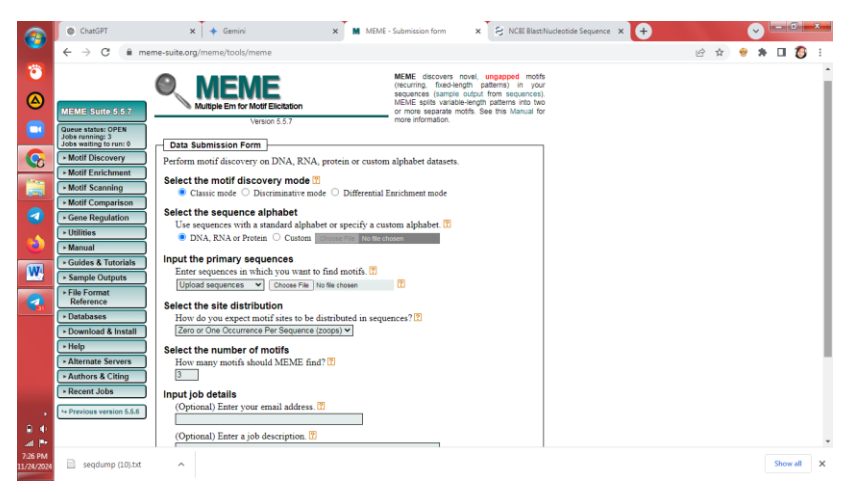

Kemudian tampilan akan seperti ini setelah mengisi sekuen yang telah dimasukkan dalam bentuk file fasta format

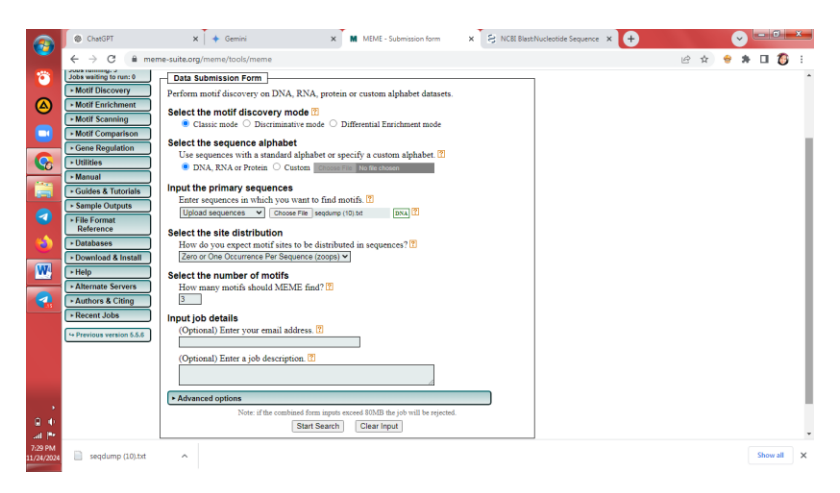

Pemilihan *select the motif discovery mode,* untuk memilih bagaimana motif akan muncul. Kemudian *select the sequence alphabet,* untuk memilih dari sekuen apakah yang dimasukkan. Kemudian *input the primary sequences,* untuk memilih sekuen yang akan dicari motifnya dimasukkan dalam bentuk apa, pilihannya ada 3, yaitu ketik sekuen, masukkan melalui fasta format dan masukkan melalu bed file. *Select the distribution,* untuk memilih bagaimana hasil motif keluar apakah dalam 1 per barisan, atau 2, atau kah lebih yang terakhir, *select the number of motifs* untuk memilih berapa motif yang akan muncul pada sekuen. Setelah itu pilih *start search* dan akan muncul beberapa output untuk menampilkan motif dari sekuens tadi

|                       | ChatGPT                                                         | × 🔶 Gemini                           | x M Job Status - MEME Suite x 🗧 NCEII Blasthucleotide Sequence x +                                          |     | $\odot$ | -    | j 🗾 | ĸ  |
|-----------------------|-----------------------------------------------------------------|--------------------------------------|----------------------------------------------------------------------------------------------------|-----|---------|------|-----|----|
|                       | < → C # m                                                       | eme-suite.org/meme/info/statu        | is?service=MEME8id=appMEME_5.5.717324489633661659081458                                                     | A 4 | *       |      | 6   | :  |
| 0                     |                                                                 |                                      | E                                                                                                    |     |         |      | -   |    |
|                       |                                                                 | Multiple Em for Moti                 | Elicitation                                                                                                 |     |         |      |     |    |
|                       | MEME Suite 5.5.7                                                | Your MEME job is complete            | . The results should be displayed below.                                                                    |     |         |      |     |    |
| 6                     | Queue status: OPEN<br>Jobs running: 5<br>Jobs waiting to run: 0 | Job Details 🕶                        |                                                                                                    |     |         |      |     |    |
| 0                     | Motif Discovery                                                 | Submitted                            | 11/24/2024, 7:49:23 PM                                                                                      |     |         |      |     |    |
| 1.00                  | Motif Enrichment                                                | Expires                              | 11/28/2024, 7:49:23 PM                                                                                      |     |         |      |     |    |
| 1948                  | + Motif Scanning                                                | (Primary) Sequences                  | One DNA sequence, with a length of 1409 from the file seqdump (10).txt which was renamed to seqdump_10.txt. |     |         |      |     |    |
|                       | Motif Comparison                                                | Background                           | A 0-order background model generated from the supplied sequences.                                           |     |         |      |     |    |
|                       | + Gene Regulation                                               | Discovery Mode                       | Classic: optimizes the E-value of the motif information content                                             |     |         |      |     |    |
| 140                   | - Utilities                                                     | Site Distribution                    | Any number of repetitions (of a contributing motif site per sequence)                                       |     |         |      |     |    |
|                       | + Utilities                                                     | Motif Count                          | Searching for 3 motifs.                                                                                     |     |         |      |     |    |
|                       | + Manual                                                        | Motif Width                          | Between 6 wide and 50 wide (inclusive).                                                                     |     |         |      |     |    |
| <b>W</b>              | → Guides & Tutorials                                            | J                                    |                                                                                                    |     |         |      |     |    |
|                       | <ul> <li>Sample Outputs</li> </ul>                              | Results                              |                                                                                                    |     |         |      |     |    |
|                       | <ul> <li>File Format</li> </ul>                                 |                                      |                                                                                                    |     |         |      |     |    |
| 11                    | Reference                                                       | MEME HIML output                     |                                                                                                    |     |         |      |     |    |
|                       | <ul> <li>Databases</li> </ul>                                   | MEME text output                     |                                                                                                    |     |         |      |     |    |
|                       | Download & Install                                              | <ul> <li>MAST HTML output</li> </ul> |                                                                                                    |     |         |      |     |    |
|                       | + Help                                                          | MAST XML output                      |                                                                                                    |     |         |      |     |    |
|                       | + Alternate Servers                                             | MAST text output                     |                                                                                                    |     |         |      |     | а. |
|                       | + Authors & Citing                                              | ( ( rinning ( ) Sequences            |                                                                                                    |     |         |      |     |    |
|                       | + Recent Jobs                                                   | Status Messages                      |                                                                                                    |     |         |      |     |    |
| 8.0                   | ↔ Previous version 5.5.6                                        | Parsing arguments     Accurate als   |                                                                                                    |     |         |      |     | •  |
| 7:59 PM<br>11/24/2024 | seqdump (10).txt                                                | *                                    |                                                                                                    |     |         | Show | all | ×  |

Output HTML: Ini adalah format yang paling mudah dibaca oleh manusia. Hasilnya akan ditampilkan dalam bentuk:

Logo motif: Gambar visual dari motif yang ditemukan, menunjukkan posisi yang paling terkonservasi.

E-value: Nilai yang menunjukkan seberapa signifikan secara statistik motif tersebut ditemukan. Semakin kecil E-value, semakin signifikan motifnya.

Urutan sekuen: Daftar sekuen yang mengandung motif tersebut. Output XML: Format ini adalah versi yang lebih terstruktur dari output HTML. Informasi dalam format XML dapat dibaca oleh komputer dan digunakan untuk analisis lebih lanjut.

Output Teks: Format ini adalah format paling sederhana, menampilkan hasil dalam bentuk teks biasa. Meskipun tidak

semenarik HTML, format ini berguna untuk pemrosesan data lebih lanjut menggunakan skrip.

(Primary) SequencesMenampilkan sekuen asli yang dimasukkan dalam bentuk file sebelumnya.

#### Perbedaan output MEME dan MAST

MEME: Berfokus pada penemuan motif baru dalam sekumpulan sekuen. MEME akan mencari pola berulang yang signifikan secara statistik dalam data Anda, dan kemudian menampilkan motif-motif tersebut dalam bentuk logo motif.

MAST : Digunakan untuk mencari kemunculan motif yang sudah diketahui dalam sekumpulan sekuen. Anda memberikan motif sebagai input, dan MAST akan mencari seberapa sering motif tersebut muncul dalam data Anda.

Tampilan output dari MEME HTML Output

| For further information      | on how to interpret these results please acces                                                                                                    | s https://mem                                 | e-suite.org/             | /meme/doc/r                | meme.htm    | i.                               |               |              |           |         |        |         |        |
|------------------------------|----------------------------------------------------------------------------------------------------|-----------------------------------------------|--------------------------|----------------------------|-------------|----------------------------------|---------------|--------------|-----------|---------|--------|---------|--------|
| If you use MEME in you       | rresearch, please cite the following paper:                                                                                                    | Lorg.                                         | linear an a build        | te ne bitan about          |             | Reason of the Person Person and  |               | tel Carl     |           |         | Vatan  |         |        |
| Press, Merilo Park, Californ | nie, 1994. <u>[full text]</u>                                                                                                    | secono di oli il o                            | Induver moto             | is as esoperyta            | HEY, PYOCOU | angs of the second international | conference on | concepto Shi | mu p# 242 | would b | nongy, | PP. 25- | m, A.A |
| Discoving Montes   N         | dome Locarnova   INPURS & SERTINGS   PROSES                                                                                                    | M INTORMATION                                 | Rocus                    | IN TEXT FORM               | ar 🛅   B    | RESILTS IN XML FORMAT            |               |              |           |         |        |         |        |
|                              |                                                                                                    |                                               |                          |                            |             |                                  |               |              |           |         |        |         |        |
| Discourses Mor               | The second second second second second second second second second second second second second second second se                                                                                                    |                                               |                          |                            |             |                                  |               |              |           |         |        |         |        |
| DISCOVERED MOT               | 1FS                                                                                                    |                                               | at m                     |                            |             |                                  |               |              |           |         |        |         |        |
| DISCOVERED MOT               | TFS<br>Logo                                                                                                    | E-value 🗓                                     | Sites 🕅                  | width 😨                    | More 😨      | Submit/Download 関                |               |              |           |         |        |         |        |
|                              | IFS<br>Logo II<br>SCA J. SCIAJII. 9. G. 9. AAA                                                                                                    | E-value 😰                                     | Sites 🕅                  | width 🕐                    | More 😰      | Submit/Download 🕅                |               |              |           |         |        |         |        |
|                              | 195<br>1990 10<br>2843 Jag STATTIay, Gayadae<br>2664 Gadae                                                                                                    | E-value 2<br>1.6e+004<br>2.9e+004             | Sites 🕅<br>5             | <b>Width</b> 28            | More 😨      | Submit/Download 🕅                |               |              |           |         |        |         |        |
|                              | ifs<br>Logo II<br>2004 : ] = 0 CTA = TT = 9 . G = 9 = 444<br>2002 : G = 6440<br>TT                                                                                                    | E-value 2<br>1.6e+004<br>2.9e+004<br>3.4e+004 | Sites 2                  | width 28<br>28<br>15<br>7  | More 🕅      | Submit/Download 🕅                |               |              |           |         |        |         |        |
| DISCOVERED MOT               | IFS<br>Logo III<br>SCA, J_sOCIA, TL, Y, G, Y, AAA<br>SCC, G, AAC<br>II<br>Ugested number of motifs (3) found.                                                                                                    | E-value 🖪<br>1.6e+004<br>2.9e+004<br>3.4e+004 | <b>Sites</b> 2           | width (?)<br>28<br>15<br>7 | More 🕐      | Submit/Download                  |               |              |           |         |        |         |        |
| DISCOVERED MOT               | ITS<br>Logo III<br>ERAC J.e.(SIA+TI-Y, S-Y+AA)<br>ERAC J.e.(SIA+TI-Y, S-Y+AA)<br>E | E-value 2<br>1.6e+004<br>2.9e+004<br>3.4e+004 | <b>Sites</b> 7<br>5<br>2 | width 28<br>25<br>15<br>7  | More 🕈      | Submit/Download 🖷                |               |              |           |         |        |         |        |

#### DISCOVERED MOTIFS

|     |                               | Logo 🙎                                                                                                    |                                                                                                    | E-value <table-cell></table-cell>      | Sites ?                      | Width <table-cell></table-cell> | More ?    | Submit/Download             |          |          |    |
|-----|-------------------------------|----------------------------------------------------------------------------------------------------|----------------------------------------------------------------------------------------------------|----------------------------------------|------------------------------|---------------------------------|-----------|-----------------------------|----------|----------|----|
| 1.  |                               | <u>çça</u> t,                                                                                                    | g G <sub>a</sub> g <sub>e</sub> AAe                                                                         | 1.6e+004                               | 5                            | 28                              | Ŧ         | <u>&gt;</u>                 |          |          |    |
| 2.  |                               | GGG <sub>a</sub> G <sub>a</sub> AAGC                                                                                                    |                                                                                                    | 2.9e+004                               | 5                            | 15                              | Ŧ         | <u>&gt;</u>                 |          |          |    |
| 3.  | + • • •                       | ŢŢ                                                                                                    |                                                                                                    | 3.4e+004                               | 2                            | 7                               | Ŧ         | <u></u>                     |          |          |    |
| Sto | pped because re               | equested number of mo                                                                                                    | tifs (3) found.                                                                                             |                                        |                              |                                 |           |                             |          |          |    |
|     | 8:20 PM<br>11/24/2024         | seqdump (10).txt 🗠 🗠                                                                                                    |                                                                                                    |                                        |                              |                                 |           |                             |          | Show all | ×  |
|     |                               | Motif Site Distribution<br>Objective Function<br>Starting Point Function<br>Site Strand Handling<br>Maximum Number of Motifs<br>Motif E-value Threshold<br>Maximum Motif Width<br>Maximum Rote Width                                                                                                    | ANR: Any number of sites<br>E-value of product of p-va<br>Sites may be on either str<br>3<br>no limit<br>50 | iper sequence<br>lives<br>rand         |                              |                                 |           |                             |          |          | •  |
|     | ā                             | Other Settings                                                                                                    |                                                                                                    |                                        |                              |                                 |           |                             |          |          |    |
|     | <b>S</b>                      | Name         Freq.         Bg.         Rg.         Rg.< | Bg.<br>A ~ T 0.2<br>C ~ O 0.2                                                                               | . <b>? Freq. ?</b><br>3 0.23<br>7 0.27 | Name ?<br>Thymine<br>Guanine |                                 |           |                             |          |          |    |
|     |                               | Source: built from the (primary)<br>Order: 0                                                                                                    | sequences                                                                                                   |                                        |                              |                                 |           |                             |          |          | I. |
|     |                               | Sequences<br>Role Sourc<br>Primary Sequences seqdump<br>Background Model                                                                                                    | e P Alphabet ?<br>10.bxt DNA                                                                                | Sequence Count                         | 7 Total S<br>1409            | ize 🛛                           |           |                             |          |          | l  |
|     | С                             | NPUTS & SETTINGS                                                                                                    |                                                                                                    |                                        |                              |                                 |           |                             |          |          |    |
|     | <ul><li>□</li><li>○</li></ul> | <ul> <li>Only Motif Sites (C) Motif Sites</li> <li>Name (C) p-value (C) Mot</li> <li>MN252088.1 4.56e-13 +</li></ul>                                                                                                    | +Scanned Sites I \ All Sec<br>If Locations I                                                                | quences ? Downlo                       | ad PDF 🕅 D                   | ownload SVG                     | 1         | •                           | -        | -<br>    |    |
|     | <u>.</u>                      | IOTIF LOCATIONS                                                                                                    |                                                                                                    |                                        |                              |                                 |           |                             |          |          |    |
|     |                               | - > C 🗎 meme-suite.org                                                                                                    | /meme/opal-jobs/appMEM                                                                                      | IE_5.5.71732448963                     | 366165908145                 | 8/meme.html                     |           |                             | 16 ¥ 🐣 🕯 | 0        | :  |
|     | S 1                           | © ChatGPT ×                                                                                                    | 🔶 Gemini                                                                                                    | × Ø                                    | MEME Results                 | ×                               | S NCBI BI | ast:Nucleotide Sequence × + | <u>~</u> |          | x  |

Output pada MEME dan MAST HTML akan menampilkan

#### discovered motif yang terdiri dari :

Logo motifs, adalah gambar grafis yang menunjukkan sekuen dari motif yang ditemukan. Setiap baris pada logo mewakili satu posisi dalam motif, dan tinggi setiap huruf menunjukkan tingkat konservasi di posisi tersebut. Huruf yang lebih tinggi menunjukkan posisi yang lebih terkonservasi di antara semua sekuen yang mengandung motif. Yang berarti, seberapa sering suatu posisi tertentu dalam motif ditempati oleh nukleotida atau asam amino yang sama di seluruh sekuen yang mengandung motif tersebut.

E-value, adalah nilai yang menunjukkan seberapa signifikan secara statistik motif yang ditemukan.

Sites, Menunjukkan berapa kali motif ditemukan dalam sekumpulan sekuen input.

Motif locations, menampilkan lokasi motif yang ditunjukkan dengan angka yang menunjukkan posisi awal dan akhir motif dalam sekuen.

| MOTH LOCATIONS                                                                                         | Input & Settings,                                                                                   |
|----------------------------------------------------------------------------------------------------|----------------------------------------------------------------------------------------------------|
| Only Motif Sites ? Motif Sites + Scanned Sites ? All Sequences ?<br>Name ? p-value ? Motif Locations ? | Download PDF [?] Name p-value Motif Locations                                                       |
|                                                                                                    | MN252088.1 4.56e-13 +                                                                               |
| INPUTS GATGATGGGA GCTTOCCCCGATT TAGCGGGGGGA p-value 2.27e-7 Sequen Start 28 End 42                     | Motif Symbol Motif Consensus<br>1. WRGTBGGATTHGCTAGTTVKNGDKGAAM<br>2. MCTAHGGGACVAAGC<br>3. TTAAGTT |
| Role Source 🗹 Alphabet 🗹 Sequence                                                                      | e Count 🕐 Total                                                                                     |
|                                                                                                    | 83                                                                                                  |
| INPUTS & SETTINGS                                                                                      |                                                                                                    |
| Sequences                                                                                              |                                                                                                    |

menampilkan sekuens, background models dan other settings.

- Sequences adalah data utama yang akan dianalisis untuk menemukan motif.
- Background model adalah model statistik yang digunakan untuk membandingkan motif yang ditemukan dengan pola acak.

#### MEME XML OUTPUT

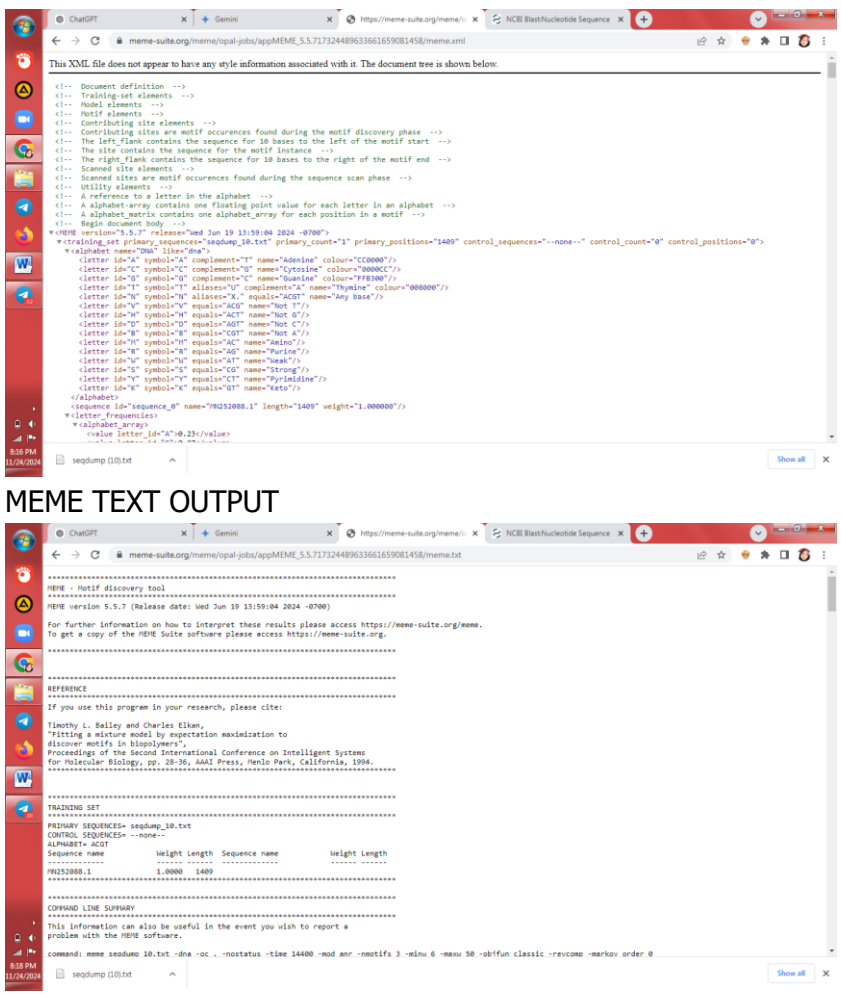

## HASIL OUTPUT PADA MAST HTML OUTPUT

|                       | 🐵 ChatGPT 🗙 🔶 Gemini                                                                                                    | × 🕑 MAST Results                                                                     | × S NO                | 81 Blast:Nucleotide Set         | quence × +        | (•                  | - 0 ×         |
|-----------------------|----------------------------------------------------------------------------------------------------|--------------------------------------------------------------------------------------|-----------------------|---------------------------------|-------------------|---------------------|---------------|
| <b>~</b>              | ← → C  ⓐ meme-suite.org/meme/opal-jobs/appMEME                                                                                                    | _5.5.717324489633661659081458/mast.ht                                                | tml                   |                                 |                   | 순 ☆ 👙               | * 🛛 👸 🗄       |
| °<br>(2)              | MAST<br>Motif Alignment & Search Tool                                                                                                    |                                                                                      |                       |                                 |                   |                     | ĺ             |
|                       | For further information on how to interpret these results https://m                                                                                                    | eme-suite.org/meme/doc/mast.html.                                                    |                       |                                 |                   |                     |               |
| G                     | To get a copy of the MEME software please access <u>https://meme-s</u><br>If you use MAST in your research, please cite the following paper:                                                                                                    | uite.org.                                                                            |                       |                                 |                   |                     |               |
|                       | Timothy L. Bailey and Michael Gribskov, 'Combining evidence using p-val                                                                                                    | ses: application to sequence homology searches',                                     | Bioinformatics, 14(1) | 45-54, 1998. <u>[full text]</u> |                   |                     |               |
|                       | MOTIFS   SEARCH RESULTS   INPUTS & SETTINGS   PROGRAM INFORM                                                                                                    | ARTION   RESULTS IN TEXT FORMAT                                                      | ULTS IN XML FORMS     | <u>r</u> (?)                    |                   |                     |               |
|                       | MOTIFS                                                                                                    | Name 🔊                                                                               | Alt Name 7            | vidth 🔊 Motif Ein               | ullasitu Mateix 🕅 |                     | Next Top      |
| •                     |                                                                                                    | None 🖬                                                                               | Alt, Home D           | 1.                              | 2. 3.             |                     |               |
|                       |                                                                                                    | WRGTBGGATTHGCTAGTTVKNGDKGAAM                                                         | MEME-1                | 28                              | 0.25 0.47         |                     |               |
|                       |                                                                                                    | MCTAHGGGAGVAAGC                                                                      | MEME-2                | 15 0.25                         | 0.19              |                     |               |
|                       | a. 	□ PTTAAGTT                                                                                                    | TTAAGTT                                                                              | MEME-3                | 7 0.47                          | 0.19              |                     |               |
|                       | - 1100411                                                                                                    |                                                                                      |                       |                                 |                   |                     |               |
|                       | SEARCH RESULTS                                                                                                    |                                                                                      |                       |                                 |                   |                     | Prev Next Top |
|                       | Top Scoring Sequences                                                                                                    |                                                                                      |                       |                                 |                   |                     |               |
| 0.0<br>               | Each of the following 1 sequences has an <i>E</i> -value less than 1<br>The motif matches shown have a position <i>p</i> -value less than 1<br><b>Hover the cursor</b> over the sequence name to view more in                                                                                                    | 10.<br>0.0001.<br>formation about a sequence.                                        |                       |                                 |                   |                     |               |
| 8:19 PM<br>11/24/2024 | eqdump (10).txt                                                                                                    |                                                                                      |                       |                                 |                   |                     | Show all      |
| 3                     | ChatGPT x + Gemini                                                                                                    | × Ø MAST Results                                                                     | × S NC                | II Blast:Nucleotide See         | quence × +        | e                   |               |
| 10                    | SEARCH RESULTS                                                                                                    | _5.5.717524469053001059061456/mastn                                                  | umi                   |                                 |                   | E X 8               | Prev Next Top |
|                       | Ton Secting Fouriers                                                                                                    |                                                                                      |                       |                                 |                   |                     |               |
|                       | Each of the following 1 sequences has an E-value less than 1                                                                                                    | 10.                                                                                  |                       |                                 |                   |                     |               |
| <u> </u>              | The motif matches shown have a position <i>p</i> -value less than in<br><b>Hover the cursor</b> over the sequence name to view more in<br><b>Hover the cursor</b> over a motif for more information about<br><b>Click on the arrow</b> (I) next to the <i>E</i> -value to see the sequence<br>of the the the the the the the the the the | 0.0001.<br>formation about a sequence.<br>the match.<br>ence surrounding each match. | _                     |                                 |                   | _                   |               |
|                       | Sequence 🖀 E-value 🕅                                                                                                    |                                                                                      | Block Diagram         |                                 | AGT TYRAGORGAA    | Петанованочанос     | TIMAGT        |
|                       | MN252088.1 1.5e-12                                                                                                    | 400 50                                                                               |                       | 800                             | 1000              | 1200                | 1400          |
| ۵                     |                                                                                                    |                                                                                      | -                     | WRGTBGGATTHGC                   | AGTTVKNGDKGAA     | M 📘 MCTAHGGGAGVAAGC | TTAAGTT       |
| W                     | INPUTS & SETTINGS                                                                                                    |                                                                                      |                       |                                 |                   |                     | Prev Next Top |
|                       | Alphabet                                                                                                    |                                                                                      |                       |                                 |                   |                     |               |
|                       | Background Source: an old version of the NCBI non-redundation                                                                                                    | int database                                                                         |                       |                                 |                   |                     |               |
|                       | Name î Bg. î Bg. î                                                                                                    | Name 😰                                                                               |                       |                                 |                   |                     |               |
|                       | Aberimé 0.274262 A ~ T 0.274262<br>Cytosine 0.22521 C ~ G 0.22521                                                                                                    | Guanine                                                                              |                       |                                 |                   |                     |               |
|                       | Sequences                                                                                                    |                                                                                      |                       |                                 |                   |                     |               |
|                       | The following sequence database was supplied to MAST.                                                                                                    | ()                                                                                   |                       |                                 |                   |                     |               |
| al  **<br>8:19 PM     | Sequence Count LD Residue Count                                                                                                    | See New 24 03:40:23 2024                                                             |                       |                                 |                   |                     |               |
| 11/24/2024            | seqdump (10).txt                                                                                                    |                                                                                      |                       |                                 |                   |                     | Show all X    |

## TAMPILAN UNTUK Output PRIMARY (SEQUENCES)

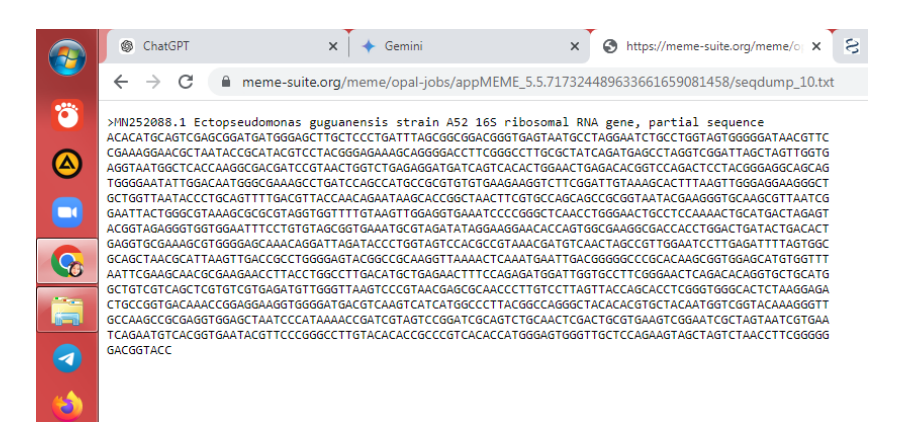

Hasil dari meme suite ini dapat dijadikan sebagai promotor dan ekspresi gen lebih lanjut setelah dianalisis melalui aplikasi Transfac atau Jaspar, untuk mencari faktor transkripsi yang memiliki motif pengikatan yang mirip dengan motif yang ditemukan. Kemudian dilanjutkan dengan web Chip-seq untuk mengkonfirmasi apakah faktor transkripsi yang diprediksi benarbenar mengikat pada motif yang ditemukan melalui web meme suite ini.

## BAB 10 SWISS MODEL

Swiss-Model adalah sebuah alat atau server berbasis web yang sangat populer, digunakan secara luas dalam bidang bioinformatika untuk memprediksi struktur tiga dimensi (3D) protein. Dengan menggunakan informasi dari urutan asam amino suatu protein (sekuens protein) dan membandingkannya dengan struktur protein yang sudah diketahui (template), Swiss-Model dapat menghasilkan model struktur 3D protein yang baru dimana proses ini dikenal sebagai pemodelan homologi.

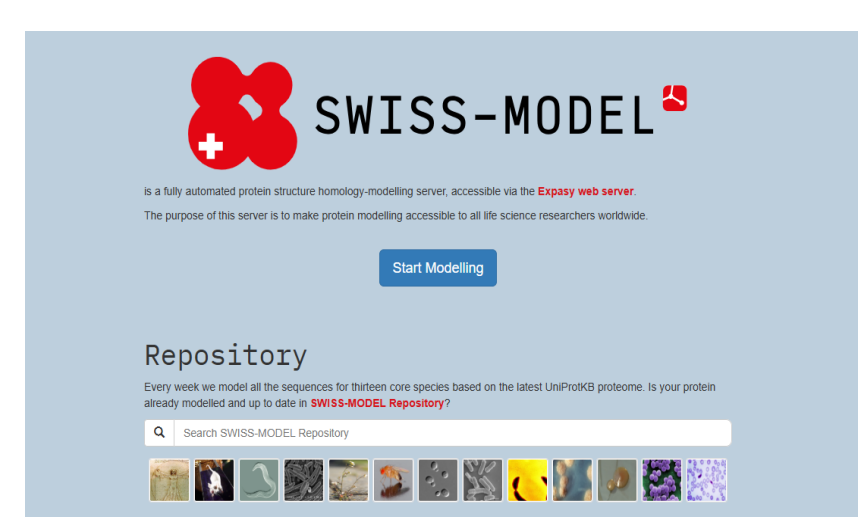

Adapun fitur utama dalam aplikasi bioinformatika Swiss

Model antara lain:

Pemodelan Homologi Otomatis: Ini adalah fitur inti dari Swiss-Model. Dengan memasukkan urutan asam amino suatu protein, Swiss-Model secara otomatis akan mencari template yang paling cocok dalam database-nya, kemudian membangun model struktur 3D protein target.

Database Template yang Komprehensif: Swiss-Model memiliki akses ke database struktur protein yang sangat besar, termasuk Protein Data Bank (PDB) dan AlphaFoldDB. Ini memungkinkan pemilihan template yang sangat beragam dan akurat.

Evaluasi Kualitas Model: Swiss-Model menyediakan berbagai metrik untuk mengevaluasi kualitas model yang dihasilkan, seperti QMEAN, GDT-HA, dan Verify3D. Metrik-metrik ini membantu peneliti dalam menilai keandalan model.

Visualisasi Struktur: Hasil pemodelan dapat langsung divisualisasikan dalam format 3D menggunakan program visualisasi molekul seperti PyMOL atau Jmol. Ini memungkinkan peneliti untuk menganalisis struktur protein secara visual. Prosedur Penggunaan Situs Web Swiss Model

Adapun urutan aplikasi atau web yang digunakan dalam pemodelan struktur terdapat 4 yaitu Expasy, NCBI (Blast),

🛂 Expasy - Translate tool 🛛 😵 🔗 NCBI BlastProtein Sequence 🛛 🖉 glmU - Bifunctional protein Glm 🗴 🚼 40.42.V9L7K8\_UNCAI 40.42.V9L7 🗴

Uniprot dn Pymol

Pemodelan struktur 3D dari sekuen protein dapat

dilakukan dengan menggunakan situs web Swiss model, adapun

langkah-langkahnya sebagai berikut:

Buka web Expasy kemudian salin sampel (PCR) lalu klik translate

#### Translate tool

| leotide (DNA/RNA) sequence to a protein sequence.                                                                                                    |
|----------------------------------------------------------------------------------------------------|
| Output format<br>○ Verbose: Met, Stop, spaces between residues<br>● Compact: M, -, no spaces<br>○ Includes nucleotide sequence<br>○ Includes nucleotide sequence, no spaces<br>DNA strands<br>✓ forward ✓ reverse |
|                                                                                                    |
| Ť                                                                                                    |
|                                                                                                    |

Setelah itu, klik salah satu huruf M yang berwarna merah

#### dari hasil translate

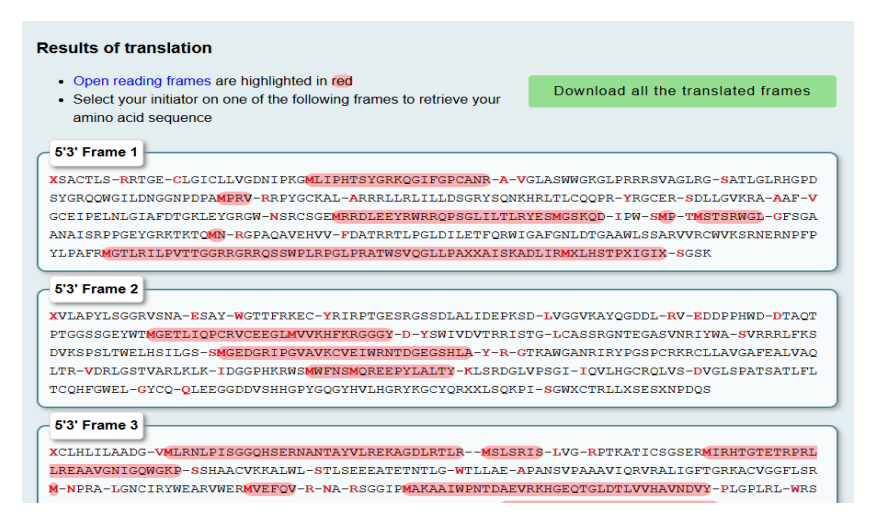

Kemudian salin urutan pasangan asam amino dalam bentuk Fasta format

| Your     | selected amino-acid sequence                                                   |
|----------|--------------------------------------------------------------------------------|
|          | Pseudo-entry                                                                   |
| ID<br>AC | VIRI-2993475 Unreviewed; 21 AA.<br>VIRI-2993475;                               |
| DE       | Translation of nucleotide sequence generated on Expasy                         |
| DE       | 5'3' frame 1, start_pos=29<br>on Mon Dec 16 10:55:14 CET 2024 by 192.33.215.78 |
| cc       | -!- This virtual protein sequence will automatically be deleted                |
| SQ       | sequence 21 AA; 7077D29D8E4C725F CRC64.                                        |
|          | MLIPHTSYGR KQGIFGPCAN R                                                        |
| //       |                                                                                |
|          |                                                                                |
|          | Fasta format                                                                   |
| > V.     | IRT-2993475:5'3' Frame 1, start_pos=29                                         |
| MLI      | PHTSYGRKQGIFGPCANR                                                             |
| _        |                                                                                |
|          |                                                                                |

Selanjutnya, buka web NCBI lalu pilih Protein blast kemudian paste ke dalam Blastp lalu klik Blast

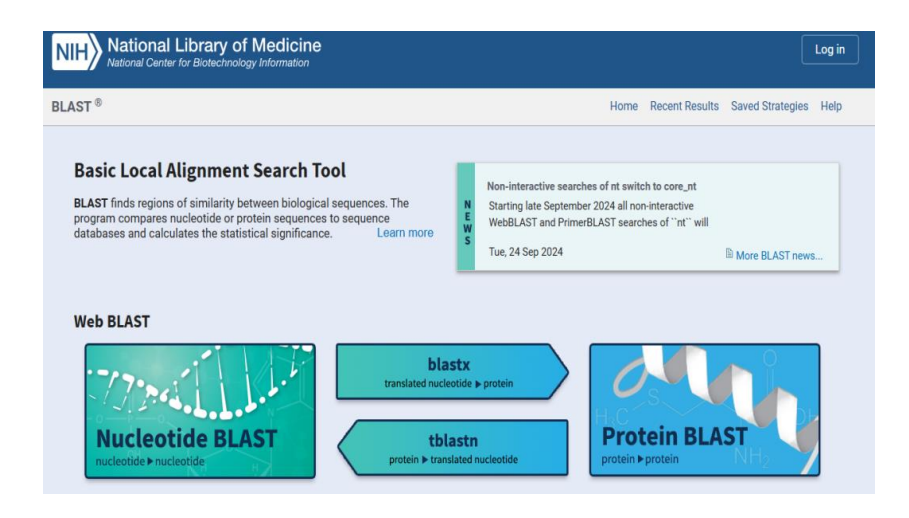

| BLAST <sup>®</sup> » blastp s | uite                |                   |                       |                                                               | Home | Recent Results | Saved Strategies | Help     |
|-------------------------------|---------------------|-------------------|-----------------------|---------------------------------------------------------------|------|----------------|------------------|----------|
|                               |                     |                   |                       | Standard Protein BLAST                                        |      |                |                  |          |
| blastn blastp                 | blastx              | tblastn           | tblastx               |                                                               |      |                |                  |          |
|                               |                     |                   | BLASTP                | programs search protein databases using a protein query. more |      |                | Reset page       | Bookmark |
| Enter Query Sequence          |                     |                   | -                     |                                                               |      |                |                  |          |
| Enter accession number(s),    | gi(s), or FAST      | A sequence(s)     | Clear                 | Query subrange 😧                                              |      |                |                  |          |
| MLIPHTSYGRKQGIFGPCANR         |                     |                   |                       | From                                                          |      |                |                  |          |
|                               |                     |                   |                       | То                                                            |      |                |                  |          |
| Or, upload file Choos         | e File No file      | chosen            | 0                     |                                                               |      |                |                  |          |
| Job Title                     |                     |                   |                       |                                                               |      |                |                  |          |
| Enter a c                     | lescriptive title f | or your BLAST se  | arch 😮                |                                                               |      |                |                  |          |
| Align two or more sequence    | es 🕜                |                   |                       |                                                               |      |                |                  |          |
| Choose Search Set             |                     |                   |                       |                                                               |      |                |                  |          |
| Databases 🔘 S                 | tandard datab       | ases (nr etc.): C | Experimental          | databases                                                     |      |                |                  |          |
| Compare S                     | elect to compa      | are standard and  | l experimental da     | atabase 😨                                                     |      |                |                  |          |
| Standard                      |                     |                   |                       |                                                               |      |                |                  |          |
| Database                      | uredundant nr       | ntein sequences   | : (nr)                | × 0                                                           |      |                |                  | hack     |
| Organism                      | un p                | oron ooquenees    | , ()                  |                                                               |      |                |                  | had      |
| Optional                      | er organism n       | ame or id-comp    | letions will be su    | ggested exclude Add organism                                  |      |                |                  |          |
| Enter                         | organism comm       | ion name, binomia | al, or tax id. Only 2 | 0 top taxa will be shown 🥑                                    |      |                |                  | -        |
| Exclude N<br>Optional         | lodels (XM/XP       | ) Non-redun       | idant RefSeq pro      | oteins (WP) 🔲 Uncultured/environmental sample sequences       |      |                |                  |          |
|                               |                     |                   |                       |                                                               |      |                |                  |          |

Pilih salah satu spesies untuk diidentifikasi lebih lanjut, lalu klik 2 kali untuk mengetahui nama spesiesnya kemudian salin

| Description | s Gra |
|-------------|-------|

aphic Summary Alignments Taxonomy

| equences producing significant alignments                                                                                                    | Dow                    | nload         | *              | Select         | colum      | ns Y S        | Show        | 100 💙 (       |
|----------------------------------------------------------------------------------------------------|------------------------|---------------|----------------|----------------|------------|---------------|-------------|---------------|
| select all 1 sequences selected                                                                                                    | GenPept Graphics       | <u>Distan</u> | ce tree        | of res         | ults       |               |             | ent MSA View  |
| Description                                                                                                    | Scientific Name        | Max<br>Score  | Total<br>Score | Query<br>Cover | E<br>value | Per.<br>Ident | Acc.<br>Len | Accession     |
| MFS transporter [Streptacidiphilus melanogenes]                                                                                                    | Streptacidiphilus m.   | . 35.0        | 35.0           | 71%            | 14         | 73.33%        | 430         | WP_160311682  |
| MFS transporter [Amycolatopsis sp. WAC 04169]                                                                                                    | Amycolatopsis sp.      | . 33.7        | 33.7           | 71%            | 38         | 73.33%        | 432         | WP_158634100  |
| hypothetical protein DMC61_17495.[Amycolatopsis sp. WAC 04169]                                                                                                    | Amycolatopsis sp.      | . 33.7        | 33.7           | 71%            | 38         | 73.33%        | 440         | RSN30035.1    |
| chaperonin 10-like protein [Talaromyces proteolyticus]                                                                                                    | Talaromyces proteo     | 33.3          | 33.3           | 71%            | 54         | 66.67%        | 365         | XP_046066458  |
| hypothetical protein [Aeromonas caviae]                                                                                                    | Aeromonas caviae       | 32.9          | 32.9           | 66%            | 71         | 78.57%        | 62          | WP_22393694   |
| PHD-finger [Oesophagostomum dentatum]                                                                                                    | <b>Oesophagostomum</b> | 32.5          | 32.5           | 42%            | 107        | 100.00%       | 372         | KHJ80327.1    |
| PHD-finger [Oesophagostomum dentatum]                                                                                                    | Oesophagostomum        |               | 32.5           | 42%            | 107        | 100.00%       | 392         | KHJ93728.1    |
| TPA: hypothetical protein [Streptococcus suis]                                                                                                    | Streptococcus suis     | 32.0          | 32.0           | 52%            | 149        | 81.82%        | 190         | HEM3497646.1  |
| EtsW/RodA/SpoVE family_cell cycle_protein [candidate_division_WOR-3 bacterium]                                                                                                    | candidate division     | 32.0          | 32.0           | 47%            | 151        | 90.00%        | 413         | MBN2537414.1  |
| MFS transporter (Streptacidiphilus sp. PB12-B1b)                                                                                                    | Streptacidiphilus sp   | 32.0          | 32.0           | 71%            | 151        | 66.67%        | 434         | WP_18244104   |
| cytochrome c biogenesis protein CcsA (Spirosomataceae bacterium)                                                                                                    | Spirosomataceae b      | 32.0          | 32.0           | 57%            | 152        | 83.33%        | 720         | MCU0326892.1  |
| TPA: CoA-binding protein [Actinomycetota bacterium]                                                                                                    | Actinomycetota bac     | 31.6          | 31.6           | 71%            | 209        | 48.00%        | 140         | HEX6400263.1  |
| hypothetical protein DMG64_03530 [Acidobacteriota bacterium]                                                                                                    | Acidobacteriota bac    | 31.6          | 31.6           | 66%            | 212        | 78.57%        | 254         | PYY05131.1    |
| thiolase family protein [Nonlabens, ponticola]                                                                                                    | Nonlabens ponticola    | 31.6          | 31.6           | 80%            | 213        | 73.68%        | 391         | WP_12644826   |
| Viahl family availabilitational and the state of the state of the stat | Daeulfabactoralae b    | 316           | 316            | 6346           | 212        | R1 87%        | 424         | MD I0811710 1 |

La Lownload ← GenPept Graphics ▼ <u>Next</u> ▲ <u>Previous</u> ≪<u>Descriptions</u> MAG: hypothetical protein DMG64\_03530 [Acidobacteriota bacterium] Sequence ID: <u>PYY05131.1</u> Length: 254 Number of Matches: 1 Range 1: 235 to 246 GenPept Graphics ▼ Next Match ▲ Previous Match 
 Score
 Expect
 Identities

 31.6 bits(67)
 212
 11/14(79%)
 Positives 11/14(78%) Gaps 2/14(14%) Query 1 MLIPHTSYGRKQGI 14 MLIP T GRKQGI Sbjct 235 MLIPFT--GRKQGI 246

Selanjutnya buka web Uniprot lalu paste nama spesies yang telah di salin dan klik search Kemudian ceklis salah satu spesies yang akan di identifikasi dan klik kode Entrynya

| Unreviewed (TrEMBL)<br>1,912,472) |                            | <b>(B 1,9</b> 1 | 12,472 I   | results                                         | s of Shara - 1 row                 | selected out of 25           |          |
|-----------------------------------|----------------------------|-----------------|------------|-------------------------------------------------|------------------------------------|------------------------------|----------|
| axonomy                           |                            | Entry Na        | me .       | Protein Names                                   | Gene Names A                       | Organism A                   | Lenath   |
| ilter by taxonomy                 | A0A2V9L7K8                 | A0A2V9L         | .7K8_UNCAI | Bifunctional protein GlmU[]                     | glmU,<br>DMG27_08840               | Acidobacteriota<br>bacterium | 638 AA   |
| roup by<br>axonomy                | A0A3E0NLS9                 | A0A3E0M         | ILS9_UNCAI | Bifunctional NAD(P)H-hydrate<br>repair enzyme[] | nnrD, nnrE,<br>DWQ36_21415         | Acidobacteriota<br>bacterium | 574 AA   |
| Ceywords<br>Gene Ontology         | A0A949M116                 | A0A949N         | 1116_UNCAI | Multifunctional fusion protein[]                | acpS, nnrD, nnrE,<br>KGR18_08135   | Acidobacteriota<br>bacterium | 620 AA   |
| nzyme Class                       | A0A2V7YY52                 | A0A2V71         | Y52_UNCAI  | Multifunctional fusion protein[]                | aroK, thiE,<br>DMF54_14015         | Acidobacteriota<br>bacterium | 408 AA   |
| D structure (2)                   | A0A2V9FND6                 | A0A2V9F         | ND6_UNCAI  | Multifunctional fusion protein[]                | <b>pisY</b> , gpsA,<br>DMG55_16550 | Acidobacteriota<br>bacterium | 532 AA   |
|                                   | e search ID mapping        | SPARQL          |            |                                                 | Release 2024_06                    | i   Statistics 🚔 🛍           | r 🖸 Help |
| BLAST Align Peptide               |                            | Find            | your       | protein                                         |                                    | ~                            |          |
| BLAST Align Peptide               | <u>actericta</u> bacterium | Find            | your       | r protein                                       | <b>X</b> Advanced   L              | ist Search                   |          |

Kemudian akan muncul beberapa data seperti catalytic activyity, cofactor, pathway, features (Active site dan Binding site) dll. Selanjutnya pada halaman pertama salin ID lalu masukkan kedalam Swiss model

| UniProt BLAST Align Pe | ptide search ID map                   | ping SPARQL UniProtKB •                                                                                              |                                     | Advanced   List Search 🚔 🏠                                                             | r 🗹 Help |
|------------------------|---------------------------------------|----------------------------------------------------------------------------------------------------|-------------------------------------|----------------------------------------------------------------------------------------|----------|
| Function               | A0A2                                  | V9L7K8 · A0A2V9L7K8                                                                                                  | 3_UNC                               | AI                                                                                     |          |
| Names & Taxonomy       | Protein <sup>i</sup>                  | Bifunctional protein GImU                                                                                            | Amino acids                         | 638 (go to sequence)                                                                   |          |
| Subcellular Location   | Gene <sup>i</sup>                     | gImU                                                                                                    | Protein                             | Inferred from homology                                                                 |          |
| Phenotypes & Variants  | Status <sup>i</sup>                   | III UniProtKB unreviewed (TrEMBL)                                                                                    | existence <sup>1</sup>              |                                                                                        |          |
| PTM/Processing         | Organism <sup>i</sup>                 | Acidobacteriota bacterium                                                                                            | Annotation<br>score <sup>1</sup>    | (5)                                                                                    | ÷        |
| Expression             |                                       |                                                                                                    |                                     |                                                                                        | other    |
| Interaction            | Entry Varian                          | t viewer Feature viewer Genomic coordinates                                                                          | Publication                         | s External links History                                                               | ڭ<br>۲   |
| Structure              | 🗄 Tools 🔹 土 Dow                       | nload 🖶 Add Add a publication Entry feedback                                                                         |                                     |                                                                                        |          |
| Family & Domains       | Function                              | hi ang ang ang ang ang ang ang ang ang ang                                                                           |                                     |                                                                                        | Ę        |
| Sequence               | Catalyzes the las                     | t two sequential reactions in the de novo biosynthetic pat                                                           | hway for UDP-N                      | -acetylglucosamine (UDP-GlcNAc). The C-                                                |          |
| Similar Proteins       | terminal domain o<br>acetylglucosamin | catalyzes the transfer of acetyl group from acetyl coenzyr<br>e-1-phosphate (GIcNAc-1-P), which is converted into UD | ne A to glucosam<br>P-GlcNAc by the | nine-1-phosphate (GlcN-1-P) to produce N-<br>transfer of uridine 5-monophosphate (from |          |

#### Features

Showing features for binding site<sup>i</sup>, active site<sup>i</sup>.

| Q | <b>€</b> | <b>A</b> | ± Do | wnioa | d       |           |       |     |     |     |     |     |     |     | 2        |
|---|----------|----------|------|-------|---------|-----------|-------|-----|-----|-----|-----|-----|-----|-----|----------|
| 1 |          | 50       | 1    | 00    | 150     | 200       | 250   | 300 | 350 | 400 | 450 | 500 | 550 | 600 | 638      |
|   | • •      |          | П    | I     | I       | I         | I     |     | I   | ¶   |     |     |     |     |          |
|   | TYPE     |          |      | ID PO | SITION( | S) DESCRI | PTION |     |     |     |     |     |     |     | <b>^</b> |

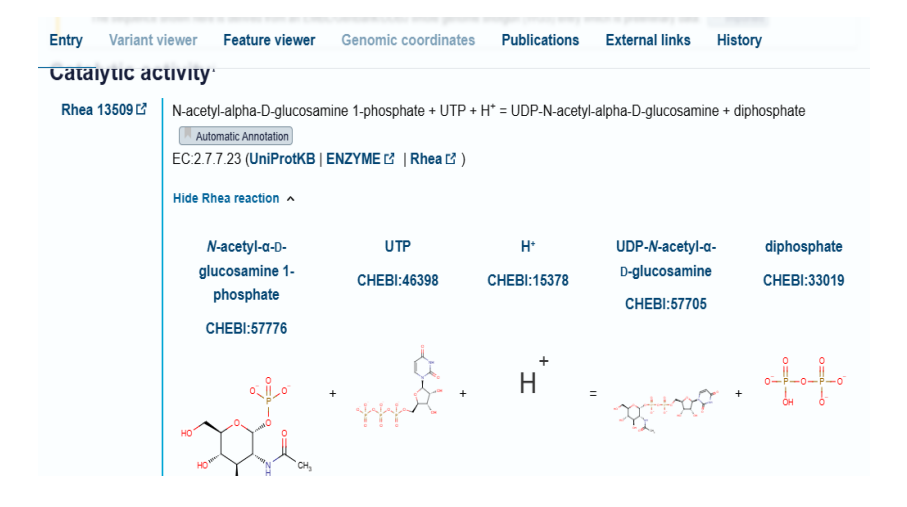

#### **Cofactor**<sup>i</sup>

Mg<sup>2+</sup> (UniProtKB | Rhea 🖒 | CHEBI:18420 L<sup>2</sup> ) Automatic Annotation Note: Binds 1 Mg<sup>2+</sup> ion per subunit. Automatic Annotation

#### Pathwayi

Bacterial outer membrane biogenesis; LPS lipid A biosynthesis. Automatic Annotation

Nucleotide-sugar biosynthesis; UDP-N-acetyl-alpha-D-glucosamine biosynthesis; N-acetyl-alpha-D-glucosamine 1-phosphate from alpha-D-glucosamine 6-phosphate (route II): step 2/2. Automatic Annotation

Nucleotide-sugar biosynthesis; UDP-N-acetyl-alpha-D-glucosamine biosynthesis; UDP-N-acetyl-alpha-D-glucosamine from N-acetyl-alpha-D-glucosamine 1-phosphate: step 1/1. [International Automatic Annotation]

| Entry Variant vi                 | ewer Featur  | e viewer             | Genomic coordinates                          | Publications        | External links | History             |
|----------------------------------|--------------|----------------------|----------------------------------------------|---------------------|----------------|---------------------|
| TYPE<br>Select 🔻                 | ID POSITION( | S) DESCRI            | PTION                                        |                     |                | ĺ                   |
| <ul> <li>Binding site</li> </ul> | 19-22        | UDP-N-a              | cetyl-alpha-D-glucosamine<br>atic Annotation | (UniProtKB   Ch     | EBI₫)          | 📥 Tools ▼<br>యi Add |
| <ul> <li>Binding site</li> </ul> | 33           | UDP-N-a              | cetyl-alpha-D-glucosamine<br>atic Annotation | (UniProtKB   Ch     | EBIC")         |                     |
| <ul> <li>Binding site</li> </ul> | 84           | UDP-N-a              | cetyl-alpha-D-glucosamine<br>atic Annotation | (UniProtKB   Ch     | EBIC")         |                     |
| <ul> <li>Binding site</li> </ul> | 89-90        | UDP-N-a              | cetyl-alpha-D-glucosamine<br>atic Annotation | (UniProtKB   Ch     | EBIĽ")         |                     |
| <ul> <li>Binding site</li> </ul> | 115          | Mg <sup>2+</sup> (Ur | niProtKB   ChEBI 🗗 ) 🗏 A                     | utomatic Annotation |                |                     |
| <ul> <li>Binding site</li> </ul> | 152          | UDP-N-a              | cetyl-alpha-D-glucosamine                    | (UniProtKB   Ch     | EBIC )         | ,                   |
|                                  |              |                      |                                              |                     |                | Expand table        |

Buka situs web Swiss-Model melalui link: https://swissmodel.expasy.org/interactive lalu klik "Star Modelling" SWISS-MODEL<sup>\*</sup>

| <image/>                                                                             |                                         |  |
|--------------------------------------------------------------------------------------|-----------------------------------------|--|
| Optional                                                                             |                                         |  |
| Search For Templates                                                                 | Build Model                             |  |
| By using the SWISS-MODEL server, you agree to comply with the following terms of use | and to cite the corresponding articles. |  |

Paste "ID Protein" yang telah di dapat dari web Uniprot kedalam kotak yang telah disediaka, kemudian akan muncul beberapa urutan ppasangan asam amino seperti pada gambar kedua Selanjutnya klik Search for templates untuk identifikasi lebih lanjut, tunggu beberapa saat untuk roses lebih lanjut seperti gambar yang tertera

| A0A2V9L7K8_UNCAI A0A2V9L7K8 Bifunctional protein GImU Created: today at 11.53                                                                                                    |
|----------------------------------------------------------------------------------------------------|
| Summary Templates n Models Project Data -                                                                                                    |
| Template Results o                                                                                                    |
| The search for templates matching your target sequence is currently running. Please wait.                                                                                                    |
| runding HMblits against SMI<br>dotaining miltigle sequence alignment for target sequence with HMblits<br>predicting residue burial status with ACCpro<br>seenthing FOB profile database with previously built query profile<br>runding Busic SMI.                                                                                                    |
| If you want to come back later, bookmank this link:<br>https://ssissmodel.espasy.org/interactive/XBBRE/                                                                                                    |
| MAKRVGERRPADGFSVLLLAAGKÅTRFKSEHSKVLHRLAGRPLGEVALRTALÄÅGPERAVHVVGHEAEEVRRTFARPGLTFIEQEQQLGTGHALMVARPE<br>LEECPSPTLVALVGDÅPLLRAETLRGLVDAHRKARAAATVLTTYLDDPRGYGRIIRAGRAGRARPGGRTRSKQESGYVRAIVEERVSTPAQKKIHEVSSG<br>ILCFSRäkllerldelsnrnaqqevlltdlieIFNRHrekvtafpvadsrevvgvndrvelaqVEKILRRRKAeslnrdgvtvvnpevtyidEDVEÅgsd<br>TVIEPGVSLLGSTRVGRACTLRPYSTIVDSALGDRVTVRHYSLITGSEVASGÅVIGPFAHLRDGAVIDEEARIGNFVEVKKSRVGRRTKALHLTVLGDAT<br>LEENVNVGAGTVTCNYDGEKKHPTLIEKGVFVGSGSMLVAPVRIGKDSVFGAGSTITEDVPPESLALGRAPOINKEGKNPREKHRKEGGOOGPRSPAVPA |

#### Kemudian ceklis salah satu spesies lalu klik Build Models

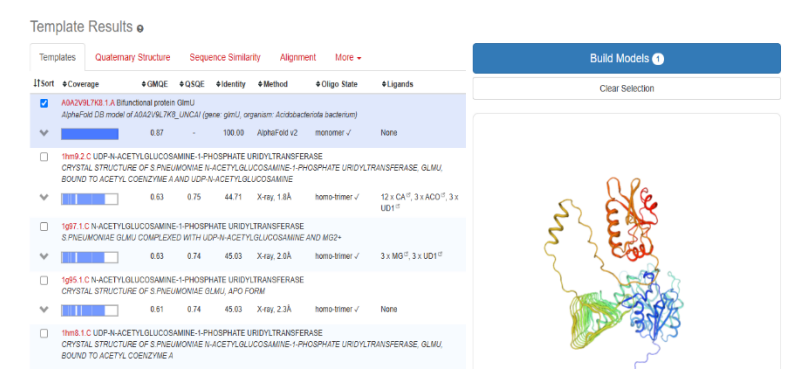

Selanjutnya akan muncul seperti gambar yang tertera, klik download dalam bentuk PDB Format untuk visualisasi pemodelan struktur di aplikasi pymol

## Dalam pemodelan struktur 3D ada beberapa pilihan

A0A2V9L7K8 UNCAI A0A2V9L7K8 Bifunctional protein GImU Created: today at 11:53

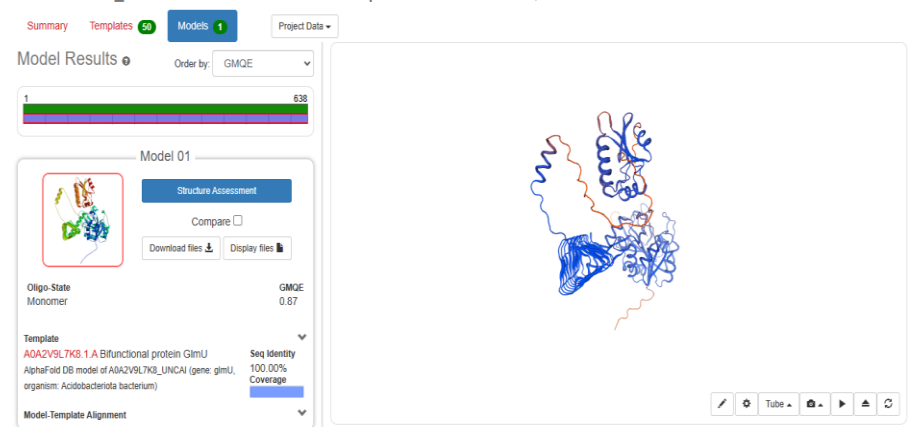

model struktur yang disiapkan mislnya: (Tube, Cartoon, Trace, Lines, Ball+Stick, Licorice, Hyperball, Rope, Surface, Spacefill) secara berurut pada gambar dibawah.

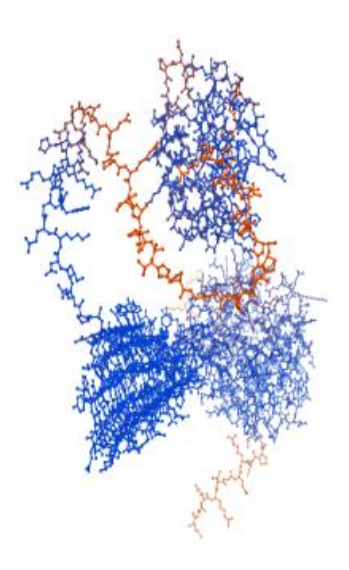

Q Cartoon ▲ 🕰 ▲ 🛇

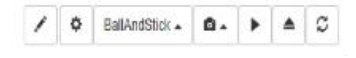

/ 0 Trace. 8. + ± 0

/ 🗘 Lines - 🛍 - 🕨 🛎 C

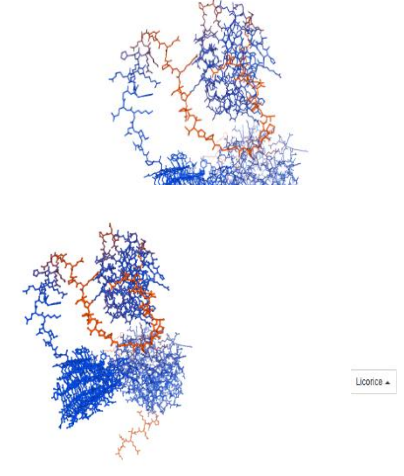

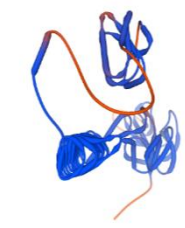

/ • Rope . • • • •

/ 0 Hyperbell . 0 . + A C

Untuk mengganti model struktur dengan mengklik salah satu pilihan yang tertera di bawah struktur seperti pada

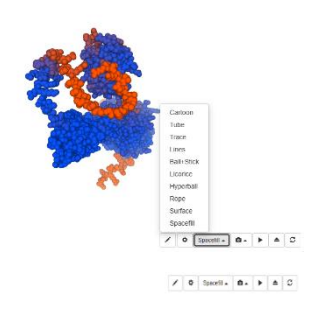

gambar. Selanjutnya dilakukan identifikasi menggunakan aplikasi

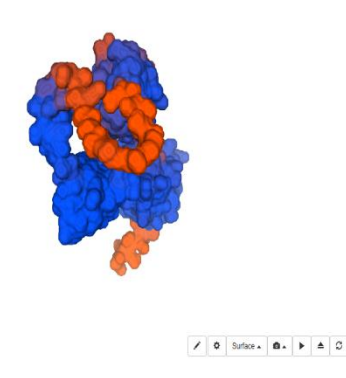

## PyMOL

Swiss-Model berfungsi seperti seorang pemodel yang ahli dalam membuat struktur protein. Jika Anda memiliki urutan asam amino (sekuen) protein, Swiss-Model dapat menghasilkan model tiga dimensi protein yang sesuai

dengan urutan tersebut.

membuka web *Expasy Tool* kemudian mentranslate urutan nukleotida menjadi urutan asam amino. Disini sampel yang gunakan sampel EA2. Kemudian akan muncul hasil translate dan dipilih salah satu frame.
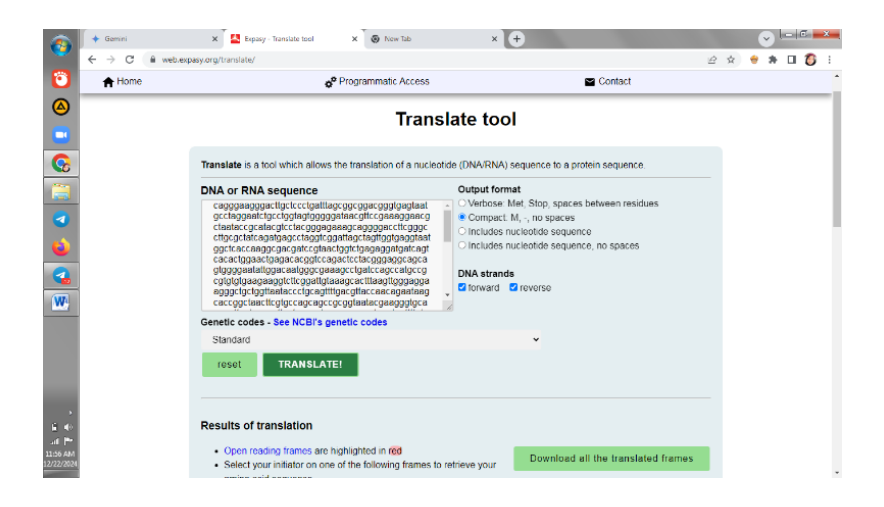

Selanjutnya akan muncul hasil dan block urutan asam amino kemudian di BLASTP

|                                                                                                    | 🔶 Gemini                 | 🗙 🔛 Expasy - Translate tool 🛛 🗙 😣 Protein BLAST: search protein da: 🗙 🕂                          |         |              | ~                | - 0 - ×  |  |  |  |  |
|----------------------------------------------------------------------------------------------------|--------------------------|--------------------------------------------------------------------------------------------------|---------|--------------|------------------|----------|--|--|--|--|
|                                                                                                    | ← → C ( B b)             | ast.ncbi.nlm.nih.gov/Blast.cgi?PROGRAM=blastp&PAGE_TYPE=BlastSearch&LINK_LOC=blasthome           |         |              | 🤄 🖈 😌 🇯          | - 🛛 👸 E  |  |  |  |  |
| <ul><li></li><li></li></ul> | NIH Nations              | onal Library of Medicine<br>Center for Biotechnology Information                                 |         |              |                  | Log in   |  |  |  |  |
|                                                                                                    | BLAST <sup>®</sup> » bla | stp suite                                                                                        | Home Re | cent Results | Saved Strategies | Help     |  |  |  |  |
|                                                                                                    | blastn bl                | standard Protein BLAST blastx tblastx                                                            |         |              |                  |          |  |  |  |  |
|                                                                                                    | Enter Query S            | BLASTP programs search protein databases using a protein query, more                             |         |              | Reset page       | Bookmark |  |  |  |  |
| 2                                                                                                    | Enter accession n        | umber(s), gi(s), or FASTA sequence(s) Clear Query subrance                                       |         |              |                  |          |  |  |  |  |
| •                                                                                                    | MPRNLPGSGG               | From<br>To                                                                                       |         |              |                  |          |  |  |  |  |
| - 😘 -                                                                                                    | Or, upload file          | Choose File No file chosen                                                                       |         |              |                  |          |  |  |  |  |
| W                                                                                                    | Job Title                |                                                                                                  |         |              |                  |          |  |  |  |  |
|                                                                                                    | Align two or mo          | Enter a descriptive title for your BLAST search 🕑<br>re sequences 🕜                              |         |              |                  |          |  |  |  |  |
|                                                                                                    | Choose Searc             | h Set                                                                                            |         |              |                  |          |  |  |  |  |
|                                                                                                    | Databases                | Standard databases (nr etc.): O Experimental databases                                           |         |              |                  |          |  |  |  |  |
|                                                                                                    | Compare                  |                                                                                                  |         |              |                  |          |  |  |  |  |
|                                                                                                    | Standard                 |                                                                                                  |         |              |                  | ack      |  |  |  |  |
|                                                                                                    | Database                 | Non-redundant protein sequences (pr)                                                             |         |              |                  | cedt     |  |  |  |  |
|                                                                                                    | Organism                 |                                                                                                  |         |              |                  | ň.       |  |  |  |  |
| 12:01 PM                                                                                                    | Optional                 | Enter organism name or id-completions will be suggested exclude Add organism                     |         |              |                  | -        |  |  |  |  |
| 12/22/2024                                                                                                    | Exclude                  | Models (XM/XP)     Non-redundant RefSeg proteins (WP)     Uncultured/environmental sample seguer | nces    |              |                  |          |  |  |  |  |

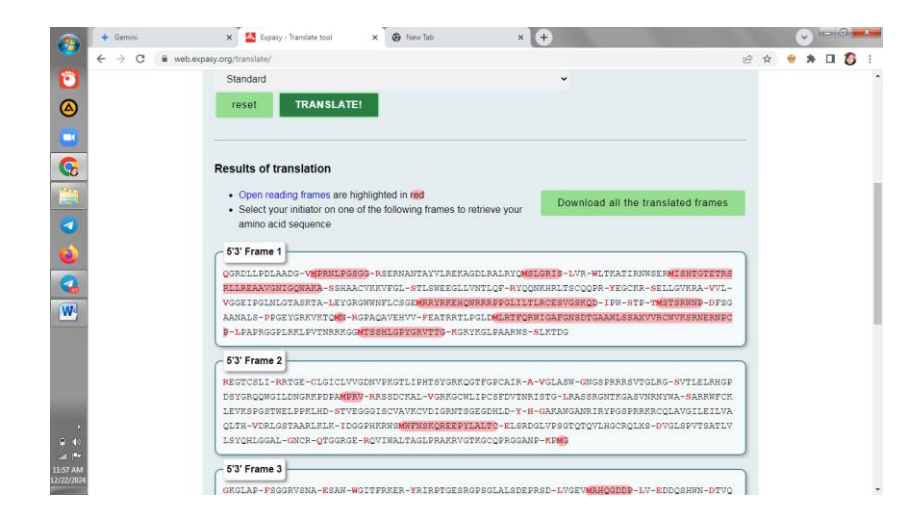

Kemudian akan muncul jenis bakteri yang mirip dengan sekuen protein tadi dan klik salah satu

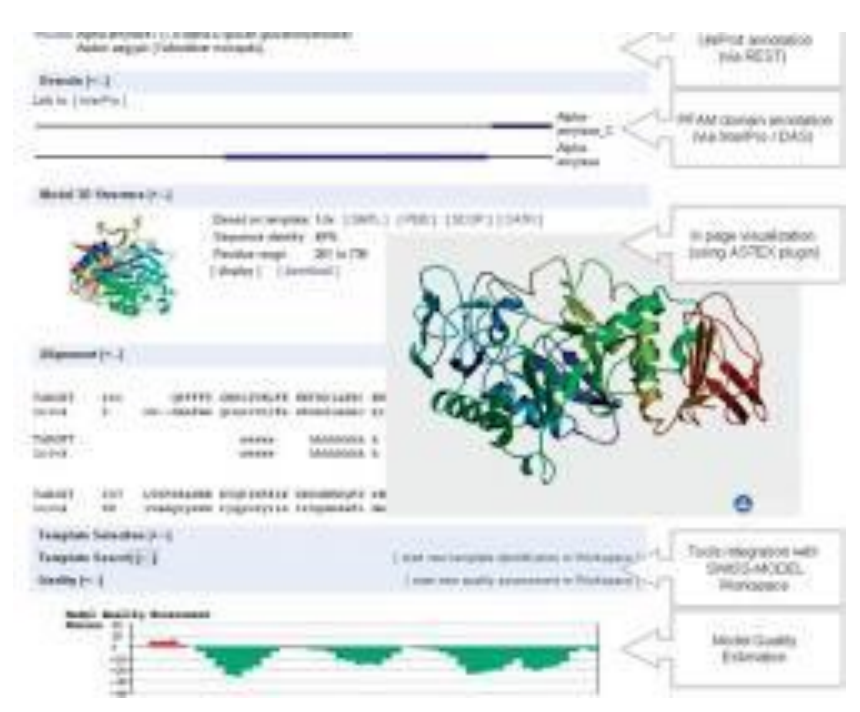

# kemudian blok nama bakterinya dan masuk ke web UniProt

# Uniprot adalah basis data protein yang sangat

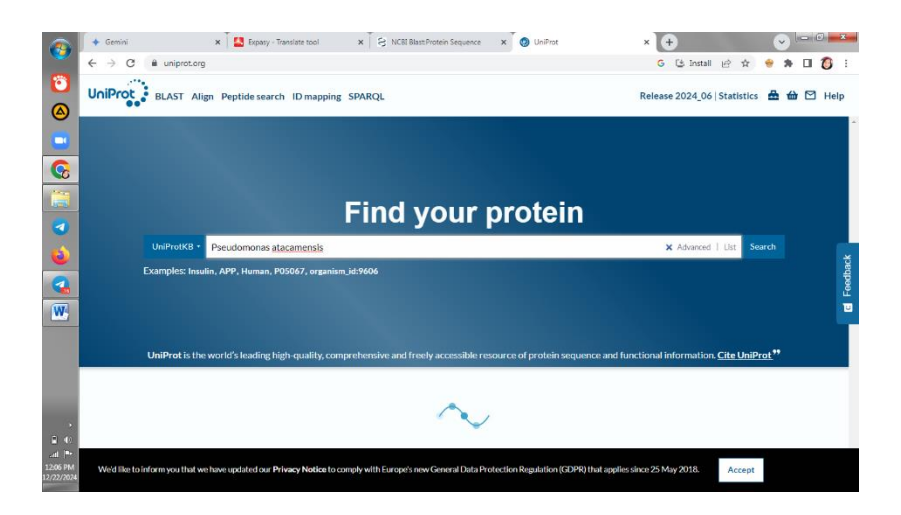

|                                             | Peptide search ID map | ping S | SPARQL UniProtKB • | Pseudomonas atacamensis                          | Advanced 1                                             | List Search                | <b>è ⇔</b> E |
|---------------------------------------------|-----------------------|--------|--------------------|--------------------------------------------------|--------------------------------------------------------|----------------------------|--------------|
| Status<br>In Unreviewed (TrEMBL)<br>(5,463) | UniProt               | KB     | 5,463 resul        | ts<br>ds ⊖ Table ⊛ ∠ Customize col               | umns <table-cell-columns> Share •</table-cell-columns> |                            |              |
| Taxonomy                                    | Entry .               |        | Entry Name 🔺       | Protein Names .                                  | Gene Names 🔺                                           | Organism 🔺                 | Lengt        |
| Filter by taxonomy                          | A0AAQ2I1U0            |        | A0AAQ2I1U0_9PSED   | Bifunctional NAD(P)H-<br>hydrate repair enzyme[] | nnrE, nnrD,<br>E5170_06060                             | Pseudomonas<br>atacamensis | 499 AA       |
| Group by<br>Taxonomy                        | A0AAQ2DE85            | в      | A0AAQ2DES5_9PSED   | Multifunctional fusion<br>protein[]              | cysN, cysC,<br>E5170_00940                             | Pseudomonas<br>atacamensis | 632 AA       |
| Keywords<br>Gene Ontology                   | A0AAQ2D8F0            |        | A0AAQ2D8F0_9PSED   | Siroheme synthase[]                              | cobA, cysG,<br>E5170_21950                             | Pseudomonas<br>atacamensis | 464 AA       |
| Enzyme Class Proteins with                  | A0AAQ2D9N2            |        | A0AAQ2D9N2_9PSED   | Fatty acid oxidation complex subunit alpha[]     | fadB,<br>E5170_23585                                   | Pseudomonas<br>atacamensis | 715 AA       |
| Active site (240)                           | A0AAQ2D728            | в.     | A0AAQ2D728_9PSED   | Pantothenate synthetase[]                        | panC,<br>E5170_25395                                   | Pseudomonas<br>atacamensis | 286 AA       |
| Binding site (386)                          | A0AAQ2D7V7            |        | A0AAQ2D7V7_9PSED   | Aspartate-semialdehyde                           | asd,<br>E5170 24450                                    | Pseudomonas                | 370 AA       |

Klik salah satu kode yang muncul pada basis data *UniProt* kemudian salin ID untuk dimasukkan kedalam Swiss-model

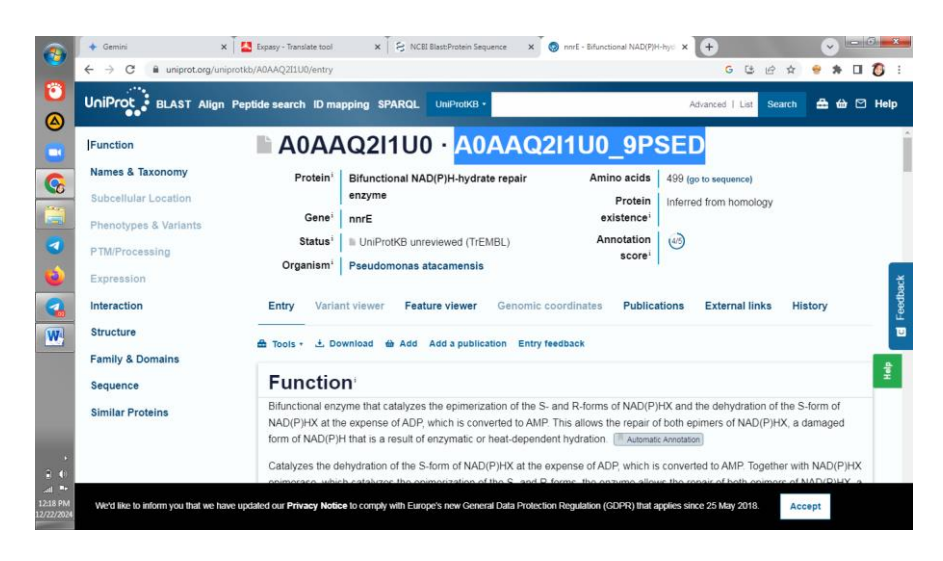

Buka web *Swiss-Model*, kemudian klik *Start Modelling* selanjutnya masukkan ID yang telah disalin tadi

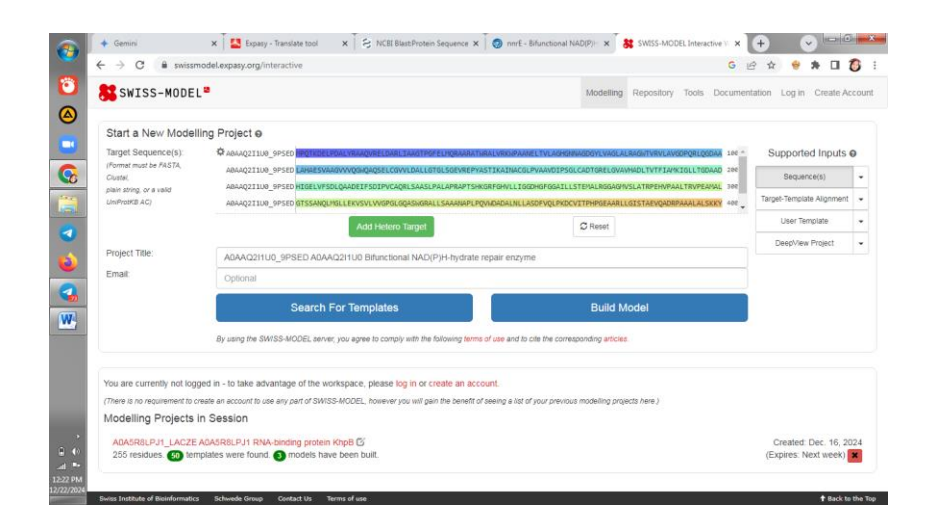

Target Sequence(s): Kotak berwarna kuning ini adalah tempat Anda memasukkan urutan asam amino dari protein yang ingin Anda modelkan. Urutan asam amino ini biasanya dalam format FASTA.

Add Hetero Target: Tombol ini digunakan jika Anda ingin menambahkan rantai protein lain ke dalam model Anda.

Reset: Tombol ini digunakan untuk mereset semua input dan kembali ke keadaan awal.

Search For Templates: Tombol ini digunakan untuk mencari template struktur protein yang sudah diketahui yang paling mirip dengan protein target Anda. Template ini akan digunakan sebagai acuan untuk membangun model 3D protein target. • Build Model: Tombol ini digunakan untuk memulai proses pembuatan model 3D protein.

Kemudian klik salah satu bisa *Build Model* atau *Search for Templates* kemudian *download files* model dan pilih PDB Format

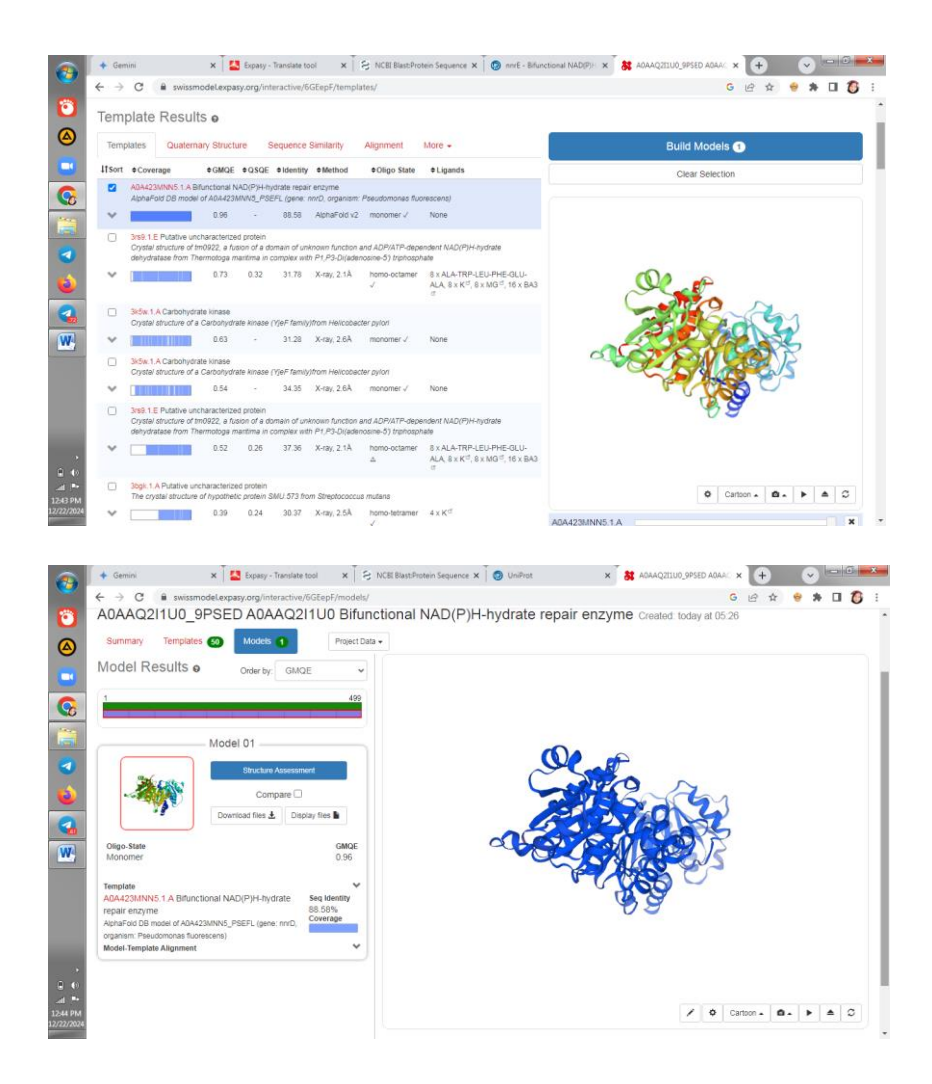

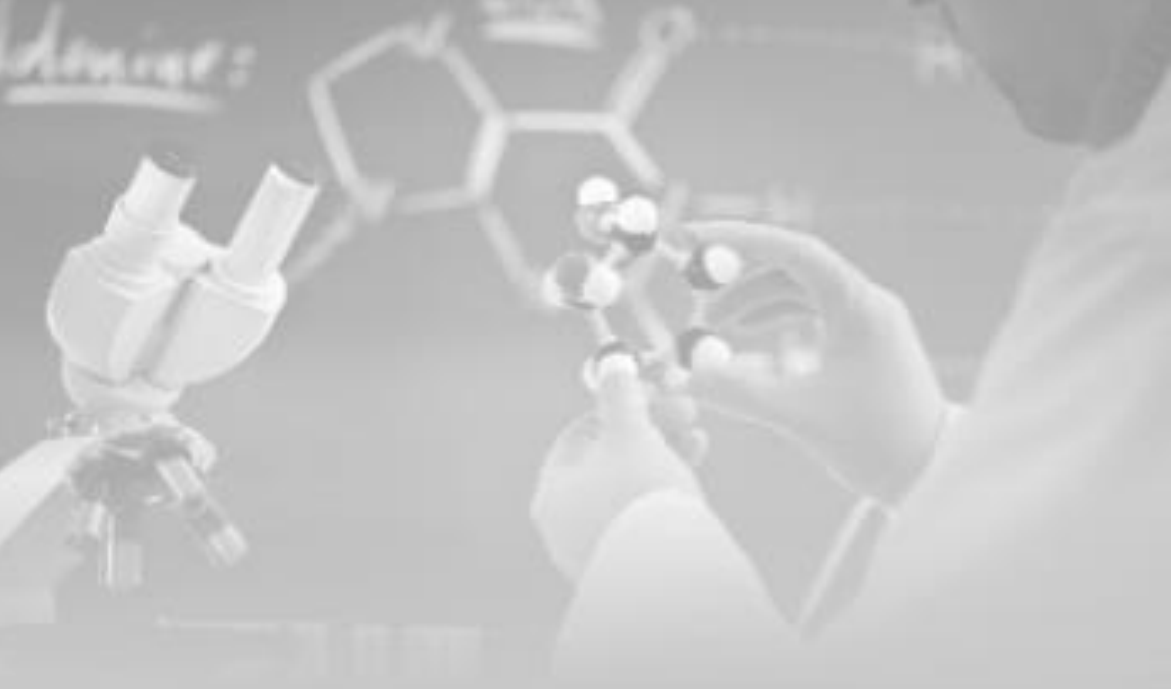

# BAB 11 PyMOL

PyMOL adalah perangkat lunak molekuler yang digunakan untuk memvisualisasikan, menganalisis, dan memanipulasi struktur biomolekul seperti protein, DNA, RNA, serta kompleks ligan. PyMOL sangat populer di bidang bioinformatika, kimia komputasi, dan biologi struktural karena kemampuannya menampilkan data struktur tiga dimensi secara interaktif.

Adapun fitur-fitur utama dalam PyMOL ialah sebagai berikut:

Visualisasi molekul 3D dengan menampilkan struktur biomolekul dalam format 3D. Tujuannya untuk memahami struktur dan elemen sekunder protein dan analisis interaksi molekul di situs aktif enzim. Dalam fitur ini ada beberapa gaya visualisasi yang tersedia seperti:

- a. Lines, garis sederhana untuk menunjukkan koneksi antar atom
- Sticks, ikatan ditampilkan sebagai batang untuk fokus pada atom dan koneksi
- c. Cartoon, representasi pita untuk elemen sekunder protein (heliks alfa, lembar beta, dan loop)
- d. Surface, menampilkan permukaan molekul untuk analisis area aktif
- e. Spheres, atom ditampilkan sebagai bola sesuai ukuran van der Waals

Pewarnaan molekul, digunakan untuk membantu membedakan rantai residu dan memudahkan dalam analisis. Pewarnaan

molekul dapat dilakukan secara otomatis atau manual dengan didasarkan pada elemen (karbon, oksigen dan nitrogen) serta rantai dan residu.

Seleksi dan manipulasi, dengan memilih elen tertetu seperti atom, residua tau rantai dan mengklik mouse. Sedangkan manipulasi dengan memutar, memindahkan, atau menghapus bagian tertentu dari molekul dan juga berguna untuk memfokuskan analisis pada wilayah spesifik (misalnya, situs aktif).

### A. Prosedur Kerja PyMOL

Pertama-tama download aplikasi PyMOL melalui Chrome

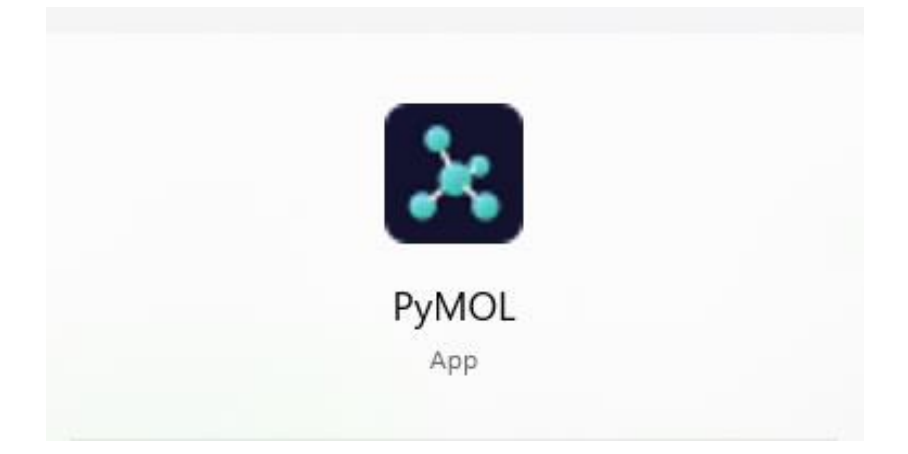

Selanjutnya buka aplikasi PyMOL kemudian pilih File pojok kiri atas lalu klik open kemudian pilih file yang telah di download sebelumnya dari web Swiss model sehingga akan muncul struktur secara otomatis Kemudian klik secara acak pada struktur untuk diketahui jumlah atom, residu, dll sehingga diperoleh deskripsi seperti pada gambar yang berwarna kuning

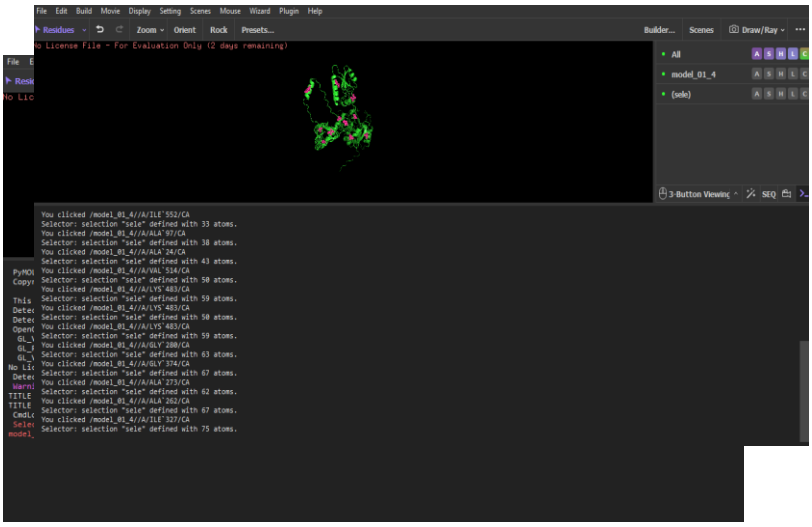

Selanjutnya untuk mengubah bentuk atau model struktur silahkan klik beberapa huruf yang tertera pada gambar

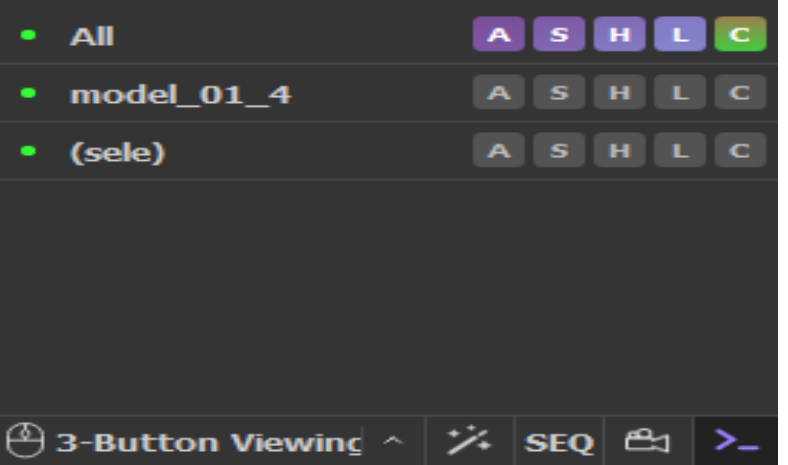

Selain identifikasi jumlah atom, aplikasi PyMOL juga digunakan untuk mengetahui jumlah residu, sisi aktif enzim dll.

# PENGOPERASIAN PYMOL

Buka PyMOL: Cari ikon PyMOL di komputer Anda dan jalankan programnya. Muat Struktur: Klik menu File -> Open atau seret dan lepas file PDB (Protein Data Bank) ke jendela PyMOL.

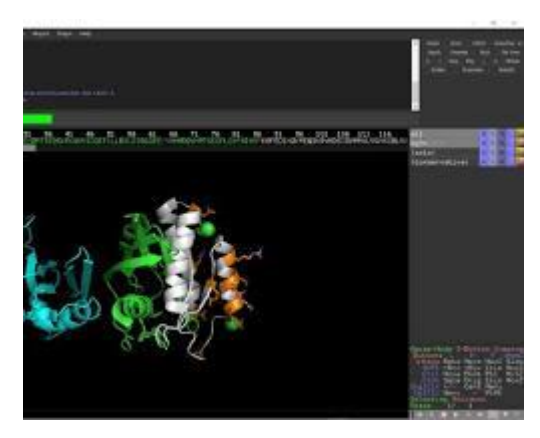

Melihat Struktur dari Berbagai Sudut

Rotasi: Klik dan tahan tombol kiri mouse, lalu gerakkan mouse untuk memutar struktur. Zoom: Gunakan roda mouse untuk memperbesar atau memperkecil tampilan.

Translasi: Tekan tombol tengah mouse dan gerakkan mouse untuk menggeser struktur.

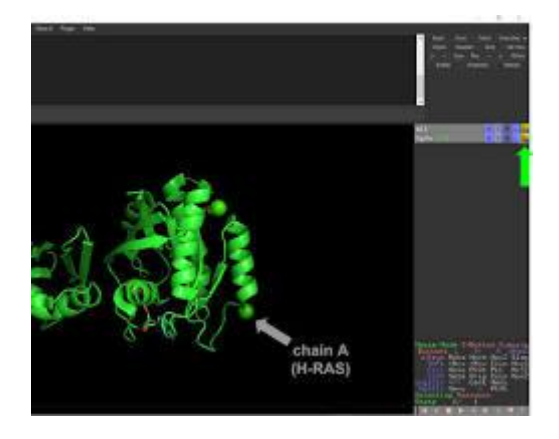

Mengubah Tampilan (Representasi)

Cartoon: Menampilkan struktur protein sebagai pita. Ideal untuk melihat struktur sekunder seperti *alpha helix* dan *beta sheet*.

Surface: Menampilkan permukaan molekul. Berguna untuk melihat bentuk keseluruhan molekul dan interaksi permukaan.

Stick: Menampilkan ikatan kimia sebagai batang dan atom sebagai bola. Cocok untuk melihat detail ikatan kimia.

Ball and Stick: Kombinasi antara stick dan ball.

Cpk: Menampilkan semua atom sebagai bola dengan ukuran yang sesuai dengan jari-jari van der Waals.

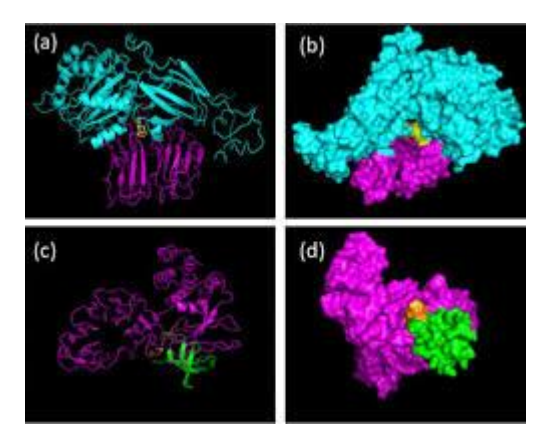

### Memilih Atom atau Residu

Klik Kiri: Klik pada atom atau residu untuk memilihnya. Atom yang dipilih akan berubah warna.

Seleksi Berganda: Gunakan alat seleksi (biasanya berbentuk lasso) untuk memilih beberapa atom atau residu sekaligus.

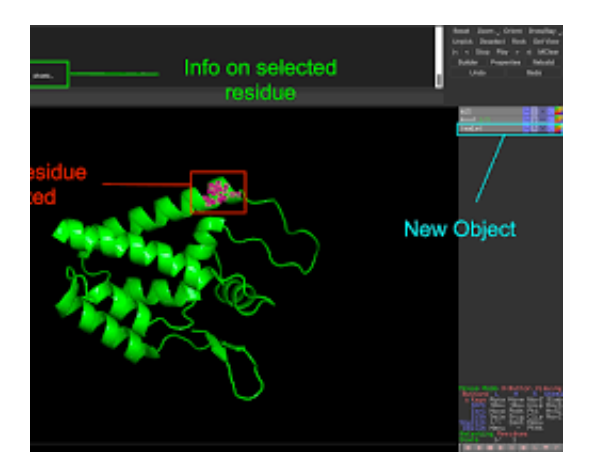

### Mengukur Jarak dan Sudut

- Distance: Untuk mengukur jarak antara dua atom.
- Angle: Untuk mengukur sudut antara tiga atom.
- Measure: Untuk melakukan pengukuran lainnya, seperti area permukaan.

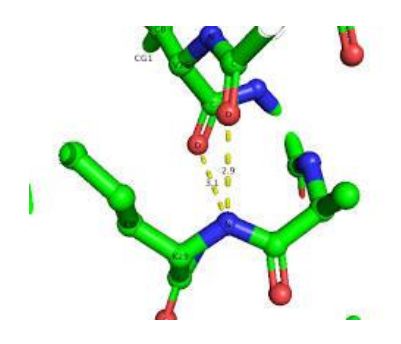

### Membuat Animasi

- Create Movie: Buat sebuah movie baru.
- Add Frame: Tambahkan frame untuk setiap pose yang ingin Anda tampilkan dalam animasi.
- Play: Mainkan animasi.

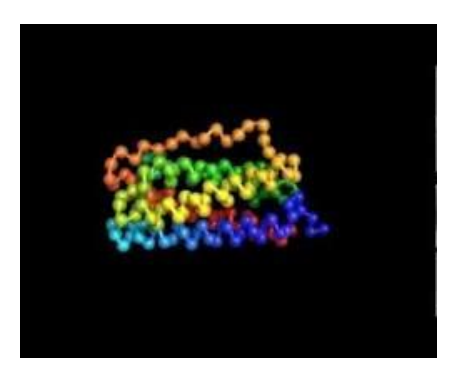

## Mengubah Warna

Berdasarkan Atom: Misalnya, karbon berwarna abu-abu, oksigen berwarna merah, dan nitrogen berwarna biru. Berdasarkan Struktur Sekunder: Misalnya, alpha helix berwarna merah dan beta sheet berwarna kuning.Berdasarkan Potensi Elektrostatis: Misalnya, daerah bermuatan positif berwarna biru dan daerah bermuatan negatif berwarna merah.

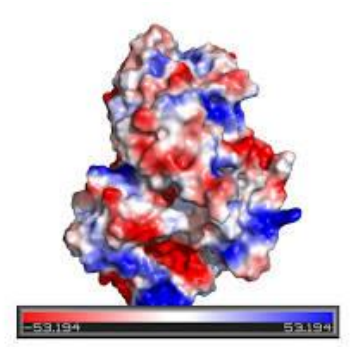

Membuat Gambar Berkualitas Tinggi

Ray: Gunakan mode ray untuk menghasilkan gambar berkualitas tinggi.Save Image: Simpan gambar dalam berbagai format (PNG, JPG, PDF, dll).

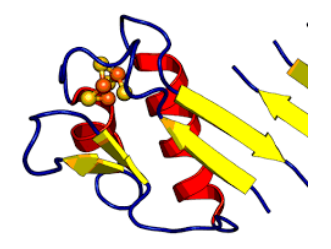

# PENGOPERASIAN DALAM MENENTUKAN ACTIVE-SIDE

Masukkan file yang telah didownload tadi dalam bentuk PDB Format

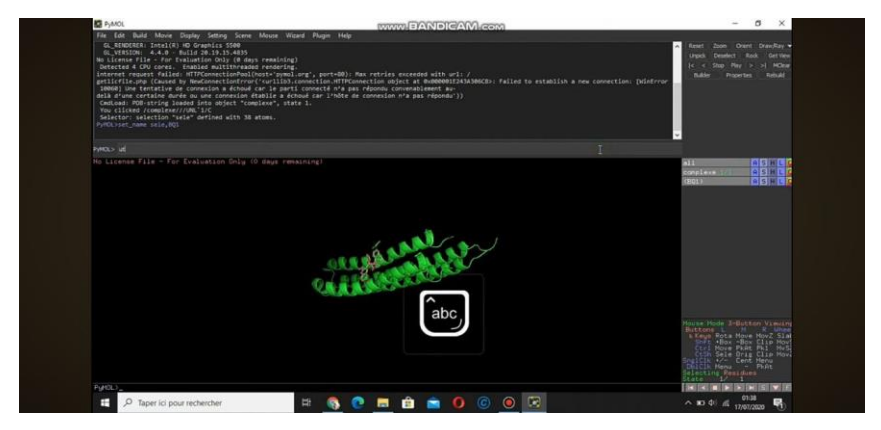

Kemudian file tadi klik *display* dan pilih *background* kemudian pilih warna *white* 

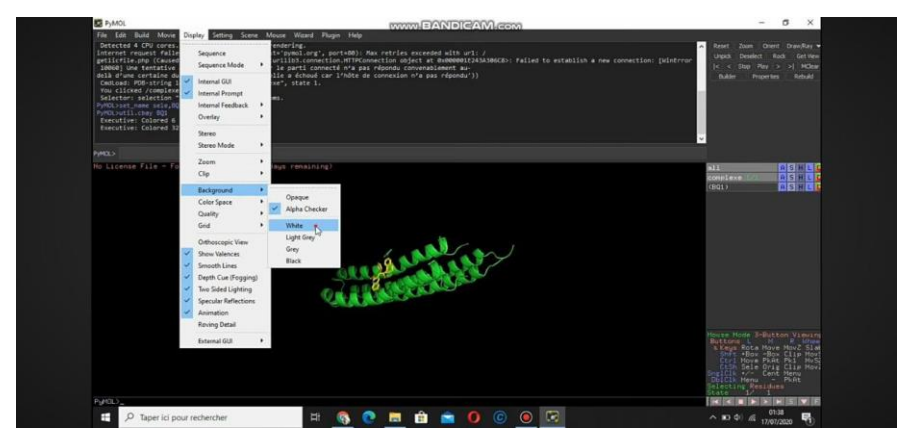

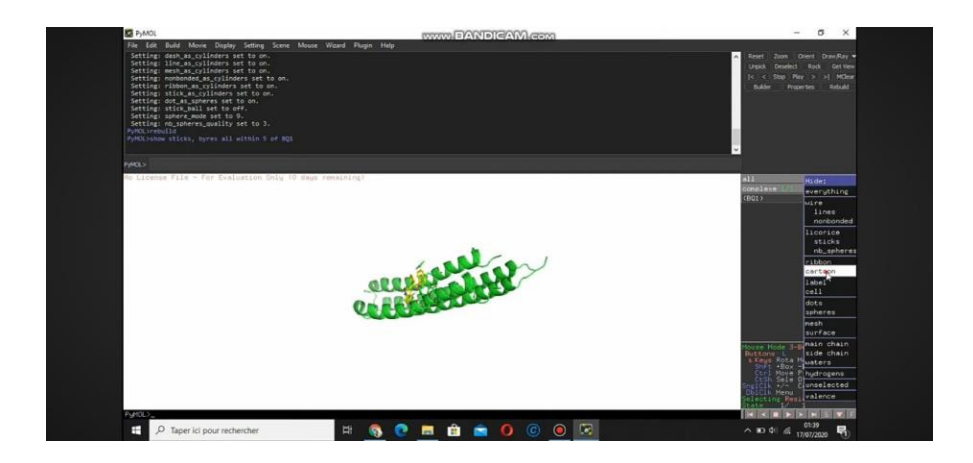

# Pilih huruf H pada bagian sebelah kanan kemudian pilih cartoon

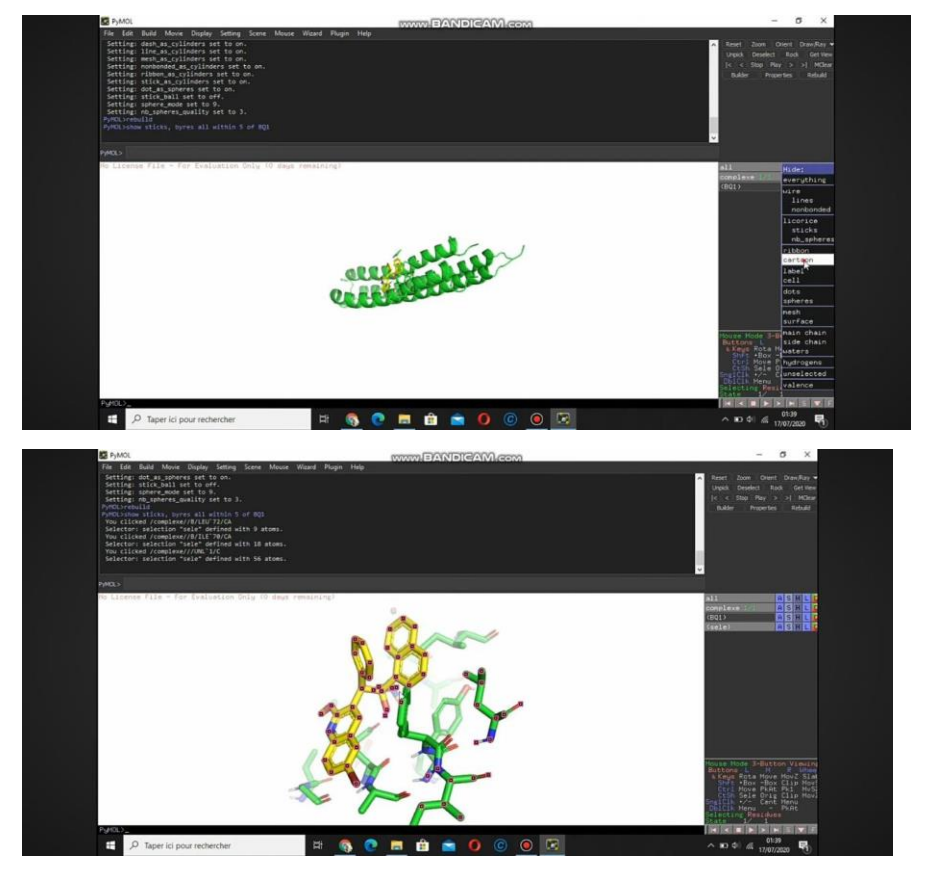

Selanjutnya klik beberapa warna yang akan menunjukkan jumlah atom dari warna yang diklik tadi. Itu juga dilakukan untuk mengetahui *active-side* nya, kemudian ketik *active,* apakah yang ingin diketahui sisi aktif (*active-*side) dari ikatan hidrogen, interaksi dengan ligan atau yang lainnya.

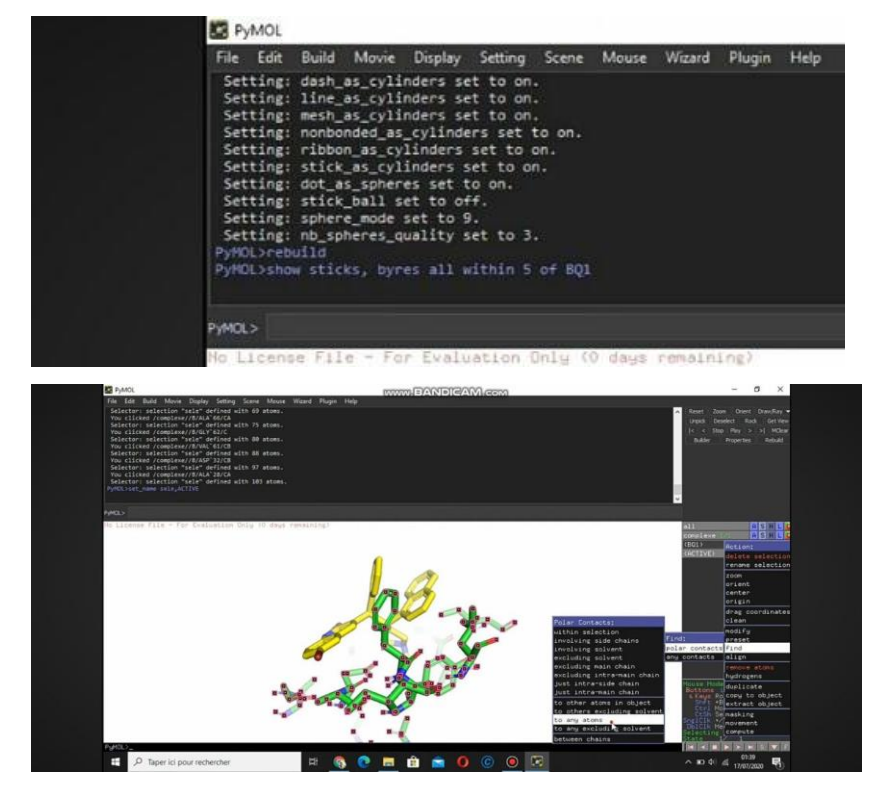

Salah satu contoh jika yang ingin diketahui *active side* ikatan hidrogen. Jenis interaksi yang terjadi antara ligan dan sisi aktif, seperti ikatan hidrogen, interaksi van der Waals, dan ikatan ionik.

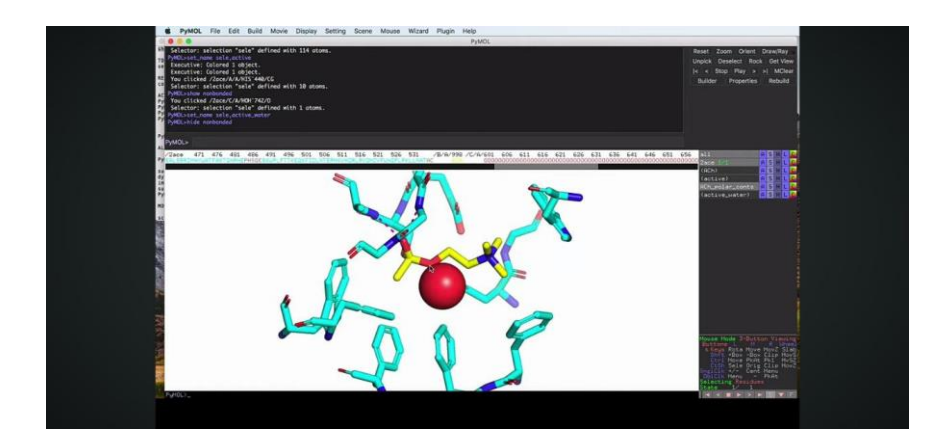

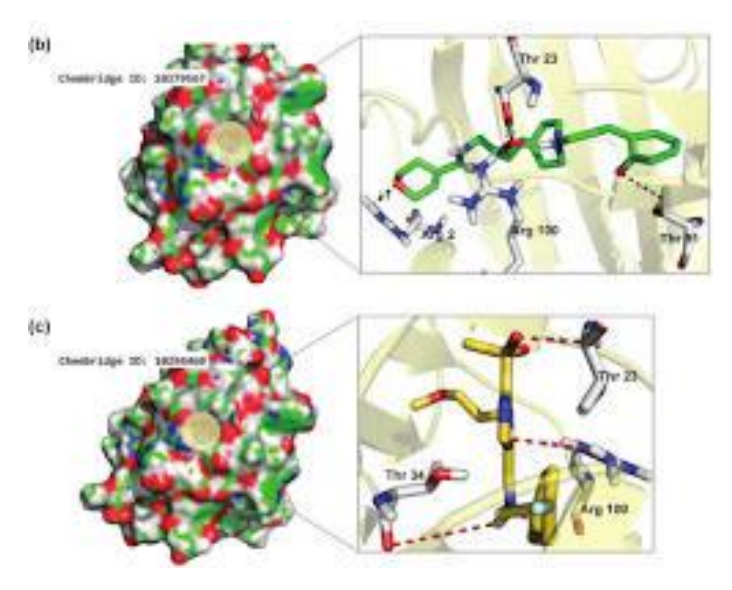

sumber: interaksi dengan ikatan hidrogen (chatgpt)

# BAB 12 ANTISMASH

AntiSMASH (*Antibiotics and Secondary Metabolite Analysis Shell*) adalah sebuah perangkat lunak bioinformatika yang dirancang untuk mengidentifikasi dan menganalisis kluster gen biosintetik (biosynthetic gene clusters, BGCs) dalam genom mikroorganisme. Kluster gen ini sering kali bertanggung jawab untuk produksi senyawa bioaktif, termasuk antibiotik, antikanker, atau metabolit sekunder lainnya yang memiliki potensi farmasi. AntiSMASH menyediakan identifikasi genom yang luas secara cepat, keterangan dan analisis biosintesis metabolit sekunder kluster gen pada genom bakteri dan fungi. Aplikasi inianalisis biosintesis metabolit sekunder kluster gen pada genom bakteri dan fungi. Aplikasi ini berintegrasi dengan sejumlah tool analisis metabolisme sekunder.berintegrasi dengan sejumlah tool analisis

Funsi utama anti smah diantanya : Identifikasi BGC AntiSMASH menggunakan data genom yang diberikan untuk memprediksi keberadaan kluster gen biosintetik. Klasifikasi BGC sistem ini dapat menentukan jenis metabolit sekunder yang diproduksi oleh BGC, seperti poliketida, terpen, atau nonribosomal peptide synthetase (NRPS).

Prediksi Struktur Senyawa dalam beberapa kasus, AntiSMASH dapat memprediksi struktur kimia dari metabolit yang dihasilkan oleh kluster gen tersebut.

Perbandingan dengan BGC Lain AntiSMASH dapat membandingkan kluster gen yang ditemukan dengan kluster gen serupa dari database untuk mengidentifikasi senyawa yang

122

mungkin diproduksi. Integrasi dengan Alat Lain AntiSMASH sering digunakan bersama alat bioinformatika lain untuk analisis yang lebih mendalam.

1. Fitur-Fitur AntiSMASH

Identifikasi Kluster Gen Biosintetik

AntiSMASH mampu mengenali berbagai jenis BGC berdasarkan pola genetik tertentu. Jenis BGC yang dapat dideteksi meliputi: Poliketida sintetase (PKS) misalnya poliketida tipe I, tipe II, dan tipe III. Nonribosomal peptide synthetase (NRPS). *Terpen, alkaloid, ribosomally synthesized and post-translationally modified peptides* (RiPPs). Berbagai tipe kluster gen lainnya.

Analisis Domain dan Gen

Mendeteksi domain-domain enzim spesifik yang terdapat dalam kluster. Memberikan informasi tentang gen-gen yang menyusun kluster biosintetik.

Prediksi Struktur Kimia

AntiSMASH mampu memprediksi struktur molekul dari metabolit sekunder berdasarkan informasi genetik kluster. Fitur ini berguna untuk memahami potensi bioaktivitas senyawa tersebut.

Perbandingan dengan Database

Fitur ini memungkinkan pengguna untuk membandingkan BGC yang ditemukan dengan kluster yang telah dikenal dalam database publik. Database referensi mencakup BGC yang telah dianotasi secara eksperimental, seperti yang terdapat dalam MIBiG (Minimum Information about a Biosynthetic Gene Cluster). ClusterBlast dan SubClusterBlast

ClusterBlast: Mencocokkan BGC yang ditemukan dengan kluster serupa dalam database genom lain. SubClusterBlast: Menganalisis segmen kecil dari kluster untuk membandingkannya dengan subkluster lain yang dikenal. AntiSMASH-DB Integration

Dapat terhubung dengan AntiSMASH-DB, yang merupakan database online untuk penyimpanan dan analisis hasil AntiSMASH secara publik. Pengguna dapat melihat data BGC dari berbagai mikroorganisme di seluruh dunia.

#### Visualisasi

Menyediakan tampilan visual interaktif untuk BGC yang ditemukan, sehingga mempermudah interpretasi hasil analisis. Grafik ini menampilkan lokasi gen dalam kluster, hubungan antara gen, dan domain yang terkait.

#### Prediksi Regulasi Kluster

AntiSMASH dapat memprediksi elemen pengatur (regulatory elements) seperti promotor atau faktor transkripsi yang mungkin mengendalikan ekspresi kluster.

Ekspor dan Dokumentasi

Hasil analisis dapat diekspor dalam berbagai format seperti JSON, GBK, atau EMBL untuk analisis lanjutan dengan perangkat lunak lain

#### Modularitas dan Kemudahan Integrasi

AntiSMASH dirancang untuk mudah diintegrasikan dengan alat bioinformatika lainnya, misalnya Alat untuk analisis evolusi (phylogenetic tools). Pipeline yang dikustomisasi untuk penemuan senyawa baru.

#### Parameter input ANTISMASH

Input yang ideal bagi ANTISMASH adalah file nukleotida yang telah dianotasi dalam format genbank atau EMBL. dapat meng-upload file ganbank/EMBL secara manual atau secara sederhana memasukan nomor pencapaian sekuens (accesion number) di unggah di antismash. jika ada notasi yang tersedia, antismash merekomendasikan me-running sekuens melalui anotasi Pipeline seperti rapid annitation using subsystem technology (RAST) untuk mendapatkan data-data GBK/EMBL anotasi berkualitas tinggi. dengan cara lainya, dapat menggunakan data FASTA yang mengandung sekuens tunggal. antismash akan menghasilkan anotasi terdahulu menggunakan glimmere dan menggunakannya untuk menjalankan sisa analisis. data multi sekuens FASTA harus dibagi menjadi data FASTA tinggal sebelum di running. ketika data FASTA prokariot tersedia, Daka dapat memasukan pengaturan untuk prediksi gen glimmer tabel translasi genbank (kode genetik), panjang gen minimal (gen terkecil yang dibolehkan) dan konfigurasi genom (kromosom sirkular/linear atau plasmid).

Prosedur ANTISMASH

Persiapan data genom memerlukan urutan genom lengkap dari mikroorganisme target dalam format FASTA yang diambil di NCBI.

| GenBank: M<br>FASTA Gra          | IN695920.1<br>aphics                                                                                                    |
|----------------------------------|----------------------------------------------------------------------------------------------------|
| <u>Go to:</u> ⊠                  |                                                                                                    |
| LOCUS<br>DEFINITION              | MN695920 2682 bp DNA linear BCT 02-SEP-2020<br>Bacillus thuringiensis strain neolonensis LBIT-107<br>metalloproteinase gene. complete cds.                          |
| ACCESSION<br>VERSION<br>KEYWORDS | MN695920<br>MN695920.1                                                                                                    |
| SOURCE<br>ORGANISM               | Bacillus thuringiensis<br><u>Bacillus thuringiensis</u><br>Bacteria; Bacillati; Bacillota; Bacilli; Bacillales; Bacillaceae;<br>Bacillus: Bacillus concus group     |
| REFERENCE<br>AUTHORS             | 1 (bases 1 to 2682)<br>Garcia Montelongo,M., Gonzalez Villarreal,S.E. and Ibarra<br>Rendon,J.E.                                                                     |
| TITLE<br>JOURNAL                 | Direct Submission<br>Submitted (12-NOV-2019) Biotecnologia y Bioquimica, Cinvestav-IPN,<br>Km. 9.6 Libramiento Norte Carretera Irapuato-Leon, Irapuato,             |
| COMMENT                          | Guanajuato 36824, Mexico<br>##Assembly-Data-START##<br>Assembly Method :: BioEdit v. v. 7.2<br>Assembly Name :: Bacilus thuringiensis LBIT-107<br>metalloproteinase |
| FEATURES                         | Sequencing Technology :: Pyrosequence<br>##Assembly-Data = END##                                                                                                    |

Buka dengan menggunakan website antiSMASH (<u>https://antismash.secondarymetabolites.org/</u>).

| antiSMASH bacter           | rial version 🔎                                                                                                    |  |  |  |  |  |  |  |  |
|----------------------------|----------------------------------------------------------------------------------------------------|--|--|--|--|--|--|--|--|
|                            | 🖉 Submit Bacterial Sequence 🍸 Submit Fungal Sequence 🕴 Submit Plant Sequence 🛓 Download i About ? Help 🗷 Contact   |  |  |  |  |  |  |  |  |
| Server status: working     | Nucleotide input. Results for existing job                                                                         |  |  |  |  |  |  |  |  |
| Running jobs: 0            | Search a genome sequence for secondary metabolite biosynthetic gene clusters Load sample input Open example output |  |  |  |  |  |  |  |  |
| Jobs processed:<br>2053937 | Notification settings                                                                                              |  |  |  |  |  |  |  |  |
|                            | andiummu/waliqah@gmeil.com Email address (optional)                                                                |  |  |  |  |  |  |  |  |
|                            | Data input                                                                                                    |  |  |  |  |  |  |  |  |
|                            | Upload file Get from NCBI Browse Sequence file (GenBank / EMBL / FASTA format)                                     |  |  |  |  |  |  |  |  |
|                            | Upload extra annotations                                                                                           |  |  |  |  |  |  |  |  |

Setelah itu, upload genom dalam bentuk fasta

| Upload file Get from NCBI     | sequence.fasta Browse                                                                                                    | Sequence file (GenBank / EMBL / FASTA format) |
|-------------------------------|----------------------------------------------------------------------------------------------------|-----------------------------------------------|
| 0                             | Browse                                                                                                    | Feature annotations (optional, GFF3 format)   |
| Upload extra annotations      |                                                                                                    |                                               |
| Extra features All off All on | Detects well-defined clusters containing all required part     Detects partial clusters missing one or more functional part | s.<br>arts.                                   |
| ✓ KnownClusterBlast           | ✓ ClusterBlast                                                                                                    | SubClusterBlast                               |
| MIBiG cluster comparison      | ActiveSiteFinder                                                                                                    | ✓ RREFinder                                   |
| Cluster Pfam analysis         | Pfam-based GO term annotation                                                                                               | TIGRFam analysis                              |
|                               | Submit                                                                                                    |                                               |

# Kemudian pilih detection strictness yang relaxed

| strict | relaxed | loose | Detects well-defined clusters containing all required parts.  |  |
|--------|---------|-------|---------------------------------------------------------------|--|
| 0      |         |       | Detects partial clusters missing one or more functional parts |  |

# a. Selanjutnya pilih extra features yang All on

| Extra features All off All on |                               |                  |
|-------------------------------|-------------------------------|------------------|
| KnownClusterBlast             | ClusterBlast                  | SubClusterBlast  |
| MIBiG cluster comparison      | Z ActiveSiteFinder            | RREFinder        |
| Cluster Pfam analysis         | Pfam-based GO term annotation | TIGRFam analysis |
| analysis                      |                               |                  |
|                               | Submit                        |                  |

Setelah di sutmit, hasilnya akan dikirim pada email yang telah diamasukan

Hasil dari analisis Antismash disusun dalam intraktif HTML dengan grafik SVG (scalable vactor graphics) dan bagian yang

berbeda dari analisis ditampilkan dalam panel yang berbeda untuk setiap klister gen.

Cluster types dari current types

| at antiSi                                                                                                    | MASH version                                                                    | n 6.0.1                                       |                    |                                                                                                    |                                                                          |                                                                                                    |                                                                                                    |                         |                | A Download            | i About                | 7 Help                              | Cort                          |
|----------------------------------------------------------------------------------------------------|---------------------------------------------------------------------------------|-----------------------------------------------|--------------------|----------------------------------------------------------------------------------------------------|--------------------------------------------------------------------------|----------------------------------------------------------------------------------------------------|----------------------------------------------------------------------------------------------------|-------------------------|----------------|-----------------------|------------------------|-------------------------------------|-------------------------------|
| elect genomic a                                                                                                    | region.                                                                         |                                               |                    |                                                                                                    |                                                                          |                                                                                                    |                                                                                                    |                         |                |                       |                        |                                     |                               |
| Overview                                                                                                    | 1.1 1.2                                                                         | 1.3 1                                         | 4                  | 5 1.6 1.                                                                                                    | 7 18 19                                                                  | 1.10                                                                                                    | 1.11 1.12 1.1                                                                                              | 3 1.14 1.15             | •              |                       |                        |                                     |                               |
| entified second                                                                                                    | ary metabolite                                                                  | regions usin                                  | g strictne         | ss 'relaxed'                                                                                                    |                                                                          |                                                                                                    |                                                                                                    |                         |                |                       | _                      |                                     |                               |
| M000759.1                                                                                                    |                                                                                 |                                               |                    |                                                                                                    |                                                                          |                                                                                                    |                                                                                                    | *                       |                |                       |                        |                                     |                               |
| Region                                                                                                    | Type                                                                            |                                               | En                 | om To                                                                                                    | Most similar                                                             | known chu                                                                                                | ster                                                                                                    | Similarity              |                |                       |                        |                                     |                               |
| Region 1                                                                                                    | NRPS-like @                                                                     |                                               | 1                  | 04,814 347,7                                                                                                    | 31                                                                       | - In the second                                                                                          |                                                                                                    | summarily .             |                |                       |                        |                                     |                               |
| Region 2                                                                                                    | LAP OF RIPP                                                                     | like G                                        | 1.1                | 27,556 1,151,0                                                                                                    | 62                                                                       |                                                                                                    |                                                                                                    | -                       |                |                       |                        |                                     |                               |
| Region 3<br>Region 4                                                                                                    | siderophore B                                                                   | 0                                             | 1.7                | 57,227 1,770,9<br>98,020 2,144 4                                                                                                    | 14 petrobactin 0                                                         | 8<br>at                                                                                                  | NRP                                                                                                    | 46%                     |                |                       |                        |                                     |                               |
| Region 5                                                                                                    | NRPS B bet                                                                      | alactone IIf                                  | 2.2                | 109,055 2,275,2                                                                                                    | 78 fengycin If                                                           |                                                                                                    | NRP                                                                                                    | 40%                     |                |                       |                        |                                     |                               |
| Region.6                                                                                                    | RiPP-like 0                                                                     |                                               | 2,3                | 27,169 2,336,6                                                                                                    | 24                                                                       |                                                                                                    |                                                                                                    |                         |                |                       |                        |                                     |                               |
| Region 8                                                                                                    | RIPP-like B. I                                                                  | NRPS                                          | 2.5                | 108 082 3 129 9                                                                                                    | 75<br>35 molybdenum                                                      | cofactor 77                                                                                              | Other                                                                                                    | 17%                     |                |                       |                        |                                     |                               |
| Region 9                                                                                                    | ranthipeptide t                                                                 | a" ladderane                                  | Cr 5,7             | 79,930 5,835,4                                                                                                    | 19 S-layer glyca                                                         | in Of                                                                                                    | Saccharide                                                                                                 | 26%                     |                |                       |                        |                                     |                               |
| Region 10                                                                                                    | NRPS I . CD                                                                     | PSO                                           | 6,0                | 57,501 6,115,3                                                                                                    | 46 thailanstatin                                                         | AC                                                                                                    | NRP + Polyketide                                                                                           | 10%                     |                |                       |                        |                                     |                               |
| Region 11                                                                                                    | RIPP-like Of                                                                    |                                               | 6,1                | 159,337 6,169,5                                                                                                    | 58                                                                       | havide ret                                                                                               | Sarcharida                                                                                                 | 110                     |                |                       |                        |                                     |                               |
| Region 13                                                                                                    | ladderane If                                                                    |                                               | 6,2                | 57.677 6.413.0                                                                                                    | 16 exopolysacc                                                           | nance ur                                                                                                 | Sacchange                                                                                                  | inst                    |                |                       |                        |                                     |                               |
| Region 14                                                                                                    | lanthipeptide-c                                                                 | class-ili G                                   | 6,4                | 45,567 6,468,1                                                                                                    | 70                                                                       |                                                                                                    |                                                                                                    |                         |                |                       |                        |                                     |                               |
| Region 15                                                                                                    | RRE-containin                                                                   | ig 0f                                         | 6,4                | 188,924 6,510,0                                                                                                    | 39                                                                       |                                                                                                    |                                                                                                    |                         |                |                       |                        |                                     |                               |
| Home<br>JEING ANTISM<br>(Introduction<br>Submitting Jol<br>Understandin<br>Loading exter<br>MODULE SPEC<br>BGC detectio<br>NRPS/PKS dc<br>NRPS/PKS mp<br>PKS type II<br>LOCAL ANTISM<br>LOCAL ANTISM | MASH<br>bs on the webs<br>nal results<br>ciFIC INFORMA<br>n<br>smains<br>odules |                                               |                    | Cluster<br>antiSMASH of<br>the different<br>Current T<br>Label<br>acyl_amino,<br>aminocoum<br>amglyccycl<br>arylpolycne<br>betalactone | r Types<br>uses some abbre<br>types can be for<br>ypes<br>.acids<br>arin | viations int<br>and below:<br>Descripti<br>N-acyl an<br>Aminocol<br>Aminoghy<br>Aryl polyd<br>beta-lacte | on<br>inino acid cluster<br>umarin cluster<br>coside/aminocyclitol<br>ene cluster<br>one containing protes | cluster<br>se inhibitor | of secondary   | metabolite ch         | usters, a shor         | t explanatio                        | Add<br>4)<br>4=:<br>4=:<br>51 |
| Starting come                                                                                                    | nand line runs                                                                  |                                               |                    | blactam                                                                                                    |                                                                          | ß-lactam                                                                                                 | cluster                                                                                                    |                         |                |                       |                        |                                     | <* ;                          |
| antiSMASHS                                                                                                    | feature list                                                                    |                                               |                    | battramele                                                                                                    | 1                                                                        | Bottromycin cluster                                                                                      |                                                                                                    |                         |                |                       |                        |                                     | 4.4.1                         |
|                                                                                                    |                                                                                 |                                               |                    | butan                                                                                                    |                                                                          | Distant                                                                                                  | tone chater                                                                                                |                         |                |                       |                        |                                     |                               |
| egend:<br>core biosyn<br>genes<br>Sene overview<br>Ptam domains<br>Gene/CDS ov                                                                                                    | NRPS/PK<br>TIGRFAM<br>verview                                                   | additional b<br>genes<br>S domains<br>domains | iosynthet<br>MIBIG | ic genes<br>genes<br>comparison C                                                                                                    | rt-related<br>view Q zoon<br>usterBlast Kno                              | regulatory<br>genes<br>to selection<br>wn PlusterE                                                       | Ganes                                                                                                    | ast NRPS/PKS n          | binding<br>ste | NRPS/PKS<br>Predicted | products Core structur | RPSIPKS s<br>e(s)<br>on 304383 - 34 | ubstrates<br>17965: O         |
| Identifier                                                                                                    | Filter:                                                                         | Lengt                                         | 1                  | Function                                                                                                    | Automatical                                                              | ly zoom to                                                                                               | filtered/selected f                                                                                        | leatures                | 5              | Link to NORIS         | e: databasa que        | ny Korm ûf                          |                               |
|                                                                                                    |                                                                                 | NT A                                          | A                  |                                                                                                    | N                                                                        | T AA                                                                                                    |                                                                                                    |                         | - 1            |                       |                        |                                     |                               |
| ctg1_315                                                                                                    | 5                                                                               | 585                                           | 194                | other                                                                                                    | Coj                                                                      | Copy                                                                                                    | BlastP                                                                                                    |                         |                |                       |                        |                                     |                               |
| ctg1_316                                                                                                    |                                                                                 | 597                                           | 98                 | other                                                                                                    | Cop                                                                      | Copy<br>Copy                                                                                             | BlastP                                                                                                    |                         |                |                       |                        |                                     |                               |
| ctg1_317                                                                                                    |                                                                                 | 879 2                                         | 292                | other                                                                                                    | Co                                                                       | Copy                                                                                                    | BlastP                                                                                                    |                         |                |                       |                        |                                     |                               |
| ctg1_318                                                                                                    |                                                                                 | 699 2                                         | 232                | other                                                                                                    | Cor                                                                      | Copy<br>Copy                                                                                             | BlastP                                                                                                    |                         |                |                       |                        |                                     |                               |
| ctg1_319                                                                                                    |                                                                                 | 1431 4                                        | 1/6                | other                                                                                                    | Co                                                                       | Copy                                                                                                    | BlastP                                                                                                    |                         |                |                       |                        |                                     |                               |
| ctg1_320                                                                                                    |                                                                                 | 294                                           | 97                 | other                                                                                                    | Cor                                                                      | Copy                                                                                                    | BlastP                                                                                                    |                         |                |                       |                        |                                     |                               |
| ctg1_321                                                                                                    |                                                                                 | 1314 4                                        | 137                | traceret                                                                                                    | Cop                                                                      | T Copy                                                                                                   | BlastP                                                                                                    |                         |                |                       |                        |                                     |                               |
| ctg1_322                                                                                                    |                                                                                 | 1284 4                                        | 02                 | other                                                                                                    | Co                                                                       | T Copy                                                                                                   | BlastP                                                                                                    |                         |                |                       |                        |                                     |                               |
| ctal 224                                                                                                    |                                                                                 | 1230                                          | 12                 | transport                                                                                                    | Co                                                                       | ov Conv                                                                                                  | BiastP                                                                                                    |                         |                |                       |                        |                                     |                               |
| ctal 324                                                                                                    |                                                                                 | 582                                           | 103                | regulatoou                                                                                                    | 0                                                                        | w Com                                                                                                    | Bigot                                                                                                    |                         |                |                       |                        |                                     |                               |
| wigz_323                                                                                                    |                                                                                 | 200                                           | 00                 | requiritory                                                                                                    | 00                                                                       | 1 wopy                                                                                                   | Didour                                                                                                    |                         |                |                       |                        |                                     |                               |

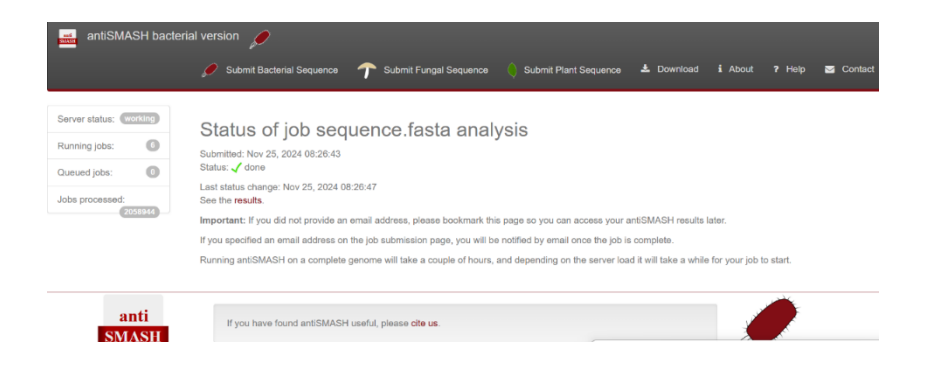

# BAB 13 APLIKASI DALAM RISET ENZIM

Data sekuensing dari mikroba penghasil enzim amilase dan selulase, ada beberapa jenis referensi riset bioinformatika yang dapat dilakukan untuk mendalami potensi enzim tersebut:

#### 1. Identifikasi Gen Pengkode Enzim

BLAST (Basic Local Alignment Search Tool): Untuk membandingkan sekuens gen

Basis data genetik dan menemukan gen yang mirip. NCBI ORF Finder: Untuk mencari kerangka baca terbuka (open reading frames) pada sekuens DNA dan mengidentifikasi gen. Prokka: Alat anotasi genom otomatis yang membantu mengidentifikasi gen-gen pengkode enzim. Buka BLAST di situs NCBI, pilih opsi BLASTn atau BLASTp (untuk DNA atau protein). Masukkan sekuens DNA atau protein dan bandingkan dengan basis data publik (misalnya, RefSeq atau GenBank) untuk mengidentifikasi gen yang memiliki kemiripan. Gunakan NCBI ORF Finder untuk menemukan open reading frames (ORFs) dan mengonfirmasi apakah hasilnya menunjukkan gen amilase atau selulase. Gunakan Prokka jika Anda ingin menganotasi seluruh genom dan menandai gen pengkode enzim secara otomatis.

#### 2. Analisis Filogenetik

MEGA (Molecular Evolutionary Genetics Analysis): Untuk membangun pohon filogenetik berdasarkan sekuens DNA atau protein yang diidentifikasi. Clustal Omega: Untuk membuat multiple sequence alignment yang dapat digunakan sebagai dasar dalam analisis filogenetik. IQ-TREE: Program untuk rekonstruksi filogenetik yang cepat dan akurat, mendukung berbagai model evolusi. Gunakan Clustal Omega untuk membuat multiple sequence alignment dari sekuens gen atau protein target. Ekspor hasil alignment dan buka di MEGA untuk membangun pohon filogenetik. Pilih algoritma (misalnya, Neighbor-Joining atau Maximum Likelihood) yang sesuai. Gunakan pohon filogenetik ini untuk menganalisis hubungan evolusi antara mikroba Anda dengan mikroba lain.

#### 3. Analisis Promotor dan Ekspresi Gen

MEME Suite: Untuk analisis motif DNA dalam promotor dan elemen regulasi lainnya. GENEIOUS: Menyediakan alat untuk anotasi dan prediksi promotor, memungkinkan analisis ekspresi gen lebih lanjut.TRANSFAC: Database dan alat bioinformatika untuk mengidentifikasi elemen pengaturan gen pada sekuens DNA. Pilih wilayah upstream dari gen (biasanya beberapa ratus hingga ribuan basa sebelum start codon) untuk analisis promotor. Masukkan sekuens ini ke MEME Suite untuk mencari motif regulasi yang umum. Jika memungkinkan, gunakan GENEIOUS untuk menganotasi gen dan memprediksi elemen regulasi di sekitar gen amilase atau selulase Anda.

132

#### 4. Pemodelan Struktur dan Fungsional Protein

SWISS-MODEL: Untuk prediksi struktur tiga dimensi protein berdasarkan model homolog. PyMOL: Untuk visualisasi dan analisis struktur protein 3D, berguna untuk memahami interaksi aktif enzim. AlphaFold: Sistem prediksi struktur protein yang sangat akurat berdasarkan sekuen asam amino. Masukkan sekuens protein amilase atau selulase ke SWISS-MODEL untuk memprediksi struktur 3D berdasarkan protein homolog. Ekspor struktur yang dihasilkan ke PyMOL untuk analisis visual, misalnya, mengeksplorasi situs aktif atau melihat interaksi dengan substrat. Jika ingin prediksi lebih akurat, gunakan AlphaFold untuk menghasilkan model yang lebih mendetail.

#### 5. Analisis Jalur Metabolik

KEGG (Kyoto Encyclopedia of Genes and Genomes): Untuk analisis jalur metabolik dan pemetaan interaksi biokimia dalam mikroba. Pathway Tools: Untuk pemetaan dan analisis jalur metabolik dalam suatu genom. BioCyc: Basis data yang menyediakan informasi mengenai jalur metabolik mikroorganisme dan alat untuk analisis jalur. Gunakan KEGG Mapper dengan ID gen atau protein dari mikroba Anda untuk menemukan jalur metabolik terkait. Gunakan Pathway Tools atau BioCyc untuk menggali jalur yang lebih mendalam, menganalisis produk enzim dalam jalur tersebut, dan mengidentifikasi peran enzim dalam metabolisme. 6. Pencarian Potensi Gen Baru (Gene Mining)

AnTSMASH: Untuk menemukan gen pengkode metabolit sekunder yang mungkin baru atau unik. OrthoFinder: Untuk menganalisis homologi antar dan genom mendeteksi kemungkinan gen baru atau unik. HMMER: Digunakan untuk mencari domain protein yang konservatif dan memprediksi keberadaan gen baru berdasarkan motif. Gunakan AntiSMASH untuk memeriksa genom dan menemukan kemungkinan gen baru yang terkait dengan biosintesis metabolit sekunder. Jika Anda memiliki beberapa genom, gunakan OrthoFinder untuk menemukan gen unik atau spesifik yang mungkin memiliki fungsi baru atau berbeda. Jalankan HMMER untuk mencari domain atau motif yang belum dikenali dalam basis data, yang dapat menunjukkan gen atau fungsi baru.

7. Analisis Resistensi Terhadap Kondisi Lingkungan

COG (Cluster of Orthologous Groups): Untuk menganalisis dan mengelompokkan gen-gen berdasarkan fungsi dan adaptasi lingkungan. InterPro: Untuk menemukan domain protein dan analisis adaptasi yang memungkinkan enzim bekerja pada kondisi ekstrem.SDSC Workbench: Alat yang dapat membantu memprediksi stabilitas protein pada kondisi lingkungan yang berbeda dengan mempelajari fitur struktural. Identifikasi domain protein yang dapat beradaptasi dengan kondisi lingkungan ekstrem menggunakan InterPro. Gunakan COG untuk mengelompokkan gen berdasarkan kategori fungsional yang menunjukkan adaptasi, misalnya, protein tahan panas atau pH ekstrem.

Untuk memprediksi stabilitas protein dalam kondisi lingkungan yang berbeda, Anda dapat menggunakan SDSC Workbench untuk simulasi lebih lanjut. Persiapan Data: Pastikan data sekuensing sudah dalam format FASTA atau format yang sesuai untuk masing-masing aplikasi.

Validasi Hasil: Gunakan lebih dari satu metode atau basis data untuk memvalidasi hasil jika memungkinkan.

dengan data sekuensing mikroba penghasil enzim amilase dan selulase:

# BAB 14 DOCKING

1.1.1

Penentuan protein docking antara enzim dan substrat adalah proses komputasi yang dilakukan untuk memprediksi interaksi antara molekul enzim (biasanya protein) dengan substrat atau molekul lain. Tujuan utamanya adalah untuk memahami bagaimana molekul tersebut akan berinteraksi, mengidentifikasi situs pengikatan (binding site), dan memperkirakan kekuatan atau afinitas ikatan. Berikut ini adalah langkah-langkah umum dalam melakukan protein docking antara enzim dan substrat:

1. Persiapan Struktur Enzim dan Substra

Pengambilan Struktur: Struktur 3D enzim dan substrat biasanya diperoleh dari database, seperti Protein Data Bank (PDB), atau dari hasil pemodelan jika struktur asli belum diketahui. Pembersihan Struktur: Menghilangkan molekul air, ion, atau ligan yang tidak diperlukan. Pastikan struktur enzim dan substrat sudah siap digunakan tanpa atom atau ikatan yang tidak relevan.

Penambahan Hidrogen: Tambahkan atom hidrogen ke struktur, terutama jika model berasal dari PDB yang mungkin tidak lengkap. Atom hidrogen penting untuk interaksi polar dalam proses docking.

Minimisasi Energi:Lakukan minimisasi energi untuk memastikan bahwa struktur berada pada konformasi yang paling stabil dan siap untuk docking.

137
2. Pemilihan Situs Pengikatan (Binding Site)

Identifikasi Situs Aktif: Jika situs pengikatan sudah diketahui, proses docking dapat difokuskan pada area tersebut. Situs aktif dapat diidentifikasi berdasarkan penelitian sebelumnya, data eksperimental, atau prediksi menggunakan perangkat lunak khusus. Prediksi Situs Pengikatan (Jika Belum Diketahui): Jika situs pengikatan belum diketahui, perangkat lunak bioinformatika dapat memprediksi daerah yang mungkin menjadi tempat pengikatan substrat berdasarkan analisis permukaan, sifat kimia, dan fisika molekul.

3. Pemilihan Perangkat Lunak Docking

Beberapa perangkat lunak populer untuk \*protein docking\* antara lain AutoDock, AutoDock Vina, HADDOCK, dan Glide. Setiap perangkat lunak memiliki algoritma yang berbeda, sehingga hasilnya mungkin bervariasi.

Pastikan perangkat lunak yang dipilih kompatibel dengan format file yang digunakan dan mendukung tipe interaksi yang diinginkan.

4. Menjalankan Simulasi Docking

Penentuan Parameter Docking: Set parameter docking seperti ukuran kotak pencarian (grid box) di sekitar situs aktif atau seluruh protein jika lokasi pengikatan belum diketahui. Pengaturan ini memastikan area docking yang lebih fokus dan efisien. Jenis Docking: Tentukan apakah Anda akan menggunakan \*rigid-body docking\* (tidak memperbolehkan perubahan konformasi protein) atau \*flexible docking\* (memperbolehkan perubahan konformasi untuk meningkatkan akurasi).

Proses Docking: Jalankan simulasi dengan menggunakan perangkat lunak docking yang telah disiapkan. Simulasi akan menghasilkan berbagai pose (konformasi ikatan) dari substrat terhadap enzim.

5. Evaluasi dan Pemilihan Pose Terbaik

Skoring Energi Binding: Setiap pose hasil docking akan memiliki nilai energi binding. Pose dengan nilai energi binding terendah biasanya dipilih sebagai pose terbaik, karena nilai ini menunjukkan stabilitas ikatan yang lebih tinggi. Analisis Visual dan Fungsional: Analisis visual dilakukan untuk memeriksa bagaimana substrat menempel pada enzim, dan apakah sesuai dengan harapan. Posisi interaksi, ikatan hidrogen, dan ikatan hidrofobik yang terbentuk harus diperiksa untuk memastikan interaksi bahwa relevan secara biologis. Perhitungan Energi Interaksi Lainnya (Opsional):Beberapa metode juga menghitung energi van der Waals dan ikatan hidrogen untuk memberikan gambaran yang lebih detail tentang afinitas ikatan.

6. Verifikasi Hasil dengan Studi Eksperimen atau Simulasi Dinamika Molekuler

Setelah pose terbaik dipilih, penting untuk memverifikasi hasil

menggunakan metode tambahan, seperti simulasi dinamika molekuler, untuk menguji stabilitas interaksi dalam jangka waktu tertentu. Verifikasi eksperimental, jika memungkinkan, seperti melalui teknik biokimia atau biofisika (misalnya, uji pengikatan atau mutasi di situs aktif) juga dapat memberikan konfirmasi tambahan terhadap hasil \*docking\*.

Data nukleotida yang mengkodekan enzim, maka proses Protein docking dapat dilakukan dengan beberapa langkah tambahan. Anda perlu mengonversi data nukleotida menjadi urutan protein dan selanjutnya melakukan pemodelan struktur protein sebelum melakukan docking.

Berikut langkah-langkah teknisnya:

 Translasi Urutan Nukleotida Menjadi Urutan Protein Ambil Urutan DNA/RNA: Pastikan data nukleotida yang Anda miliki lengkap dan berada dalam bentuk DNA atau RNA yang mengkode enzim.

Translasi: Lakukan translasi urutan nukleotida menjadi urutan asam amino menggunakan perangkat lunak bioinformatika atau alat daring seperti ExPASy Translate Tool atau tools di NCBI. Periksa Mutasi atau Polimorfisme (Jika Ada):Periksa apakah ada mutasi atau polimorfisme pada urutan nukleotida yang mungkin mempengaruhi fungsi enzim.

2. Pemodelan Struktur Tersier Protein

Setelah memperoleh urutan asam amino, langkah selanjutnya adalah membangun model struktur 3D dari protein tersebut,

karena data urutan asam amino saja tidak cukup untuk \*docking\*. Pemilihan Template dengan Homologi: Gunakan alat seperti BLASTp untuk mencari protein homolog yang memiliki struktur yang sudah diketahui dalam Protein Data Bank (PDB). Template ini akan memandu pemodelan struktur. Pemodelan Homologi:Gunakan perangkat lunak pemodelan seperti SWISS-MODEL, Modeller, atau I-TASSER. Programprogram ini akan menggunakan template struktur protein homolog untuk memprediksi struktur 3D dari enzim Anda berdasarkan urutan asam amino. Minimisasi Energi: Setelah mendapatkan model 3D, lakukan minimisasi energi untuk mendapatkan struktur yang lebih stabil.

3. Validasi Struktur Protein

Evaluasi Kualitas Model: Gunakan alat validasi struktur seperti Ramachandran Plot (melalui PROCHECK atau tools di SWISS-MODEL) untuk memeriksa apakah struktur memiliki konformasi yang sesuai. Perbaikan Struktur (Jika Diperlukan): Jika model menunjukkan kualitas yang rendah atau ada perbaikan yang diperlukan, lakukan revisi menggunakan perangkat lunak pemodelan hingga model stabil dan layak untuk digunakan.

4. Identifikasi Situs Pengikatan

Prediksi Situs Pengikatan (Binding Site Prediction): Dengan model protein yang sudah divalidasi, gunakan perangkat lunak seperti CASTp, MetaPocket, atau FTSite untuk memprediksi situs pengikatan potensial pada enzim tersebut. Penentuan Situs Aktif Berdasarkan Data Eksperimental (Jika Ada): Jika Anda memiliki informasi tambahan mengenai situs aktif enzim, ini bisa digunakan sebagai acuan dalam proses \*docking\* untuk meningkatkan akurasi.

5. Persiapan Molekul Substrat

Pengambilan Struktur Substrat: Jika struktur 3D substrat sudah diketahui, ambil dari database (misalnya, PubChem atau PDB). Jika substrat belum tersedia, Anda bisa membuat modelnya menggunakan perangkat lunak seperti ChemDraw atau Avogadro. Minimisasi Energi Substrat: Pastikan struktur substrat berada dalam konformasi yang paling stabil dengan melakukan minimisasi energi.

6. Proses Docking Antara Enzim dan Substrat

Pemilihan Perangkat Lunak Docking:Pilih perangkat lunak docking, seperti AutoDock, AutoDock Vina, atau HADDOCK, yang dapat menangani model 3D protein dan substrat. Menentukan Parameter Docking:Tetapkan area \*grid box\* di sekitar situs aktif yang sudah diprediksi atau diketahui. Jika situs pengikatan belum pasti, gunakan mode \*blind docking\* untuk mengamati interaksi di seluruh permukaan enzim. Menjalankan Simulasi Docking: Lakukan simulasi docking menggunakan perangkat lunak yang telah dipilih, yang akan menghasilkan berbagai pose pengikatan antara enzim dan substrat.

### 7. Evaluasi Hasil Docking

Skoring dan Pemilihan Pose Terbaik:Setiap pose hasil docking akan memiliki skor energi binding yang dapat

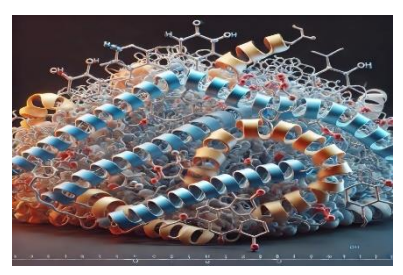

dievaluasi. Pilih pose dengan energi binding terendah, yang menandakan stabilitas interaksi yang tinggi. Analisis Visual: Lakukan analisis visual untuk memverifikasi interaksi ikatan, seperti ikatan hidrogen, ikatan hidrofobik, atau interaksi elektrostatik, yang relevan antara enzim dan substrat.

## 8. Validasi dan Simulasi Lanjutan (Opsional)

Simulasi Dinamika Molekuler: Lakukan simulasi dinamika molekuler untuk melihat bagaimana enzim dan substrat berinteraksi dalam kondisi lingkungan seluler secara dinamis. Ini akan memverifikasi stabilitas dan kekuatan interaksi dari waktu ke waktu. Eksperimen Tambahan: Jika memungkinkan, eksperimen laboratorium (seperti uji enzimatik atau mutasi di aktif) dapat digunakan untuk situs mendukung atau memverifikasi hasil dari simulasi docking. Data yang dapat diperoleh dapat membantu dalam pemahaman fungsionalitas enzim dan potensi interaksi substrat. Berikut adalah data utama yang dapat diperoleh:

### 1. Struktur 3D Enzim

Model Struktur Tersier Enzim: Hasil pemodelan struktur 3D enzim dari data nukleotida memberikan model yang dapat digunakan untuk analisis fungsional dan interaksi molekul.

Prediksi Situs Aktif dan Situs Pengikatan Lainnya: Struktur enzim akan menunjukkan situs-situs potensial tempat interaksi dengan molekul substrat terjadi. Lokasi, ukuran, dan sifat kimiawi situs ini memberikan informasi penting untuk memahami mekanisme pengikatan.

Keterangan Gambar : visualisasi model 3D enzim selulase yang menunjukkan interaksi dengan molekul substrat. Struktur ini menggambarkan situs aktif enzim dan interaksi molekul substrat di dalam kantong katalitiknya. Struktur sekunder seperti heliks alfa dan lembaran beta juga terlihat, dengan interaksi hidrogen dan hidrofobik yang ditandai antara enzim dan substrat.

2. Informasi Interaksi Enzim-Substrat

Orientasi dan Pose Pengikatan Substrat: Proses docking menghasilkan pose optimal dari substrat ketika terikat pada enzim. Pose ini mengidentifikasi bagaimana substrat mengorientasikan diri dan menempel pada situs aktif enzim, yang bisa menjadi dasar untuk memahami bagaimana reaksi kimia mungkin terjadi.

Interaksi Kunci (Ikatan Hidrogen, Ikatan Hidrofobik, dan Ikatan Ion): informasi mengenai interaksi spesifik yang stabil antara substrat dan residu-residu penting pada enzim, seperti ikatan

hidrogen, ikatan hidrofobik, atau interaksi elektrostatik. Interaksi ini membantu dalam memahami faktor-faktor yang mempengaruhi afinitas ikatan. Jalankan proses docking enzim selulase dengan substrat (misalnya selulosa atau senyawa serupa) menggunakan perangkat lunak seperti AutoDock atau HADDOCK.

Data yang Diperoleh: Setiap pose hasil docking akan menunjukkan orientasi substrat terhadap situs aktif selulase. Anda akan memperoleh beberapa posisi (pose) substrat di dalam kantong katalitik enzim dengan orientasi berbeda.

Manfaat: Pose ini menunjukkan bagaimana substrat berinteraksi secara fisik dengan enzim, memberikan gambaran awal tentang interaksi enzim-substrat.

3. Energi Binding

Skor Energi Binding: Hasil docking memberikan skor atau nilai energi binding dari interaksi enzim-substrat. Energi ini mengindikasikan seberapa kuat ikatan antara enzim dan substrat, di mana nilai energi binding yang rendah menunjukkan afinitas yang lebih tinggi.

Estimasi Stabilitas Interaksi: Dengan mengetahui energi binding, Anda dapat memperkirakan kestabilan kompleks enzim-substrat yang terbentuk dan memutuskan apakah interaksi tersebut cukup kuat untuk mendukung aktivitas enzimatik. Setelah docking selesai, perangkat lunak docking akan memberikan skor energi binding untuk setiap pose.

Data yang Diperoleh: Nilai energi binding yang lebih rendah

menunjukkan stabilitas ikatan yang lebih kuat. Ini merupakan indikator seberapa kuat substrat berikatan dengan enzim. Manfaat: Energi binding dapat digunakan untuk memilih pose terbaik dan memperkirakan kekuatan ikatan antara selulase dan substrat.

4. Perubahan Konformasi Enzim (Jika Dilakukan Flexible Docking) Analisis Perubahan Konformasi Enzim: Dalam *flexible docking*, enzim mungkin mengalami perubahan konformasi untuk menyesuaikan diri dengan substrat. Informasi ini dapat memberi wawasan mengenai fleksibilitas situs aktif enzim dan mekanisme "induced fit" (penyesuaian bentuk) yang mungkin terjadi saat enzim mengikat substratnya. Gunakan alat visualisasi molekuler, seperti PyMOL atau Chimera, untuk menganalisis interaksi spesifik pada pose terbaik.

Data yang Diperoleh: Interaksi spesifik seperti ikatan hidrogen, ikatan hidrofobik, atau interaksi elektrostatik antara residu aktif selulase dan substrat akan terlihat.

Manfaat: Interaksi ini adalah faktor penting dalam stabilitas kompleks enzim-substrat. Data ini membantu memahami mekanisme pengikatan pada level molekuler.

5. Prediksi Aktivitas Enzimatik

Berdasarkan interaksi enzim-substrat, dapat diperoleh gambaran awal mengenai bagaimana substrat diposisikan dalam situs aktif, yang sering kali menjadi dasar untuk memprediksi apakah reaksi katalitik dapat terjadi. Data ini bisa menunjukkan apakah substrat sesuai dengan posisi untuk mengalami reaksi enzimatik, seperti pemutusan ikatan atau transfer gugus molekul. Jika menggunakan *flexible docking*, konformasi enzim akan menyesuaikan dengan substrat yang masuk ke situs aktif.

Data yang Diperoleh: Informasi mengenai perubahan konformasi di situs aktif selulase, seperti perubahan posisi residu asam amino, untuk mengakomodasi substrat.

Manfaat: Memberikan pemahaman apakah enzim mengalami *induced fit*, yaitu penyesuaian bentuk untuk meningkatkan afinitas pengikatan terhadap substrat.

6. Data untuk Pengembangan Inhibitor atau Modifikasi Substrat Situs yang Potensial untuk Inhibitor: Berdasarkan lokasi pengikatan substrat dan interaksi spesifik yang teridentifikasi, data docking juga bermanfaat untuk mengidentifikasi area target potensial untuk inhibitor yang dapat menghalangi aktivitas enzim, yang penting dalam pengembangan obat.

Modifikasi Substrat untuk Meningkatkan Afinitas atau Stabilitas: Hasil docking dapat menunjukkan area pada substrat yang berinteraksi dengan baik atau kurang optimal dengan enzim, sehingga memungkinkan perencanaan modifikasi substrat untuk meningkatkan ikatan atau afinitas. Dengan mengamati posisi substrat di situs aktif, dapat dilakukan evaluasi apakah substrat berada dalam posisi yang optimal untuk mengalami reaksi enzimatik (misalnya, posisi yang dekat dengan residu katalitik). Data yang Diperoleh: Prediksi tentang seberapa baik substrat

ditempatkan untuk terjadi reaksi katalitik. Pose optimal biasanya menunjukkan substrat yang diposisikan dekat dengan residu

yang berperan dalam katalisis.

Manfaat: Data ini membantu memprediksi apakah selulase dapat secara efisien mengkatalis reaksi pemutusan substrat, yang penting dalam memahami aktivitas enzimatik selulase.

 Simulasi Lanjutan dan Prediksi Efek Mutasi (Opsional)
Dinamika Interaksi (Jika Dilakukan Simulasi Molekuler): Jika dilanjutkan dengan simulasi dinamika molekul, Anda dapat memperoleh data tambahan tentang stabilitas kompleks enzimsubstrat dalam lingkungan seluler yang dinamis.

Prediksi Dampak Mutasi: Dengan data interaksi enzim-substrat, Anda juga bisa melakukan prediksi efek mutasi pada residu penting di situs aktif untuk melihat bagaimana perubahan ini memengaruhi afinitas atau aktivitas enzimatik. Gunakan perangkat lunak analisis seperti SiteMap atau FTSite untuk mengidentifikasi situs potensial lain pada enzim yang bisa menjadi target inhibitor atau modifikasi substrat.

Data yang Diperoleh: Informasi lokasi pada selulase yang bisa menjadi titik pengikatan untuk inhibitor atau untuk melakukan modifikasi substrat guna meningkatkan afinitas.

Manfaat: Data ini sangat berharga dalam penelitian pengembangan obat atau rekayasa enzim untuk mengontrol atau meningkatkan aktivitas selulase.

Ringkasan Data yang Diperoleh

Secara keseluruhan, data yang diperoleh dari proses ini mencakup:

- 1. Struktur 3D dan situs aktif enzim,
- 2. Pose pengikatan substrat pada enzim,
- 3. Skor energi binding,
- 4. Interaksi spesifik yang relevan secara biologis,
- 5. Prediksi stabilitas dan aktivitas enzimatik,
- 6. Potensi situs untuk pengembangan inhibitor,
- 7. Wawasan untuk modifikasi substrat atau enzim.

## DAFTAR PUSTAKA

Blin, K., Shaw, S., Steinke, K., Villebro, R., Ziemert, N., Lee, S. Y., & Weber, T. (2019). "antiSMASH 5.0: updates to the secondary metabolite genome mining pipeline." *Nucleic Acids Research*, **47**(W1), W81-W87.

DeLano, W. L. (2002). "The PyMOL Molecular Graphics System." *DeLano Scientific*, **San Carlos**, CA.

Gupta, A., Gupta, V. K., Modi, D. R., & Yadava, L. P. (2008). "Production and characterization of a-amylase from Aspergillus niger." *Biotechnology*, **7**(3), 551-559. Jumper, J., Evans, R., Pritzel, A., Green, T., Figurnov, M., & Ronneberger, O. (2021). "Highly accurate protein structure prediction with AlphaFold." *Nature*, **596**(7873), 583-589.

Li, X., Wang, Z., & Zhang, B. (2014). "Isolation and characterization of high temperature-resistant cellulaseproducing bacteria from composting materials." *Journal of Bioscience and Bioengineering*, **118**(6), 673-677. Min, B., Hwang, H., Kim, J., & Kim, Y. (2021). "Genomewide identification and analysis of cis-regulatory elements in cellulase genes of filamentous fungi." *Frontiers in Microbiology*, **12**, 1123.

Sivaramakrishnan, S., Gangadharan, D., Nampoothiri, K. M., Soccol, C. R., & Pandey, A. (2006). "a-Amylases from microbial sources – An overview on recent developments." *Food Technology and Biotechnology*, **44**(2), 173-184.

## **PROFIL PENULIS**

## Maswati Baharuddin

Penulis lahir di Batu-batu Sopeng , 8 januari 1978. Penulis adalah anak ke-5 dari tujuh bersaudara. Pendidikan sekolah dasar (SD) sampai sekolah menengah umum (SMU) diselesaikan di Soppeng. Penulis menyelesaikan pendidikan S1(2000), S2 (2003) dan S3 (2017) di Jurusan Kimia Universitas Hasanuddin.

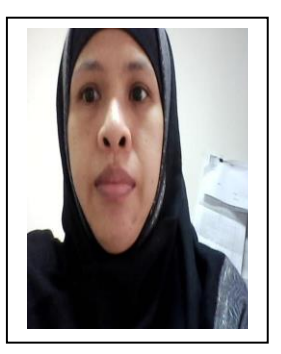

Penulis merupakan Dosen tetap pada jurusan kimia fakultas sains dan teknologi Jurusan Kimia Universitas Islam negeri makassar sejak Tahun 2006 sampai sekarang.

Email Penulis : <u>bmaswati@gmail.com</u>

# BIOINFORMATIKA DNA DAN PROTEIN

Bagaimana bioinformatika mengungkap misteri DNA dan protein dalam tubuh makhluk hidup?

Di era digital ini, kemajuan teknologi telah menghasilkan data biologis dalam jumlah besar yang membutuhkan analisis yang cepat dan akurat. Bioinformatika hadir sebagai jembatan antara biologi, ilmu komputer, matematika, dan statistika untuk mengolah informasi genetik serta memahami fungsi molekul biologis dengan pendekatan komputasional.

Buku ini membahas bagaimana bioinformatika memainkan peran penting dalam mengurai sekuens DNA, mengidentifikasi pola genetik, serta menganalisis struktur dan fungsi protein. Dari eksplorasi data genom hingga aplikasi dalam pengembangan obat, buku ini akan membawa Anda memahami bagaimana bioinformatika mengubah wajah ilmu hayati modern.

Cocok bagi mahasiswa, akademisi, peneliti, dan siapa saja yang ingin memperdalam wawasan tentang bioinformatika serta implikasinya dalam berbagai bidang, termasuk biomedis dan bioteknologi.

Jelajahi dunia bioinformatika dan temukan bagaimana ilmu ini membuka cakrawala baru dalam memahami kehidupan di tingkat molekuler!

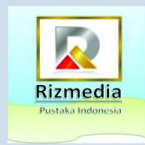

PENERBIT

CV RIZMEDIA PUSTAKA INDONESIA Jl. Afandi/Griya Astra Blok C. No.18 (Yogyakarta/Makassar) Telp/Wa:085242065812 Email: rizmediapustaka@gmail.com Website: rizmediapustakaindonesia.com

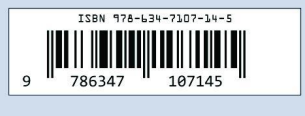

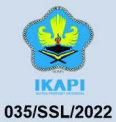